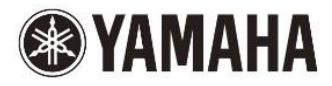

TIÊNG VIỆT

# PSR-S570

Đàn organ điện tử Hướng dẫn sử dụng

Cảm ơn bạn đã chọn sản phẩm đàn organ điện tử Yamaha! Tài liệu này cung cấp cho bạn những thông tin cần thiết và hướng dẫn cách sử dụng các chức năng của đàn. Bạn nên cất giữ tài liệu này ở nơi an toàn để tham khảo khi cần. Vui lòngg đọc kỹ "CHÚ Ý" ở trang 5-6 trước khi sử dụng

#### Dành cho model PSR-S670

### CHÚ Ý

Sản phẩm này sử dụng pin hoặc một nguồn cung cấp điện bên ngoài (adapter). KHÔNG kết nối sản phẩm này với bất kỳ nguồn điện hoặc bộ chuyển đổi khác với khuyến cáo của Yamaha.

CẢNH BÁO: Không đặt sản phẩm này ở một vị trí mà bất cứ ai

có thể đạp lên, đi qua, hoặc cuộn bất cứ điều gì trên phần điện hoặc kết nối dây của bất cứ loại nào. Không khuyến khích việc sử dụng dây nối dài! Nếu bạn phải sử dụng một dây nối dài, kích thước tối thiểu phải 25 ' (hoặc ít hơn) là 18 AWG. Đối với dây kéo dài hơn, tham khảo ý kiến một thợ điện địa phương. Sản phẩm này nên được sử dụng với các phụ kiện như kệ, chân v.v...theo đúng khuyến cáo của Yamaha. Khi sử dụng các phụ kiện, vui lòng quan sát tất cả các dấu hiệu an toàn và hướng dẫn đi kèm.

#### THAY ĐỔI THÔNG SỐ KỸ THUẬT:

Các thông tin trong tài liệu này chính xác tại thời điểm in. Tuy nhiên, Yamaha có quyền thay đổi hoặc sửa đổi bất kỳ thông số kỹ thuật mà không cần thông báo trước để cập nhật sản phẩm.

Sản phẩm này, hoặc một mình hoặc kết hợp với một bộ khuếch đại và

tai nghe hoặc loa, có thể có khả năng tạo âm thanh lớn đến mức độ gây ra mất thính lực vĩnh viễn. KHÔNG mở âm lượng lớn trong thời gian dài hoặc khiến bạn cảm thấy không thoải mái. Nếu bạn gặp bất kỳ sự mất thính giác hoặc ù tai, bạn nên tham khảo ý kiến bác sỹ chuyên khoa. QUAN TRỌNG: chú ý các âm thanh to bất thường có thể gây hại. Một số sản phẩm Yamaha có thể có ghế dài và / hoặc phụ kiện gắn cố định được hoặc cung cấp cùng sản phẩm hoặc phụ kiện tùy chọn. Một số sản phẩm này được thiết kế để đại lý lắp ráp. Hãy đảm bảo rằng băng ghế

được lấp ráp và đặt ốn định (nếu có) trước khi sử dụng. Ghế dài cung cấp bởi Yamaha được thiết kế để chỉ chỗ ngồi. không

#### sử dụng cho mục đích khác.

CHÚ Ý:

Phí dịch vụ phát sinh do nhu cầu tư vấn sử dụng sản phẩm (khi máy đang hoạt động đúng như thiết kế) thuộc về trách nhiệm chủ sở hữu. Xin đọc hướng dẫn này cẩn thận và tham khảo ý kiến của đại lý nơi ban mua trước khi yêu cầu dịch vụ.

#### VẤN ĐỀ MÔI TRƯỜNG:

Yamaha luôn nỗ lực để sản xuất các sản phẩm an toàn cho người sử dụng và thân thiện với môi trường. Chúng tôi thật sự tin rằng các sản phẩm của chúng tôi và các phương pháp sản xuất sử dụng để sản xuất ra chúng đều đáp ứng được những mục tiêu đề ra. Để phù hợp với các quy định của pháp luật, bạ vui lòng chú ý những điều sau đây:

#### Pin:

Sản phẩm này có thể chứa một pin không sạc nhỏ (nếu có) được hàn cố định. Tuổi thọ trung bình của loại pin này là khoảng năm năm. Khi đến thời điểm cần thay thế, vui lòng liên hệ với một đại diện dịch vụ đủ điều kiện để thực hiện việc thay thế đó.

Sản phẩm này cũng có thể sử dụng loại pin dùng có thể sạc lại. Hãy chắc chắn rằng loại pin bạn định sạc là loại "có thể sạc được"

Khi lắp pin, đừng nền dùng lẫn pin cũ và pin mới, hoặc nhiều loại pin khác nhau. Pin phải được lắp đặt một cách chính xác. Sự không tương xứng hoặc lắp không chính xác có thể dẫn đến pin quá nóng gây hỏng pin bị vỡ.

#### Cảnh báo:

Đừng cố gắng tháo rời, hoặc đốt cháy pin. Giữ tất cả pin xa tầm tay trẻ em. Vứt bỏ pin đã sử dụng kip thời và tuân theo quy định của pháp luật trong khu vực bạn sống. Lưu ý: Hỏi cửa hàng bán lẻ pin trong khu vực của bạn để xử lý pin đúng cách.

#### Thông báo xử lý:

Nếu sản phẩm này bị hỏng đến mức không thể sửa chữa, hoặc vì một số lý do nào đó bạn không cần dùng đến nữa, xin vui lòng

tuân thủ quy định có liên quan đến xử lý sản phẩm có chứa chì, pin, nhựa v.v... của địa phương. Nếu đại lý không thể giúp ban, xin vui lòng liên hệ với Yamaha

#### TEM SẢN PHẨM:

Tem sản phẩm được dán dưới đáy của sản phẩm. Trong đó có ghi rõ tên model, số sê-ri, nguồn điện v.v... Bạn nên ghi lại các thông tin đó vào ô trống dưới đây và giữ lại hướng dẫn này như một hồ sơ để tham khảo.

Model:

Số sê-ri:

Ngày mua:

### VUI LÒNG GIỮ TÀI LIÊU NÀY CẦN THÂN

#### Thông tin dành cho AC adaptor và PSR-S670

### THÔNG TIN FCC (U.S.A.)

1. CHÚ Ý QUAN TRỌNG: KHÔNG THAY ĐỔI CẦU HÌNH SẢN PHẨM!

Sản phẩm này, khi cải đặt đúng như trong tài liệu hướng dẫn này đều đáp ứng yêu cầu của FCC. Việc tự ý sửa đổi mà không có sự chấp nhận bởi Yamaha có thể làm cho sản phẩm không đáp ứng được yêu cầu FCC.

2. QUAN TRONG: Nên sử dụng cáp chất lượng cao kết khi nối với các phụ kiện hoặc sản phẩm khác. Nên dùng các loại cáp đi kèm sản phẩm và tuân thủ các hướng dẫn sử dụng để đáp ứng yêu cầu FCC tại Mỹ.

3. GHI CHÚ: Sản phẩm này đã được kiểm tra và tuần thủ các yêu cầu nếu trong Quy định FCC Phần 15 cho các thiết bị điện tử Class "B". Tuân thủ các yêu cầu ở một mức độ hợp lý đảm bảo rằng việc sử dụng sản phẩm này trong một môi trường dân cư sẽ không gây hại cho các thiết bị điện tử khác. Thiết bị này tạo / sử dụng tần số vô tuyến, nếu không được cài đặt và sử dụng theo các hướng dẫn được ghi trong sách hướng dẫn sử dụng, có thể là nguyên nhân gây ra nhi ễu có hại cho các hoạt động của các thiết bị điện tử khác. Nếu phát hiện sản phẩm này gây nhiễu sóng khi "TẤT" và 'MỞ", hãy thử sử dụng một trong các biện pháp sau đây: Di dời một trong hai sản phẩm này hoặc các thiết bị đang bị ảnh hưởng bởi sự giao thoa.

Kiểm tra nguồn điện (ngắt mạch hoặc cầu chì) hoặc dùng bộ lọc ngồn AC.

Nếu gây nhiễu sóng phát thanh hoặc truyền hình, cần chuyển hướng ăng-ten. Nếu ăng-ten có lõi chì 300 ohm, vui lòng thay đổi đầu cáp dẫn.

Nếu các biện pháp trên không có hiệu quả, xin vui lòng liên hệ với các đại lý ủy quyền bán sản phẩm này hoặc Yamaha Corporation of America, Electronic Service Division, 6600 Orangethorpe Ave, Buena Park, CA90620.

\*Chỉ áp dụng cho các sản phẩm được phân phối bởi YAMAHA CORPORATION OF AMERICA.

(class B)

#### AC adaptor

Thiết bị này tuân thủ Phần 15 của Quy định FCC. Hoạt động tùy thuộc vào hai điều kiện sau đây: (1) Thiết bị này không gây nhiễu có hại, và (2) thiết bị phải chấp nhận bất kỳ gây nhiễu nào, bao gồm cả gây nhiễu do các hoạt động không mong muốn.

#### Giải thích về các biểu tượng

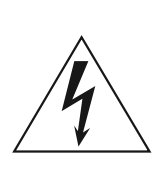

Các tia sét đánh với biểu tượng mũi tên trong một tam giác đều có mục đích cảnh báo người dùng về sự hiện diện của "Điện áp nguy hiểm" trong sản phẩm có thể đủ độ lớn để tạo thành một nguy cơ điện giật đến người.

Dấu chấm than trong một tam giác đều là cảnh báo người dùng chú ý các điểm quan trọng khi sử dụng và bảo dưỡng (sửa chữa) được hướng dẫn trong tài liệu đi kèm sản phẩm

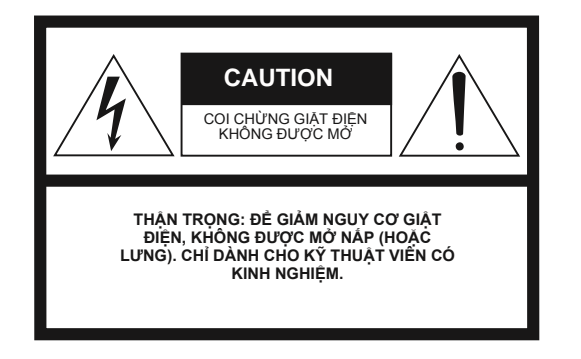

# HƯỚNG DẪN VỀ AN TOÀN

- 1 Đọc các hướng dẫn.
- 2 Giữ những hưởng dẫn này.
- 3 Chú ý đến tất cả các cảnh báo.
- 4 Thực hiện theo các hướng dẫn.
- 5 Không sử dụng thiết bị này gần nước.
- 6 Chỉ lau bằng vải khô.
- 7 Không chặn bất kỳ lỗ thông gió nào. Cài đặt theo hướng dẫn của nhà sản xuất.

8 Không lắp đặt gần bất kỳ nguồn nhiệt nào như bộ tản nhiệt, điện trở nhiệt, bếp lò, hoặc các thiết bị khác (bao gồm cả bộ khuếch đại) tạo ra nhiệt.

9 Đừng bỏ qua mục đích an toàn của các đầu tiếp đất. Một đầu cắm có hai lưỡi trong đó một lưỡi rộng hơn lưỡi còn lại. Một loại lưỡi tiếp đất đảm bảo cho sự an toàn của bạn. Các đầu cắm không phù hợp với ổ cắm của bạn, hãy hỏi ý kiến thợ điện để thay thế loại phù hợp hơn. 10 Bảo vê dây dẫn điện để không bi dẫm chân lên hoặc bi thắt gập lai.

10 Bảo vệ day dan điện đề không bị dam char 11 Chỉ sử dụng phụ kiện đính kèm theo quy 12 Chỉ sử dụng các loại xe đẩy, kệ, chân, bàn

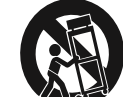

hoặc bị thắt gập lại. định của nhà sản xuất.

đứng chuẩn của nhà sản xuất. Chú ý tránh bị thương khi di chuyển bằng xe

sét đánh hoặc khi không sử dụng trong thời gian dài. được đào tạo kiểm tra và sửa chữa khi bị hỏng, lỏng phích cắm nguồn, bị

13 Ngắt dây cắm nguồn ra khỏi thiết bị khi có 14 Hãy đưa sản phẩm cho nhân viên kỹ thuật nước vào, bị ẩm mốc, hoạt động chập chờn hoặc bị rớt.

CẢNH BÁO

đây.

ĐỂ TRÁNH BỊ CHÁY NỔ HOẶC SỐC ĐIỆN, KHÔNG NÊN MỞ MÁY KHI BỊ DÍNH NƯỚC VÀ BỊ ẨM.

## THẬN TRỌNG

#### VUI LÒNG ĐỌC KỸ TRƯỚC KHI KHỞI ĐỘNG

Hãy để hướng dẫn sử dụng này ở một nơi an toàn và tiện dụng để tham khảo khi cần

|                | AC adaptor |
|----------------|------------|
| \land CẢNH BÁO | Δ CHÚ Ý    |

• AC adapter này được thiết kế để sử dụng với chỉ cho đàn Yamaha, không sử dụng cho mục đích nào khác.

· Sử dụng trong nhà. Không sử dụng trong môi trường ẩm ướt

 Khi lấp đặt, hãy chắc chắn rằng các ổ điện được cắm vào dễ dàng. Nếu một số rắc rối hay trục trặc xảy ra, ngay lập tức tắt công tắc nguồn của dụng cụ và ngắt kết nối adapter AC ra khỏi ổ cắm. Khi các bộ chuyển đổi AC được kết nối với ổ cắm AC, hãy nhớ rằng đang có điện truyền vào ở mức tối thiểu ngay cả khi bạn đã tắt công tắc điện. Khi bạn không sử dụng các nhạc cụ trong một thời gian dài, hãy rút dây điện ra khỏi tường.

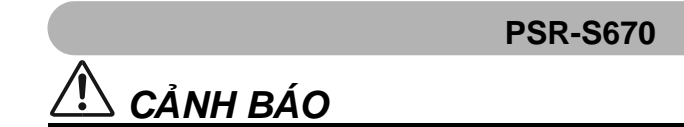

Luôn luôn tuân theo các biện pháp phòng ngừa cơ bản được liệt kê dưới đây để tránh khả năng chấn thương nghiêm trọng hoặc thậm chí tử vong do sốc điện, ngắn mạch, thiệt hại, hỏa hoạn hoặc những nguy hiểm khác. Những biện pháp phòng ngừa bao gồm, nhưng không giới hạn, những điều sau đây:

#### Nguồn/AC adaptor

- Không đặt dây điện gần nguồn nhiệt như lò sưởi hay bộ tản nhiệt. Ngoài ra, không làm cong dây quá mức hoặc làm hỏng dây, hoặc đặt các vật nặng lên trên.
- Chỉ sử dụng điện áp quy định cho sản phẩm. Điện áp yêu cầu được in trên nhãn mỗi sản phẩm.
- Sử dụng các bộ chuyển đổi theo quy định (trang 101). Sử dụng các bộ chuyển đổi khác có thể gây thiệt hại cho thiết bị hay phát sinh nhiệt.
- Kiểm tra các đầu cắm định kỳ và vệ sinh bụi bẩn bám trên bề mặt đầu cắm.

#### Không mở thiết bị

 Không mở thiết bị hoặc cố gắng tháo rời, sửa đổi các thành phần bên trong dù bất kỳ cách nào. Nếu phát hiện hỏng hóc, ngưng sử dụng ngay lập tức và nhờ nhân viên kỹ thuật Yamaha kiểm tra.

#### Cảnh báo vô nước

- Không để sản phẩm dính nước mưa, sử dụng gần nước hoặc trong điều kiện bị ẩm, hoặc đặt bất kỳ đồ chứa nước (như lọ, chai hoặc ly) có chứa các chất lỏng mà có thể đổ vào các khe hở. Nếu bất kỳ chất lỏng như nước thấm vào các sản phẩm, hãy tắt điện ngay lập tức và rút dây nguồn ra khỏi ổ cắm AC. Sau đó nhờ nhân viên kỹ thuật Yamaha kiểm tra.
- Không bao giờ cắm điện hoặc rút dây điện khi tay ướt.

#### Cảnh báo cháy nổ

• Đừng để vật dễ cháy như nễn trên sản phẩm. Vật dễ cháy có thể gãy và rơi vào sản phẩm gây cháy.

#### Cảnh báo bất thường

- Khi một trong những vấn đề sau đây xảy ra, ngay lập tức tắt công tắc điện và ngắt kết nối cắm điện ra khỏi ổ cắm. Sau đó, nhờ nhân viên kỹ thuật Yamaha kiểm tra.
- Các dây điện hoặc phích cắm trở nên bị sờn hoặc bị hư hỏng.
- Phát ra mùi bất thường hoặc bốc khói.
- Một vật lạ rớt vào bên trong sản phẩm.
- Âm thanh mất đột ngột khi đang trong quá trình sử dụng.

# CHÚ Ý

#### Luôn luôn tuân theo các biên pháp phòng ngừa cơ bản được liệt kê dưới đây để tránh khả năng thương tích cho bạn hoặc người khác, hoặc thiệt hại cho các thiết bị, tài sản khác. Những biện pháp phòng ngừa bao gồm, nhưng không giới hạn, những điều sau đây:

#### Nguồn/AC adaptor

- Không kết nối các thiết bị vào ổ cắm điện có quá nhiều ổ cắm. Như vậy có thể làm giảm chất lượng âm thanh, hoặc có thể gây ra quá nóng trong ở cắm.
- Khi tháo phích cắm điện của thiết bị, luôn giữ chắc đầu cắm, không giữ phần dây điện. Kéo mạnh dây điện có thể làm dây bị đứt.
- Rút phích cắm điện ra khỏi ổ cắm khi không sử dụng trong thời gian dài, hoặc khi xảy ra bão điện.

#### Vị trí lắp đặt

- Không đặt thiết bi ở môt vi trí không ổn định, nơi nó có thể vô tình đổ.
- Trước khi di chuyển sản phẩm, nhớ loại bỏ tất cả các dây cáp kết nối, để tránh hỏng cáp hoặc gây thương tích cho bất cứ ai có thể vướng chân.

• Khi lấp đặt, đảm bảo rằng ổ cắm AC bạn đang sử dụng có thể cắm vào dễ dàng. Nếu một số rắc rối hay trục trặc xảy ra, ngay lập tức tắt điện và tháo phích cắm ra khỏi ổ cắm. Ngay cả khi công tắc nguồn đã tắt, điện vẫn còn truyền vào thiết bị ở mức tối thiểu. Khi bạn không sử dụng sản phẩm trong một thời gian dài, hãy rút dây điện ra khỏi ổ cắm điện xoay chiều.

• Chỉ sử dụng chân đế được chỉ định cho nhạc cụ. Khi gắn nên sử dụng các loại ốc đi kèm. Nếu không có thể gây ra hư hại cho nhạc cụ ngã nếu lỡ bị đổ.

#### Kết nối

Trước khi kết nối thiết bị với các thiết bị điện tử khác, nhớ tắt điện tất cả các thiết bị. Trước khi tắt nguồn, nhớ chỉnh âm lượng về mức tối thiểu.

• Hãy chắc chắn chỉnh âm lượng của tất cả các thiệt bị về mức tối thiểu rồi sau đó điều chỉnh âm lượng phù hợp cho đến khi đạt được mức mong muốn.

#### Cấn thận khi dùng

• Đừng nhét một ngón tay hoặc bàn tay vào bất kỳ khoảng trống nào trên thiết bị.

• Không bao giờ nhét hoặc thả giấy, kim loại, hoặc vật khác vào các khoảng trống trên bảng điều khiển hoặc phím. Điều này có thể gây thương tích cho bạn hoặc người khác, thiệt hại cho thiết bị hoặc các tài sản khác, hoặc đàn không hoạt động được.

Không đặt các vật nặng trên các nhạc cụ, và không dùng sức quá mạnh để nhấn vào các nút hoặc các cổng kết nối.

• Không sử dụng các dụng cụ / thiết bị hoặc tai nghe trong một thời gian dài tại một mức âm lượng cao hoặc gây khó chịu, vì điều này có thể gây ra mất thính lực vĩnh viễn.

Nếu bạn gặp bất kỳ gì về thính giác hoặc ù tai, hãy tham khảo ý kiến bác sĩ.

Luôn luôn tắt nguồn khi các nhạc cụ không sử dụng.

Ngay cả khi nút nguồn (Standby / On) đang ở trang thái chờ (màn hình tắt), điện vẫn đang chay vào trong thiết bi ở mức tối thiểu.

Yamaha không chịu trách nhiệm về thiệt hại do sử dụng không đúng cách hoặc sửa đổi các nhạc cụ, hay dữ liệu bị mất hoặc bị hư hại.

Khi bạn không sử dụng các nhạc cụ trong một thời gian dài, chắc chắn rằng bạn rút dây nguồn ra khỏi ổ cắm AC.

Ngav cả khi nút (Standby / On) đang ở trạng thái chờ (màn hình là tắt), điện vẫn đang truyền vào trong thiết bị ở mức tối thiểu.

Khi bạn không sử dụng các nhạc cụ trong một thời gian dài, hãy rút dây nguồn ra khỏi ổ cắm AC.

#### GHI CHÍI

Để tránh khả năng bị trục trặc / hư hỏng sản phẩm, thiệt hại cho dữ liệu, hoặc thiệt hại cho thiết bị khác, hãy làm theo các hướng dẫn dưới đây.

#### Sử dụng

• Không sử dụng các nhạc cụ trong vùng gần với TV, radio, thiết bị âm thanh nổi, điện thoại di động, hoặc các thiết bị điện khác. Nếu không, các nhạc cụ, truyền hình, đài phát thanh có thể tạo ra tiếng ồn. Khi bạn sử dụng các nhạc cụ cùng với một ứng dụng trên iPad, iPhone hoặc iPod touch của bạn, chúng tôi khuyên bạn nên đặt "Airplane Mode" để "ON" trên thiết bị đó để tránh tiếng ồn gây ra bởi việc truyền tín hiệu.

• Không để dụng cụ dính bụi quá mức hoặc rung động, quá lạnh hoặc lạnh (chẳng hạn như trong ánh sáng mặt trời trực tiếp, gần lò sưởi, hay trong một chiếc xe hơi đậu ngoài trời nắng suốt ngày) để ngăn chặn khả năng bảng điều khiển bị biến dạng, hư hỏng các thành phần bên trong hoặc hoạt động không ổn định. (bảo đảm phạm vi nhiệt độ hoạt động: 5 ° - 40 ° C, hoặc 41 ° - 104 ° F).

Không đặt vinyl, nhựa hoặc các vật cao su lên trên các nhạc cụ, vì có thể làm phai màu bảng điều khiển hoặc phím đàn.

#### Bảo dưỡng

• Sử dụng một miếng vải mềm khi muốn làm sạch thiết bị. Không sử dụng chất pha loãng sơn, dung môi, rượu, chất làm sạch, hoặc khan lau tẩm hóa chất.

#### Lưu dữ liêu

• Các bài hát / Styles / Voices / Multi Pads và MIDI sẽ bị mất khi bạn tắt nguồn. Điều này cũng xảy ra khi nguồn được tắt bằng chức năng Auto Power Off (trang 15). Hãy lưu dữ liệu vào nhạc cụ, hoặc một ổ USB (trang 26). Tuy nhiên, các dữ liệu được lưu vào nhạc cụ có thể bị mất do một số lỗi, do bấm nhằm nút v.v... Nên lưu dữ liệu quan trọng của bạn vào một ổ USB. Để biết thông tin về việc sử dụng ổ USB, hãy tham khảo trang 91.

Để bảo vê chống mất mát dữ liệu do đầu đọc USB bi hư, chúng tội khuyên ban nên lưu dữ liệu guan trong vào ổ đĩa USB dư phòng khác, hoặc một thiết

| Model No.  |  |  |
|------------|--|--|
| Serial No. |  |  |

bị bên ngoài chẳng hạn như một máy tính để sao lưu dữ liệu.Hãy lưu lại các thông tin sau đây để dùng khi cần:

## Các phụ kiện đi kèm

- Hướng dẫn sử dụng (cuốn sách này)
- · Đăng ký Thành viên Online
- Dùng "PRODUCT ID" đính kèm để điền vào Mẫu đăng ký.
- Giá để nhạc
- AC adapter \*, dây điện \*
- \* Có thể không được bao gồm tùy thuộc vào khu vực của bạn.

Vui lòng hỏi đại lý Yamaha nơi bạn mua.

## Về hướng dẫn sử dụng

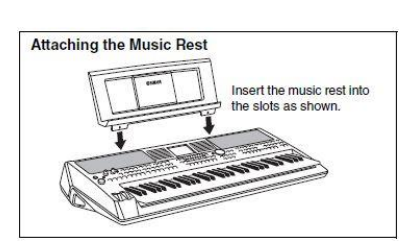

Cắm giá nhạc vào khe trên đàn (mùi tên)

Sản phẩm này bao gồm các tài liệu sau.

#### Tài liệu đi kèm

| $\sim$ |   |   |
|--------|---|---|
| 1 1    |   | 1 |
| 1 1    | = |   |
|        | _ |   |

PDF

PDF

#### Hướng dẫn sử dụng (cuốn sách này) Cung cấp giải thích chung về các chức năng cơ bản của PSR-S670. □ Các tài liệu online (PDF) Reference Manual (chỉ có bảng tiếng Anh, Pháp, Đức và Tây Ban Nha) Giải thích các tính năng chuyên sâu của nhạc cụ mà không có trong hướng dẫn sử dụng. Ví dụ, bạn có thể tìm hiểu làm thế nào để tạo Styles, bài hát hay Multi Pads, hoặc tìm lời giải thích chi tiết về các thông số cụ thể. Danh sách dữ liệu Chứa danh sách nởi dung cài đặt trước quan trọng khác nhau như Voices, Styles, Effects, thông tin liên quan đến MIDI. Cách sử dụng liên quan đến máy tính Bao gồm các hướng dẫn về cách kết nối thiết bị này với máy tính, và các hoạt động liên quan đến truyền / nhận dữ liệu MIDI. Hướng dẫn kết nổi iPhone/iPad (chỉ có bảng tiếng Anh, Pháp, Đức và Tây Ban Nha) Giải thích làm thế nào để kết nối các thiết bị với các thiết bị thông minh, chẳng hạn như iPhone, iPad, v.v...

Nếu bạn muốn biết thêm về MIDI và làm thế nào để sử dụng nó, hãy tham khảo cuốn sách giới thiệu này.

Để có được những tài liệu này, truy cập vào trang web Yamaha Downloads, sau đó nhập tên model để tìm kiếm các tập tin mong muốn.

#### Yamaha Downloads http://download.yamaha.com/

 Các minh họa và màn hình LCD như trong hướng dẫn này chỉ nhằm mục đích giảng dạy, và có thể xuất hiện hơi khác so với những gì xuất hiện trên nhạc cụ của bạn.

- Các màn hình được lấy từ PSR-S670, gốc là tiếng Anh.
- iPhone, iPad và iPod touch là thương hiệu của Apple Inc, đăng ký tại Mỹ và các nước khác.

 Các tên công ty và tên sản phẩm trong hướng dẫn này là các nhãn hiệu hoặc nhãn hiệu đã đăng ký của công ty tương ứng.

#### Quy ước về hướng dẫn trong sách này

Trong sáchhướng dẫn này, có nhiều bước được đưa ra bằng cách viết tắt tiện lợi, với các mũi tên chỉ hướng theo trình tự.

Ví dụ: [FUNCTION] → TAB [▶] MENU 2 → Cursor buttons [▲][♥][◀][▶] SYSTEM → [ENTER] → TAB [◀][▶] BACKUP/ RESTORE

Ví dụ trên mô tả một hoạt động gồm năm bước:

- 1) Nhấn nút [FUNCTION] (chức năng).
- 2) Nhấn nút TAB [F] để chọn tab MENU 2.
- 3) Dùng nút mũi tên [▲][♥][◀][▶] để chọn "SYSTEM."

4) Nhấn nút [ENTER].

5) Dùng nút TAB [◄][►] để chọn tab BACKUP/RESTORE (sao lưu/hồi phục).

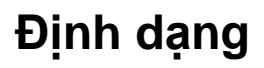

Hướng dẫn sử dụng đàn PSR S670

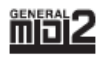

"GM (General MIDI)" là một trong những định dạng Voice (Tiếng) phổ biến nhất. "GM System Level 2" là một cấu hình tiêu chuẩn nâng cao tiêu chuẩn "GM" gốc và cải thiện khả năng tương thích dữ liệu Song (Bài Nhạc). Định dạng này giúp tăng âm sắc, Voice hay hơn, các thông số Voice mở rộng, xử lý hiệu ứng được tích hợp.

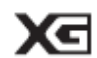

XG là một cải tiến đáng kể của định dạng GM System Level 1, được phát triển bởi Yamaha nhằm cung cấp thêm phần chất lượng Voice và các biến thể, cũng như kiểm soát tốt hơn đối với các Voice và các hiệu ứng, và để đảm bảo tính tương thích của dữ liệu trong tương lai.

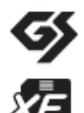

GS được phát triển bởi Roland. Tương tự như Yamaha XG, GS là một cải tiến đáng kể về mặt kỹ thuật của GM đặc biệt để cung cấp nhiều Voice và bộ Drum (trống) và các biến thể khác, cũng như kiểm soát tốt hơn đối với các Voice và các hiệu ứng.

Định dạng Yamaha XF tăng cường tiêu chuẩn SMF (Standard MIDI File) với chức năng hay hơn và các bộ mở trong tương lai. Định dạng này có khả năng hiển thị lời bài hát khi một tập tin chứa dữ liệu XF lyric được chơi.

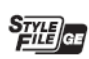

"SFF (Style File Format)" là một định dạng tập tin Style (điệu) gốc của Yamaha sử dụng hệ thống chuyển đổi độc đáo để cung cấp các kiểu đệm tự động chất lượng cao dựa trên các hợp âm. "SFF GE (Guitar Edition)" là một định dạng cải tiến của SFF, có tính năng cải tiến chuyển nốt cho các track guitar.

## Thông tin

#### ∎Bản quyền

• Sao chép các dữ liệu âm nhạc thương mại có sẵn bao gồm nhưng không giới hạn dữ liệu MIDI và / hoặc dữ liệu âm thanh đều bị nghiêm cấm ngoại trừ việc dùng cho mục đích sử dụng cá nhân.

 Sản phẩm này có bao gồm các gói nội dung trong đó sở có quyền sở hữu của chính Yamaha hoặc Yamaha có giấy phép sử dụng bản quyền của tác giả khác. Do các luật bản quyền và các luật khác có liên quan, bạn không được phép kinh doanh các nội dung đó, bao gồm các nội dung tương tự đã được lưu sẵn hoặc ghi lại trong nhạc cụ.

\* Các nội dung nêu trên bao gồm các chương trình máy tính, dữ liệu đệm Style, dữ liệu MIDI, dữ liệu WAVE, dữ liệu ghi âm giọng nói, dữ liệu số v.v...

\* Bạn được phép sử dụng và kinh doanh các dữ liệu do bạn tự trình diễn hoặc được ghi âm âm lại bởi các trương trình sản xuất âm nhạc. Trong trường hợp này bạn không cần đến sự cấp phép của Yamaha.

#### Chức năng/ các gói dữ liệu có sẵn trong nhạc cụ

• Một số các bài hát cài sẵn đã được chỉnh sửa độ dài hoặc sắp xếp lại, và có thể không giống chính xác như bản gốc.

 Thiết bị này có khả năng sử dụng các loại định dạng dữ liệu âm nhạc khác nhau bằng cách tối ưu hóa chúng với dữ liệu định dạng âm nhạc thích hợp để sử dụng được thuận tiện hơn. Kết quả là, thiết bị này có thể không phát trở lại chính xác như các nhà sản xuất hoặc nhà soạn nhạc dự định ban đầu.

· Các phông chữ bitmap được sử dụng trong nhạc cụ này được cung cấp và là tài sản của Ricoh Co., Ltd.

# <u>Nội dung</u>

| Các phụ kiện đi kèm<br>Về hướng dẫn sử dụng        | 7<br>7    |
|----------------------------------------------------|-----------|
| Thông tin                                          | o<br>8    |
| Chào mừng đến với thế giới nhạc cụ điện tử         | 10        |
| Giao diên điều chỉnh                               | 12        |
| Cài đặt                                            | 14        |
| Nguồn                                              | .14       |
| Bật/ tắt nguồn                                     | 14        |
| Điều chính âm lượng                                | .16       |
| Điều chính độ tưởng phân màn hình                  | .16       |
| Thay đổi ngôn ngữ biển thị                         | .10       |
| Choi nhạc Demo                                     | 17        |
| Cử dụng còn bản                                    | 10        |
| Sử dụng căn bản<br>Màn hình điểu khiển chính       | 10<br>18  |
| Điều chỉnh trên màn hình                           | 20        |
| Mở nhanh màn hình muốn truy cập — Direct access    | 23        |
| Thông điệp hiển thị trên màn hình                  | .23       |
| Hiển thị chọn file                                 | .24       |
| Quản lý file                                       | .25       |
| Nhập chữ số                                        | .30       |
| Thiết lập cải đặt lại theo mặc định nhà sản xuất   | 31        |
| Sao lưu dư liệu                                    | .31       |
| 1 VOICES (AM Sac) -                                | 33        |
| Chon âm sắc cho từng nhần đêm                      | .33<br>34 |
| Thay đổi cao đô của phím đàn                       |           |
| Sử dụng bend (cần nắn tiếng)                       | 37        |
| Sử dụng nút LIVE CONTROL                           | 38        |
| Dùng hiệu ứng cho âm sắc                           | 40        |
| Cài đặt độ nhạy của phím đàn                       | .43       |
| Cái đặt thêm ăm sắc khác — Bộ ăm sắc mở rộng       | 44        |
| 2 Styles (Giai Điệu) – Điệu và nhạc đệm –          | 45        |
| Sử dụng điệu                                       | .45       |
| Thay đổi kiểu bấm hợp âm                           | .49       |
| Mở cài đăt Style hiện tại (One Touch Setting)      |           |
| Cách tìm âm sắn phù hợp với style đang             | Sử        |
| dụng                                               | 51        |
| Cách chọn style phù hợp với bài nhạc               | .52       |
| Mớ/tắt các kênh của Style                          | 53        |
| Điều chính am lượng giữa các phân đẹm              | 54        |
| Dân hợp âm tay phải trong khi chơi Bass ở tay trái | .55       |
| Tao/chỉnh sửa Style (Style Creator)                | 57        |
| 3 Bài nhạc – Chơi, luyên tập và thu lại bài nhạc – | 59        |
| Phát bài hát Song                                  | 59        |
| Hiển thị nốt nhạc (Score)                          | 61        |
|                                                    |           |

| Hiến thị lời bài nhạc/chữ                             | 62   |
|-------------------------------------------------------|------|
| Bật tắt từng kênh của Song                            | 63   |
| Luyện tập với chức năng hướng dẫn                     | 63   |
| Phát nhạc dạng lập lại                                | 64   |
| Thu lại phần trình diễn của bạn                       | 66   |
| 4 Thu / Phát audio từ USB                             |      |
| – Thu và phát tập tin audio –                         | 69   |
| Phát tập tin audio                                    | 69   |
| Thu âm phần trình diễn thành định dạng Audio          | 72   |
| 5 Multi Pads (tiếng đệm)                              |      |
| – Thêm các đoạn giai điệu –                           | 74   |
| Phát Multi Pads                                       | 74   |
| Dùng Chord Match                                      | 75   |
| Dùng chức năng Multi Pad Synchro Start                | 75   |
| Tạo Multi Pad bằng file WAVE (Audio Link Multi        |      |
| Pad)                                                  | 76   |
| 6 Tìm bài nhạc –                                      | 78   |
| Chọn các Record mong muôn (Thông sô cài đặt)          | 78   |
| Tìm kiêm ghi âm (Thông số cài đặt)                    | 79   |
| Tải các record (Thông số cái đặt) từ Website          | 80   |
| Đang ky Bai Nhạc, Audio hoạc Điệu                     | 81   |
| 7 Đàng kỳ bộ nhở                                      | ~~   |
| – Lưu và mở lại cai dạt tuy chính –                   | 83   |
| Dang ky cai dạt Panel Setups                          | 83   |
| Lưu ương kỳ bộ nhớ đơnk                               | 04   |
| 9 Trôn âm thanh                                       | 00   |
| Chỉnh Volume và cân bằng âm thanh                     | 96   |
| Các hước căn hản                                      | 86   |
| 9 Kất nấi                                             | 00   |
| – Kất nối nhạc cụ với thiết hị khác –                 | 88   |
| Măt sau                                               | 88   |
| Kết nối thiết bị âm thanh (OUTPUT [I /I +R]/[R] jacks | 00   |
| [AUX IN] jack)                                        | 89   |
| Kết nối Footswitch/Foot Controller (FOOT PEDAL        |      |
| jacks)                                                | 90   |
| Kết nối USB (cổng giao tiếp [USB TO DEVICE])          | 91   |
| Kết nối iPhone/iPad ([USB TO DEVICE], cổng giao tiếp  |      |
| [USB TO HOST])                                        | 93   |
| Kết nối máy tính (cổng giao tiếp [USB TO HOST] )      | 93   |
| 10 Chức năng - cài đặt Global Settings và chức        | năng |
| chuyên sâu –                                          | 94   |
| Các bước căn bản                                      | 94   |
| Danh sách chức năng                                   | 95   |
| Biêu đô truy cập trực tiếp (Direct Access)            | 96   |
| Các sự cô tiêu biêu                                   | 97   |
| Thöng sô                                              | 100  |
| Index                                                 | 102  |

# Chào mừng

### Tiếng chân thật và giàu cảm xúc trang 33

PSR-S670 tích hợp toàn bộ các âm sắc tuyệt hay và chân thực, cung cấp cho bạn những công cụ để chơi những âm sắc tự nhiên hơn và có giàu biểu cảm hơn.

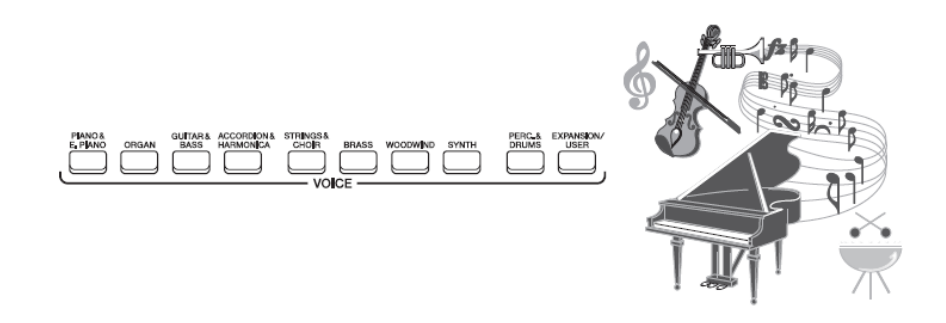

### Chơi cùng ban nhạc trang 45

Điệu của PSR-S670 cho phép nhạc cụ thể hiện được rất nhiều các thể loại âm nhạc khác nhau với đầy đủ nhạc cụ kèm theo. Đơn giản chỉ cần chọn chế độ hòa âm tự động là bạn đã có ngay toàn bộ một ban nhạc đệm phía sau! Bạn có thể thay đổi sắp xếp, thay đổi các nhịp điệu khác nhau, ngưng theo thời gian thực - bao gồm Intro (nhạc dạo), Ending (kết thúc), và Fill-in (báo trống) - trong suốt thời gian chơi.

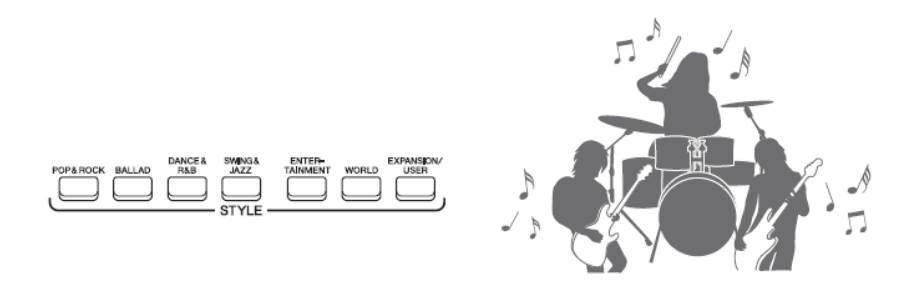

### Chơi hay hơn với bộ Multi Pads trang 74

Multi Pads có thể được sử dụng để chơi một số các chuỗi nhịp điệu và giai điệu ngắn trước khi ghi. Mở Multi Pads trong khi chơi Điệu làm tăng thêm các hiệu ứng và khiến phần trình diễn thêm sống động.

### Mở rộng âm sắc và giai điệu trang 44

PSR-S670 là một công cụ mở cho phếp bạn mở rộng các nội dung có sẵn tùy theo sự sáng tạo của bạn. Bạn có thể truy cập vào trang web http://www.yamaha.com/awk/ để tải xuống thêm nhiều Âm Sắc và Điệu khác (Expansion Pack). Bằng việc sử dụng phần mềm "Yamaha Expansion Manager", bạn có thể quản lý và tạo tùy chỉnh riêng các cài đặt trên trên đàn.

### Hiệu ứng DSP nâng cao chất lượng âm thanh trang 40

PSR-S670 được trang bị các bộ hiệu ứng âm thanh chất lượng cao, bao gồm cả Real Distortion và Real Reverb. Các hiệu ứng DSP cho phép bạn phá tiếng guitar, hoặc tái tạo âm thanh như trong một phòng hòa nhạc.

### Phát và thu Audio trang 69

Các file âm thanh (định dạng WAV) được lưu vào USB có thể được phát lại trên nhạc cụ. Bạn cũng có thể thu lại bài nhạc của mình thành file audio (định dạng WAV) vào USB và sau đó chỉnh sửa các bản thu của bạn trên máy tính như mong muốn, và chia sẻ chúng qua Internet, hoặc ghi đĩa CD gốc của riêng bạn.

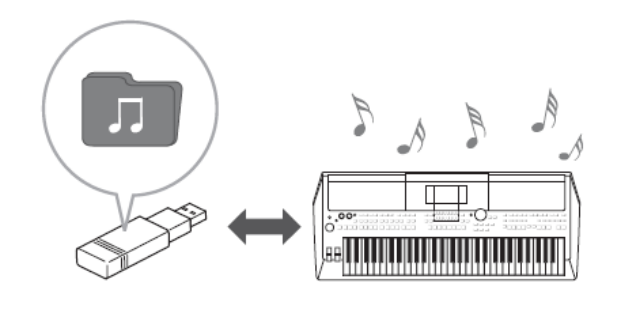

### Điều chỉnh theo thời gian thực – Live Control trang 38

Hai nút xoay có chức năng khác nhau cho phép bạn kiểm soát việc chơi đàn của bạn trong thời gian thực. Ví dụ, bạn có thể sử dụng các nút xoay để chỉnh độ sáng (tần số cắt) của các âm thanh hoặc để kiểm soát sự cân bằng âm lượng giữa các thành phần như Voice và Style. Vì vậy bạn có thể dễ dàng thêm các biến thể của âm thanh mà không làm gián đoạn quá trình chơi.

Bạn cũng có thể kiểm soát bài nhạc một cách dễ dàng bằng cách sử dụng hai bánh xe nắn tiếng - PITCH BEND và MODULATION. Bánh xe PITCH BEND có thể nâng hoặc hạ tông các nốt, và bánh xe MODULATION có thể làm hiệu ứng tiếng rung.

### Chơi với hợp âm rãi trang 42

Bạn có thể chơi những hợp âm rải (hợp âm ngắt) bằng cách nhấn nút có sẵn trên đàn, cho phép bạn ngay lập tức và tự động có được các hợp âm rãi thích hợp nhất một cách dễ dàng.

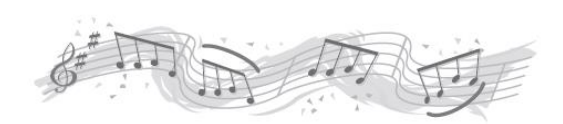

Đây chỉ là một trong rất nhiều chức năng giúp nâng cao niềm vui khi khi chơi nhạc và mở rộng khả năng sáng tạo của bạn. Hãy thử và khai thác tối đa những chức năng thú vị trên cây đàn mới này!

## Khám phá thêm trong phần Demo và tìm hiểu thêm các chức năng và tính năng mới của PSR-S670! *Trang* 17

Demo giới thiệu âm thanh chất lượng cao, nhiều chức năng tiên tiến, và cung cấp thông tin hữu ích cho việc luyện tập với cây đàn mới.

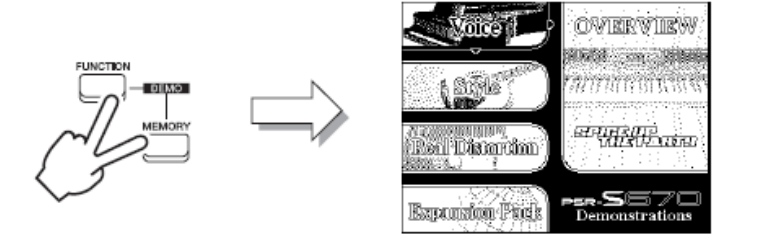

# Bảng điều khiển

Mặt trên

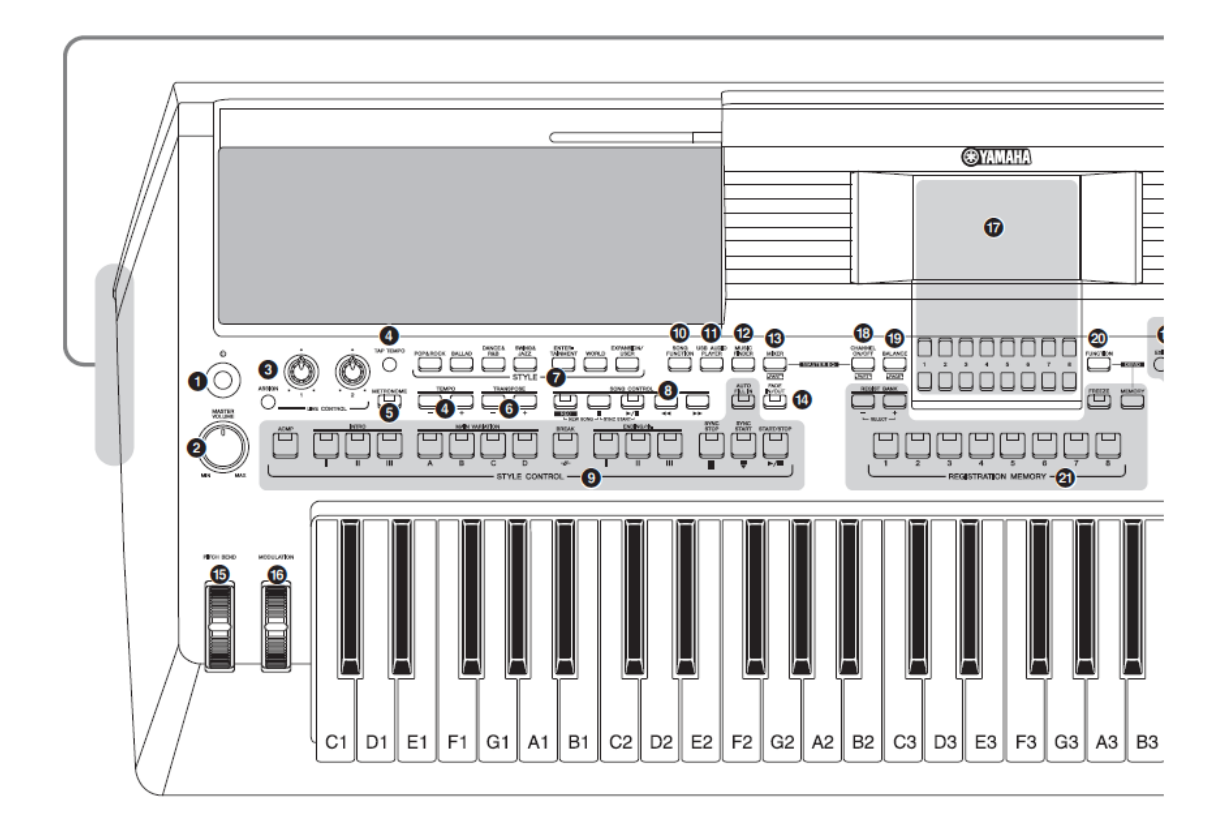

| 1 (Standby/On)                                 | Trang 14 |
|------------------------------------------------|----------|
| Mở nguồn nhạc cụ hoặc để chế độ chờ.           |          |
| 2 [MASTER VOLUME]                              | Trang 16 |
| Điều chỉnh âm lượng tổng thể.                  |          |
| 3 [ASSIGN], LIVE CONTROL                       | Trang 38 |
| Gán chức năng và điều chỉnh âm thanh thời gian | thực.    |
| 4 [TAP TEMPO]/TEMPO [-]/[+]                    | Trang 48 |
| Điều chỉnh tempo của Style, Song and Metronome | Э.       |
| 5 [METRONOME]                                  | Trang 35 |
| Mở hoặc tắt metronome (đếm nhịp).              |          |
| 6 TRANSPOSE [-]/[+]                            | Trang 36 |
| Chuyển giọng nhạc cụ mỗi nữa tông.             |          |
| 7 Nút chọn STYLE                               | Trang 45 |
| Chọn Style.                                    |          |
| 8 SONG CONTROL                                 | Trang 60 |
| Điều khiển phát Song (bài hát).                |          |

| 9 STYLE CONTROL Trang 47                                     |
|--------------------------------------------------------------|
| Dieu khien phat Style (dieu).<br>10 [SONG FUNCTION] Trang 59 |
| Mở SONG FUNCTION MENU để chọn Song v.v                       |
| 11 [USB AUDIO PLAYER] Trang 69                               |
| Mở màn hình phát file audio và thu âm bài nhạc               |
| của ban với định dạng audio.                                 |
| 12 [MUSIC FINDER] Trang 78                                   |
| Mở màn hình thiết lập.                                       |
| 13 [MIXER] Trang 86                                          |
| Mở các cài đặt cho đàn gồm các phần Style và Song.           |
| 14 [FADE IN/OUT] Trang 48                                    |
| Điều khiển fade in/out khi phát Style/Song.                  |
| 15 [PITCH BEND] Trang 37                                     |
| Nắn tiếng lên cao hay giảm xuống.                            |
| 16 [MODULATION] Trang 37                                     |
| Dành cho các hiệu ứng rung tiếng v.v                         |

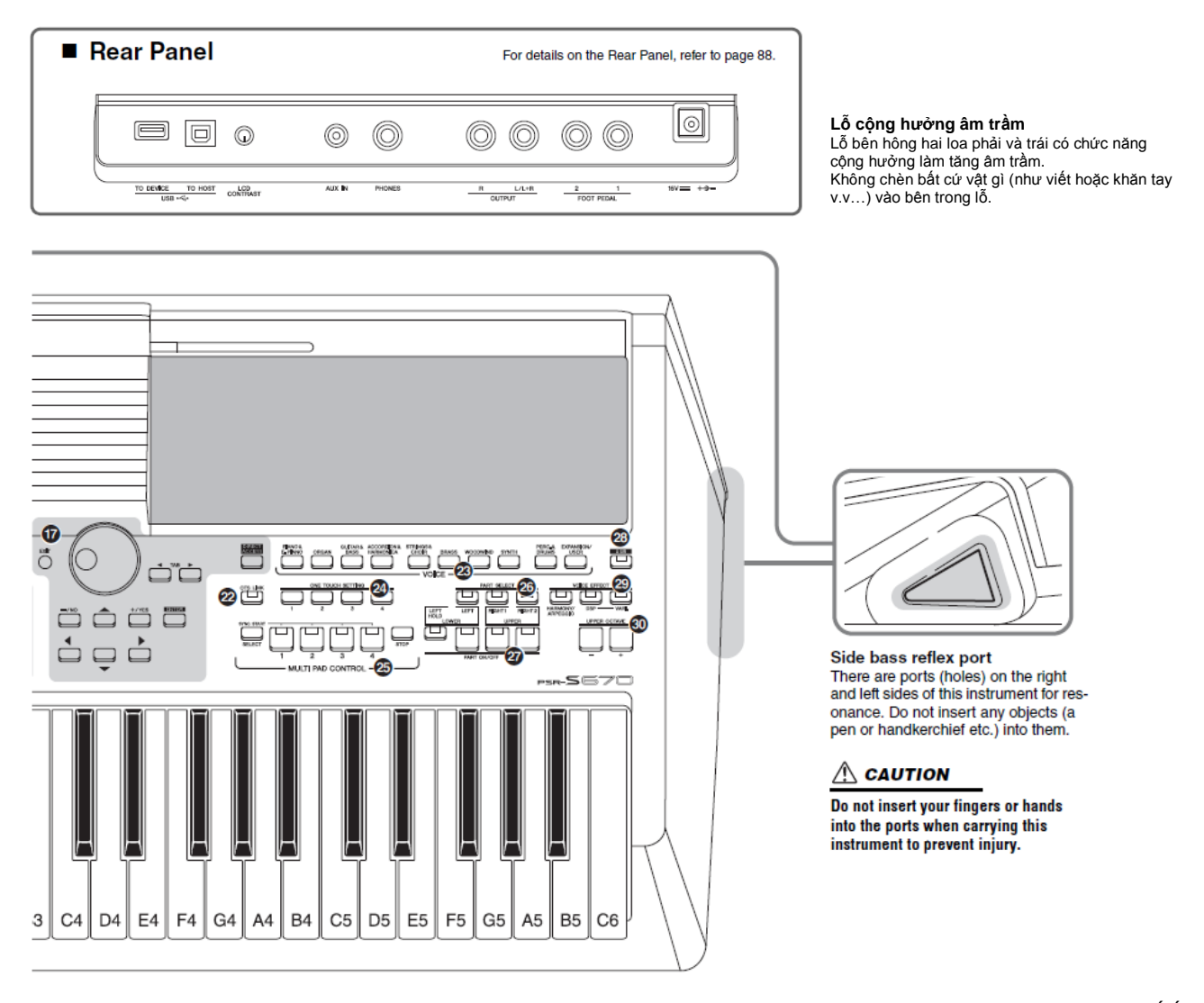

<u>CHÚ Ý</u>

Không nhét ngón tay vào lỗ cộng hưởng âm khi mang đàn để tránh bị thương.

| 17 LCD và điều khiển liên quan                   | Trang 20  |
|--------------------------------------------------|-----------|
| 18 [CHANNEL ON/OFF] Trar                         | ng 53, 63 |
| Mở các cài đặt Mở hoặc Tắt kênh Style/Song.      | -         |
| 19 [BALANCE] Trai                                | ng 54, 72 |
| Mở cân bằng âm lượng giữa tất cả các thành phần. | -         |
| 20 [FUNCTION]                                    | Trang 94  |
| Cho phép bạn vào cài đặt chuyên sâu và tạo Style | s, Songs, |
| Multi Pads.                                      | -         |
| 21 REGISTRATION MEMORY                           | Trang 83  |
| Đăng ký và mở ra màn hình cài đặt.               | -         |
| 22 [OTS LINK]                                    | Trang 51  |
| Mở/tắt chức năng OTS Link.                       | -         |
| 23 Nút chọn VOICE (âm sắc)                       | Trang 33  |
| Chọn Voice.                                      | 2         |

| 24 ONE TOUCH SETTING                | . Trang 50 |
|-------------------------------------|------------|
| Mở các màn hình phù hợp của Style.  |            |
| 25 MULTI PAD CONTROL                | . Trang 74 |
| Chon và chơi trong phần Multi Pad.  | •          |
| 26 PART SELECT                      | . Trang 34 |
| Chon các thành phần.                | 0          |
| 27 PART ON/OFF                      | Trang 35   |
| Mở hoặc tắt các thành phần.         | 0          |
| 28 [USB]                            | Trang 92   |
| Mở màn hình chon file trong USB.    | U          |
| 29 VOICE EFFECT                     | . Trang 40 |
| Áp dụng các hiệu ứng.               | 5          |
| 30 UPPER OCTAVE [-1/[+1             | . Trang 36 |
| Dich chuyển cao đô theo mỗi octave. |            |

#### Panel Setup (cài đặt màn hình điều khiển)

Bạn có thể tạo nên rất nhiều các cài đặt khác nhau bằng cách điều khiển trên màn hình. Hãy tham khảo phần "panel setup" hoặc "panel settings" trong tài liệu này.

# Cài đặt

### Nguồn điện

Kết nối AC adaptor in the order shown in the illustration.

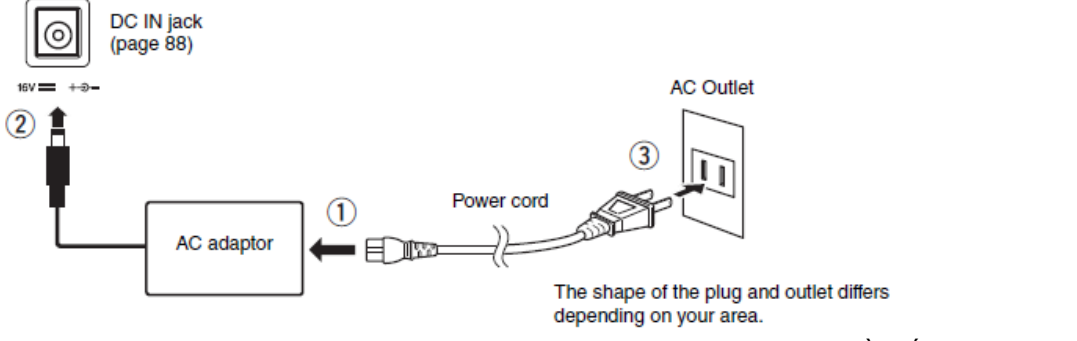

Hình dáng đầu cắm khác nhau tùy mỗi địa phương.

#### <u>CẢNH BÁO</u>

Chỉ sử dụng AC adaptor tiêu chuẩn (trang 101). Dùng sai AC adaptor có thể làm hư đàn hoặc nòng bất thường.

#### <u>THÂN TRỌNG</u>

Khi cài đặt đàn, đảm bảo rằng ổ cắm AC bạn đang sử dụng có thể dễ dàng tiếp cận. Nếu xảy ra trục trặc hoặc sự cố, hãy ngay lập tức tắt nguồn và rút phích cắm ra khỏi ổ cắm.

#### Chú ý:

Làm ngược lại quy trình khi bạn ngắt nguồn từ AC adaptor.

### Bật/tắt nguồn

#### 1 Vặn nút [MASTER VOLUME] về "MIN"

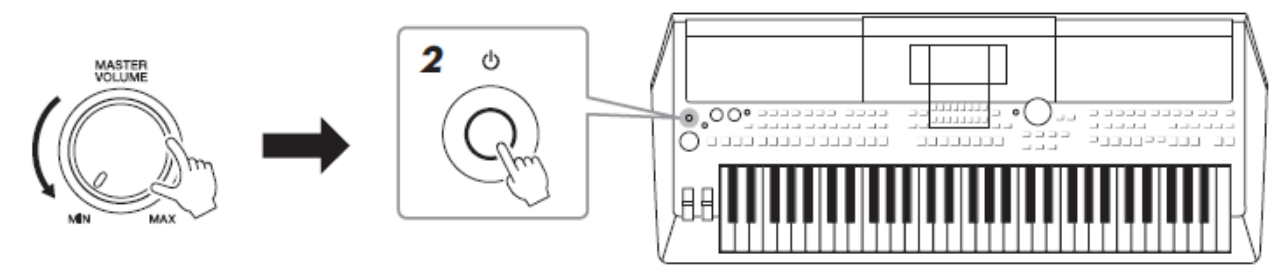

Chú ý: Không đạp pedal hoặc di chuyển nút [PITCH BEND] v.v...khi bật nguồn đề tránh đàn bị loạn chức năng!

#### 2 Nhấn nút [] (Standby/On) để mở nguồn.

Sau khi màn hình chính hiển thị, điều chỉnh nút âm lượng đến vị trí mong muốn.

Ghi chú: Trong khi chờ màn hình hiển thị, tất cả các chức năng đều không hoạt động được, ngay cả việc tắt nguồn. 3 Sau khi sử dụng đàn xong, nhấn nút [] (Standby/On) vài giây để tắt.

Thận trọng:

Điện vẫn còn lưu trong đàn ngay cả khi đã tắt nguồn. Rút dây nguồn ra khỏi ổ cắm nếu không sử dụng đàn trong thời gian dài. Chú ý:

<u>Chú ý:</u> Trong khi ghi âm hoặc chỉnh sửa, hoặc trong khi một thông báo được hiển thị trên màn hình, bạn khồng thể tắt nguồn ngay cả khi bấm nút [] (Standby / On). Nếu bạn muốn tắt máy, nhấn nút [] (Standby / On) sau khi ghi âm, chỉnh sửa xong, hoặc sau khi thông báo biến mất. Nếu bạn cần phải tắt ngay, nhần và giữ [] (Standby / On) lâu hơn ba giây. Lưu ý rằng việc tắt cưỡng bức này có thể gây mất dữ liệu và gây hư đàn.

### Cài đặt chức năng Auto Power Off (Tự Động Tắt Nguồn)

Để ngăn chặn tiêu thụ điện năng không cần thiết, đàn này có chức năng tự động tắt nguồn nếu đàn không hoạt động trong một khoảng thời gian nhất định. Mặc định là 30 phút, tuy nhiên, bạn có thể thay đổi thời gian tắt nguồn.

#### 1 Mở chức năng

 $[FUNCTION] \rightarrow TAB [\blacktriangleleft] MENU \ 1 \rightarrow Cursor \ buttons \ [\blacktriangle] [\blacktriangledown] [\bigstar] [\bigstar] \\ UTILITY \rightarrow [ENTER] \rightarrow TAB \ [\blacktriangleleft] \ CONFIG \ 1$ 

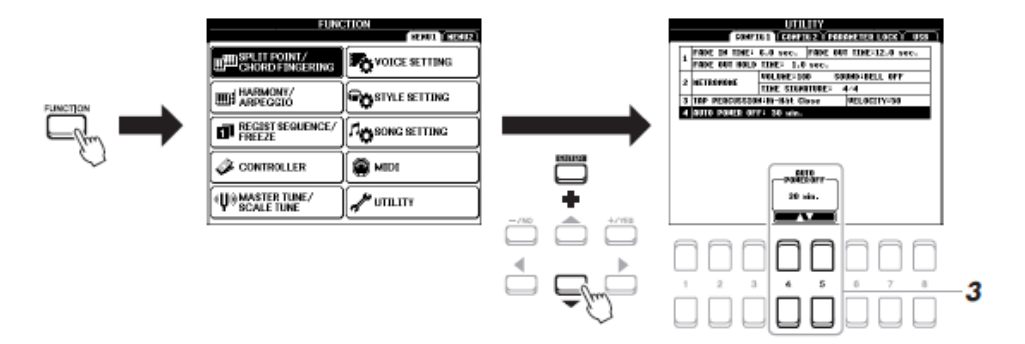

Chú ý: Các dữ liệu mà không được lưu vào USER hoặc ổ USB sẽ bị mất nếu nguồn tự động tắt. Hãy nhớ lưu dữ liệu trước khi tắt nguồn (trang 26).

#### 2 Dùng mùi tên [v] để chọn "4. AUTO POWER OFF." (tự động tắt nguồn)

#### 3 Dùng nút [4 ••]/[5 ••] để chọn giá trị cài đặt.

Nếu bạn không muốn dùng chế độ tắt nguồn tự động, chọn DISABLED. Nhấn nút [EXIT] vài lần để quay lại màn hình chính.

#### **Disabling Auto Power Off (simple method)**

Nhấn giữ phím ngoài cùng bên trái và đồng thời bật nguồn. Một thông báo hiện ra cho biết chức năng bỏ chọn chế đọ tắt nguồn tự động đã được kích hoạt.

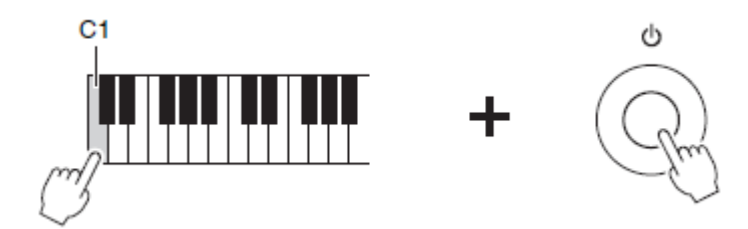

### Điều chỉnh Ấm Lượng Tổng

Xoay nút [MASTER VOLUME] để chiều chỉnh âm lượng khi chơi đàn.

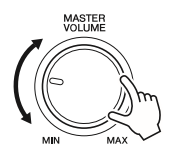

Thận trọng: Không mở âm lượng to trong thời gian dài. Việc này có thể gây mất thính giác.

### Điều chỉnh độ tương phản

Xoay nút [LCD CONTRAST] ở mặt sau để điều chỉnh độ tương phản màn hình.

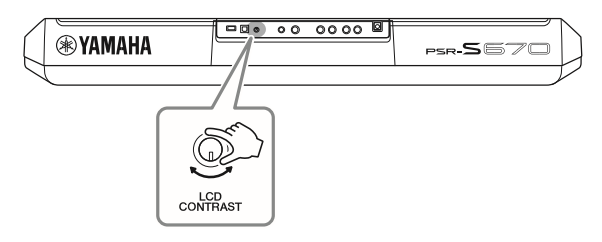

### Dùng headphone

Cắm headphone vào ngõ [PHONES] ở mặt sau

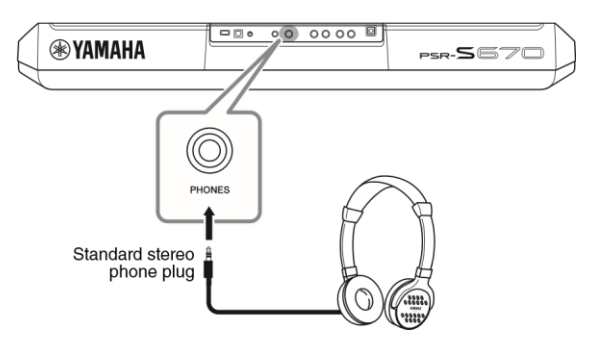

Thận trọng:

Khổng mở ẩm lượng to trong thời gian dài khi nghe headphone. Việc này có thể gây mất thính giác.

### Thay đổi ngôn ngữ hiển thị

Chọn các ngôn ngữ được cài đặt sẵn (English, Japanese, German, French, Spanish, Italian) khi hiển thị thông báo.

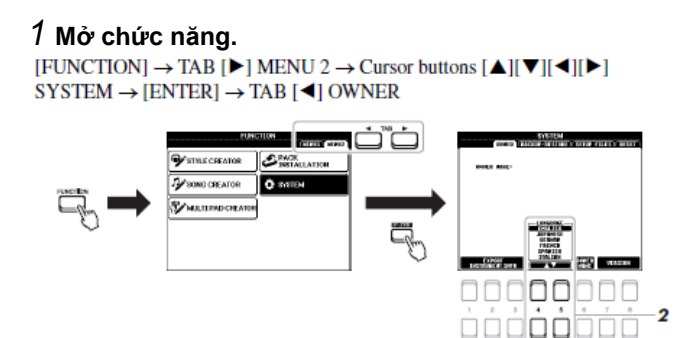

#### 2 Dùng nút [4 ++]/[5 ++] để chọn lựa và thay đổi ngôn ngữ mong muốn.

### Phát Demo

Demo cung cấp các thông tin hữu ích, dễ hiểu, giới thiệu về các tính năng và chức năng cũng với âm thanh chất lượng cao.

#### 1 Nhấn nút [FUNCTION] và [MEMORY] để bật màn hình Demo.

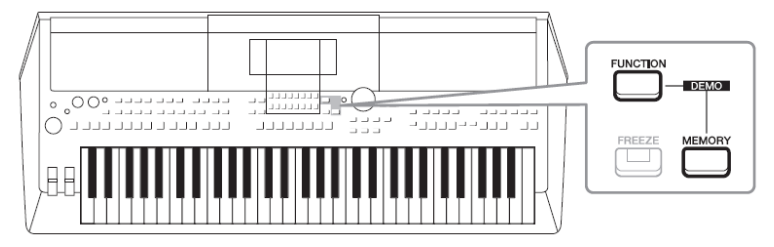

#### 2 Dùng nút mũi tên [+][•] để chọn loại Demo, sau đó nhấn nút [ENTER].

Sử dụng múi tên [[•] để chọn " OVERVIEW ", sau đó nhấn nút [ENTER] chơi Demo liên tục, mở các màn hình khác.

Chú ý: nhấn nút [EXIT] để quay lại menu cao hơn.

Menu phụ hiển trên màn hình. Dùng nút mũi tên [▲][▼] để chọn menu phụ mong muốn, sau đó nhân nút [ENTER].

#### 3 Nhấn nút [EXIT] nhiều lần để thoát khỏi màn hình Demo.

# Cách sử dụng căn bản

### Cấu hình hiển thị chính

Màn hình hiển thị xuất hiện khi bật nguồn là màn hình chính. Màn hình này cho thấy các cài đặt cơ bản hiện tại như Voice và Style. Màn hình hiển thị chính là một trong số những gì bạn sẽ thường thấy khi chơi đàn.

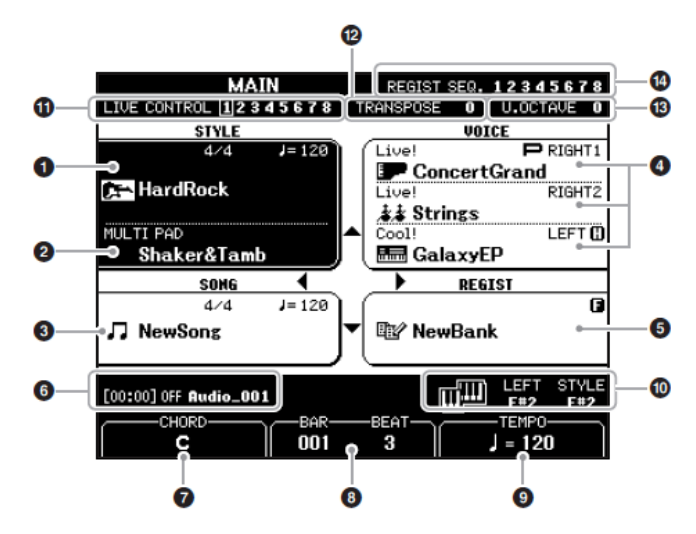

#### 1 Tên Style và thông tin liên quan

Hiển thị tên Style đang được chọn, nhịp và tốc độ (trang 45).

#### 2 Tên Bank của Multi Pad

Hiển thị tên Bank Multi Pad đã chọn (trang 74).

#### 3 Tên Bài hát và thông tin liên quan

Hiển thị tên Bài hát đang được chọn, nhịp gian và tốc độ.

#### 4 Tên Voice

Hiển thị tên Voice đang được chọn ở RIGHT 1, RIGHT 2 và LEFT (trang 34), và "P" nhấp nháy bên trái khi nhần nút PART SELECT.

Chú ý: Khi chức năng Left Hold bật (trang 35), chữ "H" sẽ hiển thị bên phải.

#### 5 Tên Memory Bank

Hiển thị Registration Memory Bank đang được chọn và số Registration Memory (trang 84). <u>Chú ý</u>: Khi bật chức năng Freeze (trang 85), chữ "F" sẽ hiển thị ở góc phải phía trên.

#### 6 thông tin file Audio

Hiển thị thông tin của các tập tin audio được lựa chọn trong USB kết nối (trang 69), bao gồm thời gian đã phát, tên file và biểu tượng chức năng "lặp lại". Khi thu âm audio đang ở chế độ chờ, chữ "WAITING" (CHỜ) sẽ xuất hiện. Trong thu âm, chữ "RECORDING" (GHI) sẽ xuất hiện.

<u>Ghi chú</u>:

Bạn có thể mở nhanh màn hình chính bằng cách nút [DIRECT ACCESS], theo sau nút [EXIT].

#### 7 Tên hợp âm hiện tại

Khi bật nút [ACMP], tên của hợp âm sẽ hiển thị. Khi bài hát chứa dữ liệu hợp âm, tên hợp âm sẽ hiển thị.

#### 8 KHUNG/NHIP

Hiển thị vị trí hiện tại (bar/beat) khi mở Style hoặc Song.

#### 9 TốC ĐỘ

Hiển thị tốc độ hiện tại khi mở Style hoặc Song.

#### 10 Điểm giới hạn

Hiển thị vị trí điểm giới hạn (trang 55).

#### 11. Thông tin nút LIVE CONTROL

Hiển thị con số đã chọn trong số tám giá trị thuộc tính của nút LIVE CONTROL (trang 38).

#### 12.Chuyển giọng

Hiện giá trị chuyển giọng (trang 36).

#### 13. Upper Octave/ Tăng quãng

Hiển thị giá trị khi chuyển octave (page 36).

#### 14. Registration Sequence/ Trình tự đăng ký

Hiển thị khi Registration Sequence được kích hoạt. Tham khảo hướng dẫn chi tiết trong tài liệu Reference Manual có trên website, Chương 7.

### Điều khiển trên màn hình

Màn hình LCD cung cấp tất cả tác thông tin ở chế độ cài đặt hiện tại. Bạn có thể chọn hoặc thay đổi các menu bằng cách nhấn các nút xung quanh màn hình.

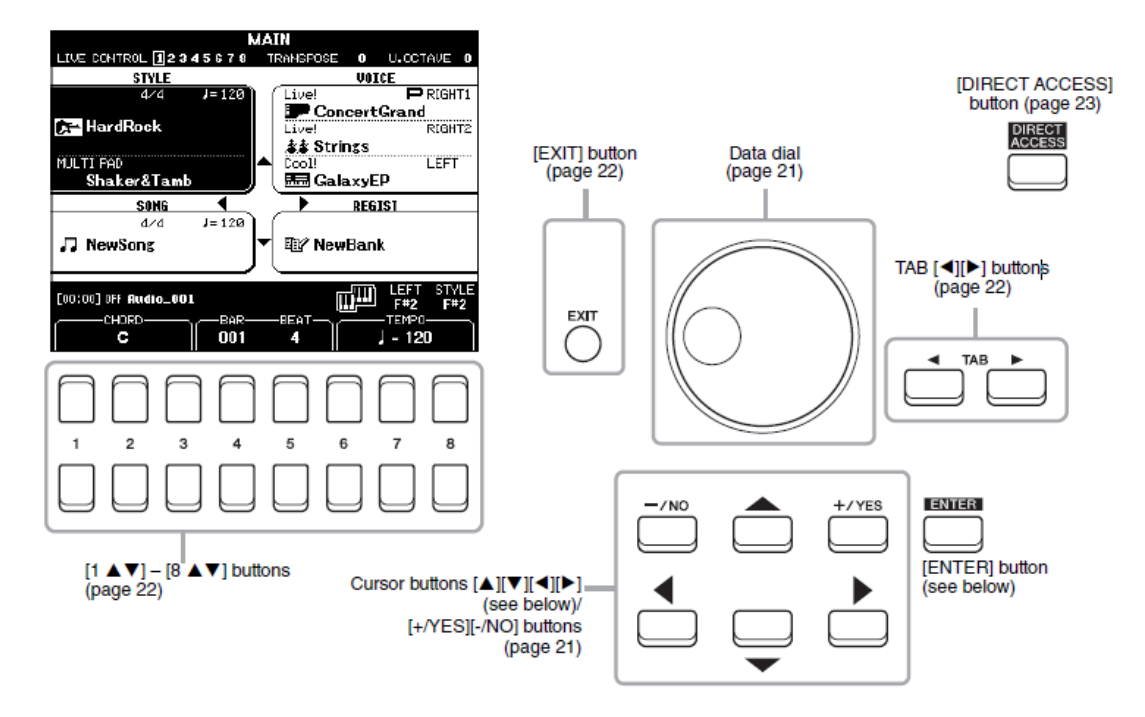

#### Nút mũi tên [▲][▼][◀][▶]

Các nút này dùng để di chuyển mũi tên trên màn hình.

Tại File Selection (trang 24), các nút đó dùng để di chuyển mũi tên theo hướng lên, xuống, trái, phải đến vị trí mong muốn. Nhấn nút [ENTER] để chọn vị trí đó.

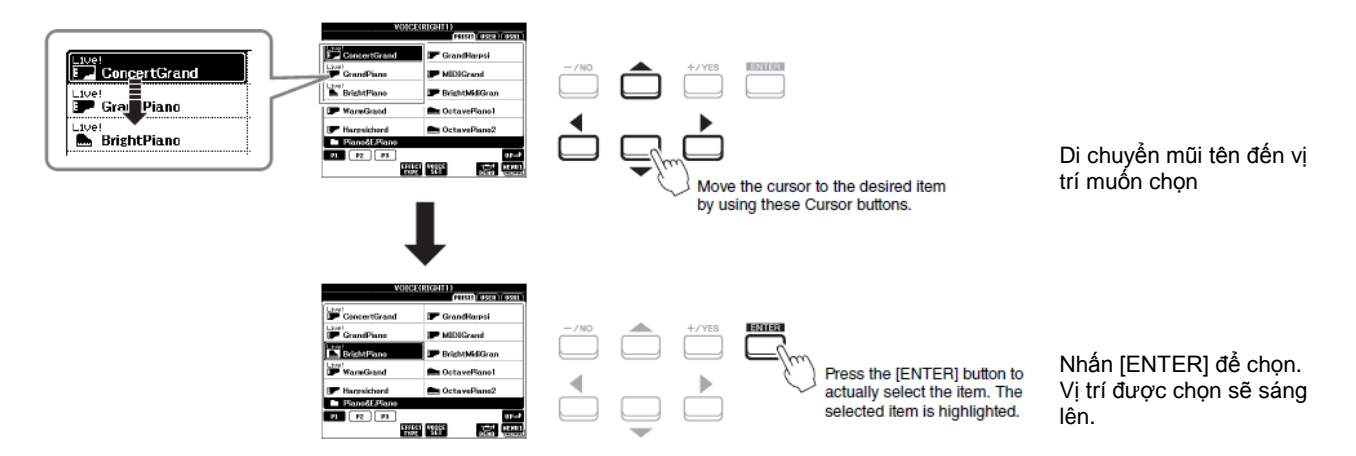

#### Vòng xoay chọn dữ liệu

Vòng xoay này có thể được dùng với hai cách sau. • Điều chỉnh thông số

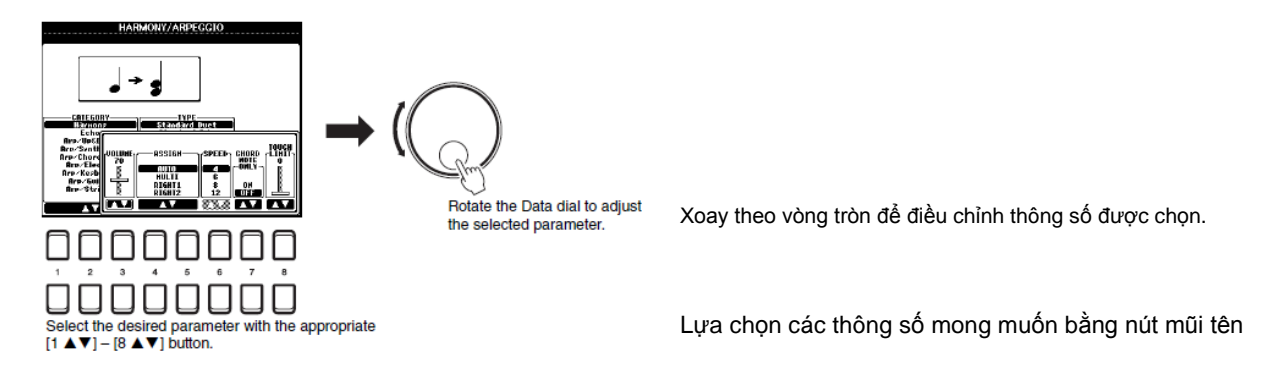

Bạn cũng có thể điều chỉnh các thông số như Tempo và Transpose. Chỉ cần nhấn nút (vd., TEMPO [+]), và xoay để cài đặt giá trị.

#### • Chọn file (Voice, Style, Song, và nhiều phần khác)

Vòng xoay này cũng hoạt động giống như nút mũi tên. Mở phần muốn chọn và xoay nút để di chuyển mũi tên, nhần nút [ENTER] để chọn.

> <u>CHÚ Ý</u> Bạn cũng có thể dùng các nút đó đẻ chọn

Voice và Style tạm thời

Voices, Styles, v.v... mà không cần nhấn nút [ENTER]. Thật tiện lợi khi bạn muốn kiểm tra âm thanh của

#### Nút [+/YES] [-/NO]

Các nút này dùng để điều chỉnh các giá trị hoặc chọn "YES" hoặc "NO" khi thông báo xuất hiện v.v... Để quay lại giá trị cài đặt mặc đinh, hãy nhấn đồng thời hai nút.

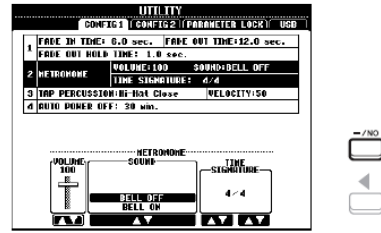

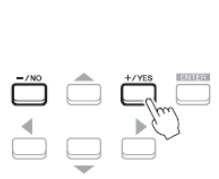

Dùng nút này đẻ chính các giá trị đã chọn.

#### Nút TAB [◀][▶]

Các nút này dùng để thay đổi trang hiển thị có ký hiệu "tabs" ở trên đầu.

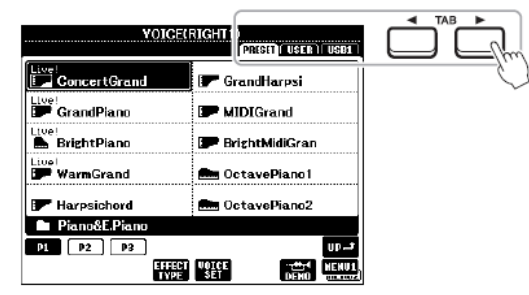

#### Nút [EXIT]

Nhấn [EXIT] để quay trở lại màn hình trước đó. Nhấn [EXIT] vài lần để quay lại màn hình chính (trang 18).

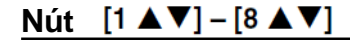

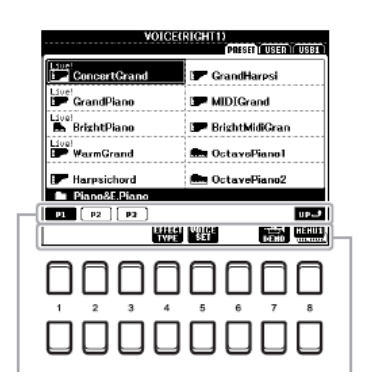

Dùng nút [1 ▲] - [8 ▲] để chỉnh các menu ở phần nàyDùng nút <math>[1 ▼] - [8 ▼] để chỉnh các menu ở phần này

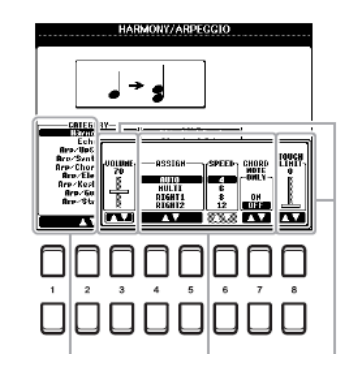

Dùng nút [1 ▲▼] – [8 ▲▼] để chỉnh các menu ở phần này

Dùng nút [1 ▲▼] – [8 ▲▼] để chỉnh các thông sô ở thanh trược (hoặc nút xoay). Nhấn đồng thời hai nút the [▲] và [▼] để quay lại giá trị mặc định.

### Mở nhanh màn hình muốn truy cập — Direct Access

Với chức năng truy cập trực tiếp thuận tiện, bạn có thể ngay lập tức mở nhanh màn mong muốn – chỉ cần nhấn một nút bấm. Hãy tham khảo "biểu đồ truy cập trực tiếp" trên trang 96 để biết danh sách các màn hình có thể mở ra với chức năng truy cập trực tiếp.

#### 1 Nhấn nút [DIRECT ACCESS].

Một thông báo xuất hiện trên màn hình nhắc bạn nhấn nút thích hợp

# 2 Nhấn nút (hoặc xoay nút, bánh xe xoay hoặc pedal đã được kết nối) tương ứng với màn hình hiển thị cài đặt để mở ngay màn hình hiển thị mong muốn.

Ví dụ, nhấn nút [Metronome] (đánh nhịp) để mở màn hình trong đó bạn có thể cài đặt âm lượng, tiếng của metronome.

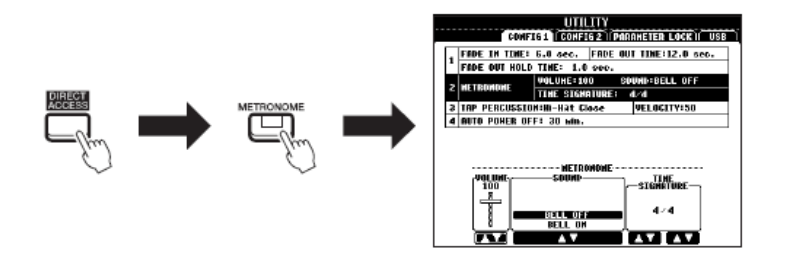

### Thông điệp hiển thị trên màn hình

Một thông báo (thông tin hoặc hộp thoại xác nhận) đôi khi xuất hiện trên màn hình để tạo thuận lợi cho việc chơi đàn. Khi thông báo xuất hiện, nhấn phím [+ / YES] hoặc [- / NO] nút hoặc một trong các nút [1 **••**] - [8••] tương ứng với thông báo.

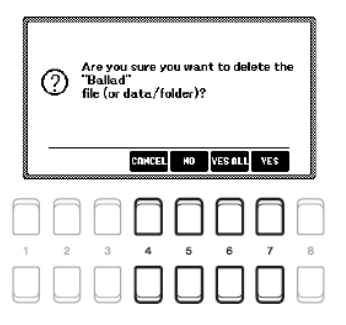

### Hiển thị chọn file

Hiển thị chọn file cho phép bạn chọn Voice, Styles, và dữ liệu khác.

#### Mở hiển thị chọn file

Hiển thị chọn file của Voice, Style hoặc Song v.v... có thể được mở từ màn hình chính. Thông thường, bạn dùng nút mũi tên [□][□][E][F] để chọn đối tượng mong muốn, sau đó nhấn nút [ENTER]. Hoặc bạn có thể mở bằng cách khác.

#### Hiển thị chọn file Voice hoặc Style

Nhấn 1 lần vào nút VOICE hoặc STYLE để mở màn hình.

#### Hiển thị file Song

Nhấn nút [SONG FUNCTION] để mở SONG FUNCTION MENU ở phía dưới màn hình. Sau đó nhấn 1 lần nút [1 ▲▼] (SELECT) để mở màn hình.

#### <u>CHÚ Ý</u>

Có thể mở file Song bằng cách nhần nút [DIRECT ACCESS], ngay sau khi nhấn nút [SONG FUNCTION].

#### Cấu hình hiển thị file chọn

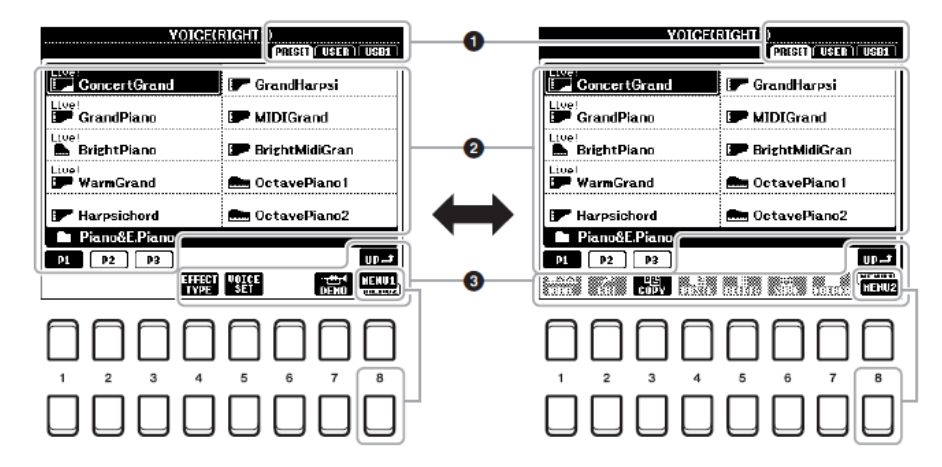

#### 1 Vị trí (ổ đĩa) của data

• PRESET......Nơi lưu các dữ liệu đã được cài sẵn.

• USER......Noi lưu các dữ liệu do người dùng thu âm hoặc biên tập. Các gói dữ liệu

"Expansion Voices or Styles" (Âm sắc/Tiếng hoặc Điệu mở rộng) được lưu trong thư mục Expansion.

• USB.....Nơi dư liệu trên USB được lưu. Biểu tượng này chỉ hiện ra khi USB đã được cắm vào cổng [USB TO DEVICE].

#### Ghi chú:

Hãy đọc "Kết nối thiết bị USB" trên trang 91 trước khi sử dụng USB. Bạn cũng có thể truy cập Voices, Styles, và các tập tin dữ liệu khác được lưu trong ổ USB flash (trang 92) bằng cách nhấn nút [USB]. Các dữ liệu, gồm dữ liệu được cài đặt sẵn và dữ liệu do bạn tạo ra được lưu trữ với dạng "files".

#### 2 Dữ liệu có thể được chọn (file)

Hiển thị các file có thể được chọn. Nếu có nhiều hơn 10 file, nhấn nút [1 +] hoặc [2 +] tương ứng với số trang (P1, P2...) bên dưới file để chuyển trang. Nút "NEXT" xuất hiện khi chuyển trang tiếp theo, nút "PREV" xuất hiện khi quay lại trang trước đó.

#### 3 MENU 1/MENU 2

Ở dưới cùng màn hình hiển thị chọn file, bạn có thể chuyển đổi các dấu hiệu giữa MENU 1 và MENU 2 bằng cách nhấn nút [8 •]. MENU 1 hiển thị tên các chức năng liên quan đến file hiện tại (Voice, Style, Song, v.v...), MENU 2 hiển thị tên chức năng của phần quản lý file/folder. (trang 25).

#### Mở thư mục cấp cao hơn

Chữ "UP" sẽ hiển thị phía trên nút [8 ] khi các tập tin của một thư mục được hiển thị.

#### Ví du hiển thi lưa chon PRESET Voices

PRESET Voices được phân loại và chứa trong thư mục thích hợp.

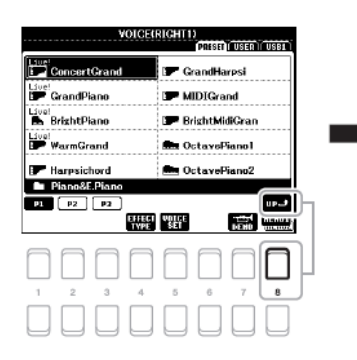

| Piano&E.Piano      | Brass       |
|--------------------|-------------|
| 🖿 Organ            | E Woodwind  |
| 🖿 Guitar&Bass      | 🖿 Synth     |
| Accordion&Harmoni- | Porc.&Drums |
| Strings&Choir      | GM&XG       |
| VOICE              |             |

Mức độ cao nhất tiếp theo (trong trường hợp này, thư mục) được hiển thị. Mỗi thư mục hiện trong màn hình này có chứa một Voice được phân loai môt cách thích hợp.

Màn hình này cho thấy các Voice trong một thư mục. Nhấn [8 □] (UP) để mở lên thư mục cấp cao hơn tiếp theo.

### Quản lý file

Bạn có thể lưu, đặt tên, sao chép, di chuyển, xóa các tập tin, và bạn có thể tạo các thư mục để quản lý các tập tin bằng các nút nằm ở vị trí thấp hơn trong việc hiển thị lựa chọn file. Hãy tham khảo trang 24 để biết thông tin trên màn hình hiển thị lựa chọn file.

<u>GHI CHÚ</u> Hãy đọc "Kết nối thiết bị USB" trên trang 91 trước khi sử dụng USB.

#### Hạn chế đối với các bài hát được bảo vệ

Các bài hát cài đặt sẵn và hầu hết các bài hát thương mại có sẵn được bản sao bảo vệ để ngăn chặn việc sao chép bất hợp pháp hoặc vô tình xoá mất. Các bài đó được đánh dấu bởi những chỉ thị ở phía trên bên trái của tên file. Các chỉ dẫn và những hạn chế liên quan được nêu chi tiết bên dưới.

|                      | SONG    |
|----------------------|---------|
| Prot.Z<br>🗝 Data001  | Prot.2E |
| Frot.2<br>™ Data002  |         |
| Frot.2E<br>🖘 Data002 |         |
| Prot.2<br>Data003    |         |
| Prot.2<br>           |         |
| NewFolder            |         |
| P1                   | u P 🕹   |
|                      |         |

• Prot. 1: Cho biết bài hát cài sẵn được sao chép vào ổ USER. Các bài đó chỉ có thể sao chép / di chuyển / xóa trong ổ USER..

• Prot. 2: Cho biết bài hát được định dạng bảo vệ bởi Yamaha. Các bài đó không thể copy. Có thể được di chuyển / lưu vào ổ USER và ổ USB với ID..

• Prot. 2E: Cho biết đã chỉnh sửa các bài hát ở "Prot. 2 ". Các bài đó không thể copy. Có thể được di chuyển / lưu vào ổ USER và ổ USB với ID.

#### <u>GHI CHÚ</u>

Hāy chắc chắn rằng "Prot. 2 "Song và " Prot. 2E "Song tương ứng nằm trong cùng một thư mục. Nếu không, "Prot. 2E "Song không thể được phát lại.

nếu bạn di chuyển Song loại này, hãy chắc chắn rằng bạn đã di chuyển cả "Prot. 2 "và" Prot. 2E "Songs vào cùng thư mục.

Không bao giờ thay đổi "Prot. 2" tên Song và biểu tượng trên màn nình. Nếu không, "Prot. 2E "Song tương ứng sẽ không thể được phát lại.

#### Lưu File

Bạn có thể lưu dữ liệu gốc của bạn (chẳng hạn như bài hát bạn đã thu) như một tập tin vào phần USER hoặc ổ USB trong màn hình lựa chọn File (trang 24).

# 1 Trong màn hình hiển thị lựa chọn file, chọn tab thích hợp (USER hoặc USB) mà bạn muốn lưu các dữ liệu bằng cách sử dụng các nút TAB [4] [2]. Nếu bạn muốn lưu các dữ liệu trong một thư mục hiện tại, hãy chọn thư mục ở đây.

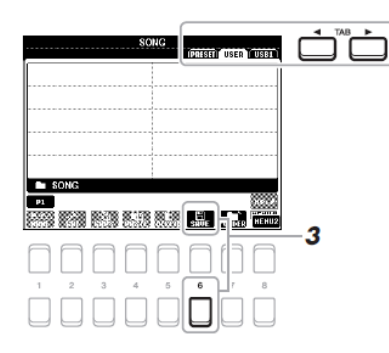

GHI CHÚ Không thể lưu file vào tab PRESET hoặc thư mục "Expansion" (trang 44) trong tab USER.

## 2 Đảm bảo rằng MENU 2 được hiển thị ở góc dưới cùng bên phải của màn hình hiển thi.

Nếu MENU 1 được hiển thị trên màn hình, nhấn nút [8 •] nút để mở MENU 2. (Nhấn [8 •] nút để chuyển đổi giữa hai menu)

#### 3 Nhấn nút [6 ▲] (SAVE) (lưu).

Các cửa sổ Character Entry sẽ mở ra.

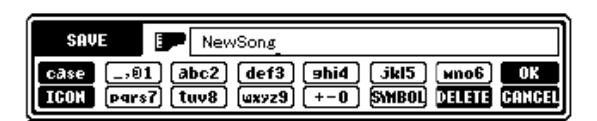

GHI CHÚ Để hủy thao tác Lưu, nhấn nút [8 □] (CANCEL) trước bước 5 Bên dưới.

GHI CHỨ Trong tab USER, tổng số file có thể được lưu tùy thuộc vào dung lượng và độ dài tên.

#### 4 Nhập tên file (trang 30).

Nếu bỏ qua bước này, bạn vẫn có thể đổi tên file bất cứ lúc nào sau khi lưu (trang 28).

#### 5 Nhấn nút [8 •] (OK) để thực sự lưu file.

Nếu tên tập tin đã tồn tại, một thông báo xuất hiện hỏi bạn nếu bạn muốn ghi đè lên hay không. Nếu không, bấm một trong các nút [6 [0] (NO) và nhập một tên khác.

Các tập tin được lưu sẽ được tự động đặt tại các vị trí thích hợp trong số các tập tin theo thứ tự chữ cái.

#### Tạo thư mục mới

Bạn có thể tạo các thư mục để dễ quản lý dữ liệu do mình tạo ra.

# 1 Trong màn hình hiển thị lựa chọn file, chọn tab thích hợp (USER hoặc USB) mà bạn muốn tạo ra một thư mục mới bằng cách sử dụng nút TAB [E] [F].

Nếu bạn muốn tạo một thư mục mới trong một thư mục hiện, hãy chọn thư mục ở đây.

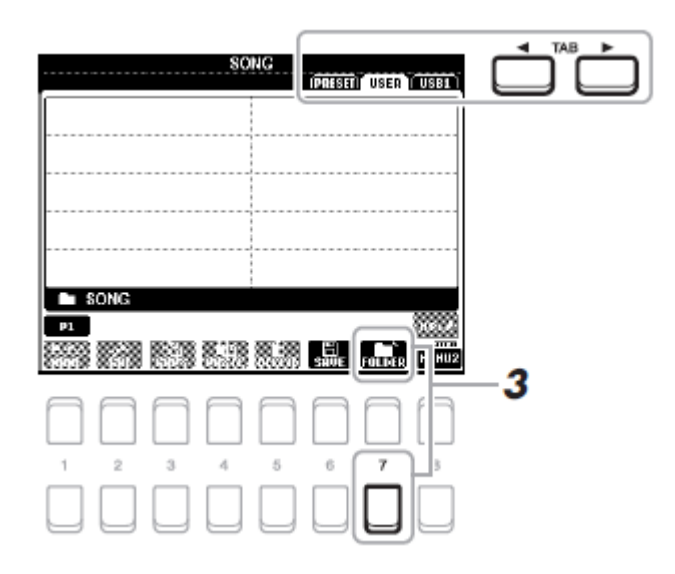

<u>GHI CHÚ</u>

Tab PRESET hoặc thư mục mới trong (trang 44) trong tab USER.

#### <u>GHI CHÚ</u>

Số lượng tối đa của file/ thư mục có thể được lưu trong một thư mục là 500.

#### <u>GHI CHÚ</u>

Trong tab User, không thể tạo quá ba mức độ thư mục. Số lượng tối đa các file / thư mục có thể khác nhau tùy thuộc vào kích thước và độ dài của tên file / thư mục.

## 2~Hãy chắc chắn rằng MENU 2 được hiển thị ở góc dưới cùng bên phải của màn hình hiển thi

Nếu MENU 1 được hiển thị trên màn hình, nhấn nút [8 •] nút mở MENU 2. (Nhấn [8 •] nút để chuyển đổi giữa hai menu.)

#### 3 Nhấn nút [7 -] (FOLDER).

Cửa số nhập ký tự sẽ hiện ra.

| NEW FOLDER NewFolder                                                                                  |
|----------------------------------------------------------------------------------------------------|
| case01 (abc2) (def3) (shi4) (jkl5) (wno6) (OK<br>(pqrs7) (tuv8) (wxy29) (+-0) (SYMBOL) (DELETE GANGEL |

<u>GHI CHÚ</u> Nhấn nút [8 □] (CANCEL) để hủy tạo folder.

> <u>CHỨ Ý</u> Không sử dụng tên "Expansion " khi đặt tên thư mục. Nếu không, tất cả dữ liệu chứa trong thư mục " Expansion " sẽ bị mất khi bạn cài bộ Expansion Pack (trang 44).

#### 4 Nhập tên của thư mục mới (trang 30).

Nếu tên thư mục đã tồn tại, một thông báo xuất hiện hỏi bạn nếu bạn muốn ghi đè lên hay không. Nếu không, bấm một trong các nút [6 **•**] (NO) và nhập một tên khác.

Các thư mục được tạo ra sẽ được tự động đặt tại các vị trí thích hợp trong số các thư mục theo thứ tự ABC.

#### Đặt lại tên File/Folder

Bạn có thể đặt lại tên files/folders.

1 Trong màn hình hiển thị lựa chọn file, chọn tab thích hợp (USER hoặc

USB) có chứa các tập tin / thư mục mà bạn muốn đổi tên bằng cách sử dụng nút TAB [4] [>]

GHI CHÚ không thể đổi tên tập tin và thư mục trong tab PRESET Hoặc các thư mục " Expansion " trong tab USER (trang 44)

# $2~{\rm H}{\rm \ddot{a}y}$ chắc chắn rằng MENU 2 được hiển thị ở góc dưới cùng bên phải của màn hình hiển thị

Nếu MENU 1 đang hiển thị trên màn hình, nhấn nút [8 ▼] nút để mở MENU 2. (Nhấn [8 ▼] nút để chuyển đổi giữa hai menu.)

#### 3 Nhấn nút [1 ▼] (NAME).

Cửa sổ để Rename (đặt lại tên) xuất hiện ở dưới cùng của màn hình

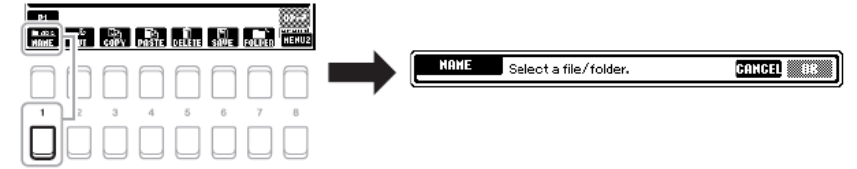

# 4 Di chuyển múi tên đến file / thư mục mong muốn bằng cách sử dụng các nút mũi tên [▲] [▼] [▲] [▶], sau đó nhấn vào nút [ENTER].

<u>CHÚ Ý</u>

Để hủy bỏ các hoạt động đặt lại tên, nhấn nút [7 ▼] (CANCEL) (HỦY).

#### 5 Nhấn nút [8 ▼] (OK) để xác nhận lựa chọn file / thư mục.

Cửa sổ nhập lý tự sẽ hiện ra.

#### 6 Nhập tên của tập file hoặc các thư mục (trang 30).

Nếu tên file / thư mục đã tồn tại, một thông báo xuất hiện hỏi bạn nếu bạn muốn để ghi đè lên hay không. Nếu không, bấm một trong các [6 □▼] (NO) nút và nhập một tên khác. Tên file / thư mục sau khi đổi sẽ xuất hiện trên màn hình ở vị trí thích hợp trong số các tập tin theo thứ tự chữ cái.

> <u>CHÚ Ý</u> Không sử dụng tên "Expansion " khi đặt tên thư mục. Nếu không, tất cả dữ liệu chứa trong thư mục " Expansion " sẽ bị mất khi bạn cài bộ Expansion Pack (trang 44).

#### Sao chép hoặc di chuyển các tập tin

Bạn có thể sao chép hoặc cắt các tập tin và dán chúng vào một vị trí (thư mục). Bạn cũng có thể sao chép các thư mục (nhưng không phải di chuyển) bằng cách sử dụng các bước tương tự.

1 Trong màn hình hiển thị lựa chọn file, chọn tab thích hợp (PRESET, USER hoặc USB), trong đó có các file / thư mục mà bạn muốn để sao chép bằng cách sử dụng các nút TAB [E] [F].

# 2 Đảm bảo rằng MENU 2 được hiển thị ở góc dưới cùng bên phải của màn hình hiển thị.

Nếu MENU 1 đang hiển thị trên màn hình, nhấn nút [8 ▼] nút để mở MENU 2.

(Nhấn [8 ▼] nút để chuyển đổi giữa hai menu.) Trang tiếp theo

#### 3 Nhấn nút [3 ▼] (COPY) để sao chép hoặc [2 ▼] (CUT) để di chuyển.

Cửa sổ cho các hoạt động Copy / Cut xuất hiện ở dưới cùng của màn hình.

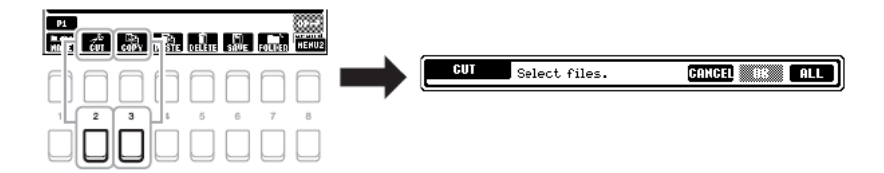

# 4 Di chuyển mũi tên đến tập tin / thư mục mong muốn bằng cách sử dụng các nút mũi tên [▲] [◄] [◄] [►], sau đó nhấn vào nút [ENTER].

Nhấn nút [Enter] để lựa chọn (đánh dấu) các tập tin / thư mục. Để hủy bỏ lựa chọn, nhấn nút [ENTER] một lần nữa. Nhấn nút [8 •] (ALL) để chọn tất cả các tập tin / thư mục chỉ định trên hiện tại hiển thị bao gồm các trang khác. Để hủy bỏ các lựa chọn, nhấn nút [8 •] (ALL OFF) nút một lần nữa.

GHI CHÚ Nhấn nút [6 □] (CANCEL) để hủy copy hoặc di chuyển

#### 5 Nhấn nút [7 •] (OK) để xác nhận lựa chọn tập tin / thư mục

#### 6 Chọn tab đích (USER hoặc USB) để dán các tập tin / thư mục, bằng cách sử dụng các nút TAB [∙] [ኑ].

Nếu cần, hãy chọn thư mục đích bằng cách sử dụng các nút múi tên [\*] [\*] [\*], sau đó nhấn vào nút [ENTER].

## 7 Nhấn nút [4 ▼] (PASTE) để dán các tập tin / thư mục đã chọn ở bước 4.

Nếu tên file / thư mục đã tồn tại, một thông báo xuất hiện hỏi bạn nếu bạn muốn để ghi đè lên hay không. Nếu không, bấm một trong các [6+•] (NO) nút và nhập một tên khác.

File / thư mục được dán sẽ xuất hiện trên màn hình ở vị trí thích hợp trong các tập tin theo thứ tự chữ cái.

#### Xóa Files/Folder

Bạn có thể xóa riêng lẻ hoặc nhiều tập tin / thư mục.

#### 1 Trong màn hình hiển thị lựa chọn file, chọn tab thích hợp (USER hoặc USB) có chứa các tập tin / thư mục mà bạn muốn xóa bằng cách sử dụng nút TAB [₄] [▶].

GHI CHÚ: Tập tin và thư mục trong hoặc PRESET hoặc thư mục " Expansion" thư mục (trang 44) trong Tab USER không thể bị xóa.

# 2 Đảm bảo rằng MENU 2 được hiển thị ở góc dưới cùng bên phải của màn hình hiển thị.

Nếu MENU 1 đang hiển thị trên màn hình, nhấn nút [8 •] nút để mở MENU 2. (Nhấn [8 •] nút để chuyển đổi giữa hai menu.)

#### 3 Nhấn nút [5 •] (DELETE).

Cửa sổ cho các hoạt động Xóa xuất hiện ở dưới cùng của màn hình.

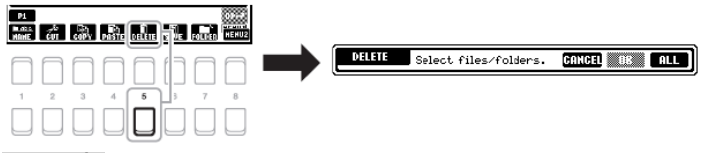

#### Trang tiếp

4 Di chuyển mũi tên đến tập tin / thư mục mong muốn bằng cách sử dụng các múi tên nút [^] [v] [v] [v], sau đó nhấn vào nút [ENTER].

Nhấn nút [Enter] để lựa chọn (đánh dấu) các tập tin / thư mục. Để hủy bỏ lựa chọn, nhấn nút [ENTER] một lần nữa. Nhấn nút [8 •] (ALL) để chọn tất cả các tập tin / thư mục chỉ định trên hiện tại hiển thị bao gồm các trang khác. Để hủy bỏ các lựa chọn, nhấn nút [8 •] (ALL OFF) lần nữa

GHI CHÚ Nhấn nút [6 ▼] (CANCEL) để hủy hoạt động xóa.

#### 5 Nhấn nút [7 •] (OK) để xác nhận lựa chọn tập tin / thư mục.

#### 6 hiện theo các hướng dẫn trên màn hình.

- YES..... Xóa các tập tin / thư mục
- YES ALL....... Xóa tất cả các file / thư mục đã chọn
- NO.....Leave the file/folder as is without deleting Thoát khỏi các tập tin / thư mục mà không xóa
- CANCEL ...... Hủy bỏ hoạt động Xóa

### Nhập ký tự

Phần này bao gồm cách nhập ký tự để đặt tên files/folders, nhập từ khóa ở Music Finder (trang 79), etc. Nhập ký tự được thực hiện như màn hình dưới đây.

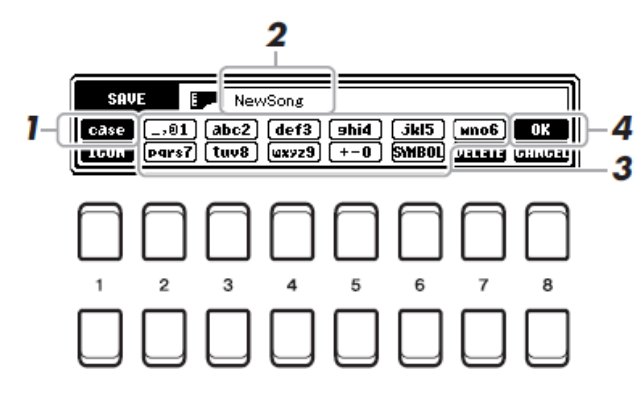

#### 1 Thay đổi loại ký tự bằng cách nhấn nút [1 □].

• CASE.....Chữ in hoa, số, ký hiệu

• case.....Chữ nhỏ, số, ký hiệu

GHI CHÚ

Khi nhập lời trong chức năng Song Creator (xem Reference Manual, Chương 3), bạn cũng có thể nhập chữ tiếng Nhật (kana và kanji).

#### 2 Dùng vòng xoay chọn dữ liệu để di chuyển mũi tên đến vị trí mong muốn.

#### 3 Nhấn [2 ▲▼] – [6 ▲▼] và [7 ▲], tương ứng với ký tự bạn muốn nhập.

Mỗi nút có thể chứa nhiều ký tự khách nhau, ký tự sẽ thay đổi mỗi khi bạn nhấn nút.

Chọn ký tự và di chuyển mũi tên hoặc nhấn nút nhập ký tự khác. Hoặc cách khác, bạn chờ trong một thời gian ngắn, ký tự sẽ được nhập tự động.

Để biết thông thông tin phần nhập ký tự, hãy tham khảo "cách nhập ký tự khác" ở trang 31.

#### <u>GHI CHÚ:</u>

Các ký hiệu sau không thể dùng để đặt tên file/folder: \/:\*?" <> |

Tên file có độ dài tối đa 41 ký tự, tên folder có độ dài tối đa 50 ký tự.

#### 4 Nhấn nút [8 4] (OK) để thật sự nhập tên mới và quay lại màn hình trước.

#### <u>GHU CHÚ:</u>

Nhấn nút [8 ▼] (CANCEL) để hủy việc nhập ký tự.

#### Các hoạt động nhập ký tự khác

#### • Xóa ký tự

Dùng vòng xoay chọn dữ liệu để di chuyển mũi tên đế ký tự cần xóa, nhấn nút [7 ▼] (DELETE). Để xóa tất cả ký tự trên một dòng, nhấn và giữ yên nút [7 ▼] (DELETE).

#### Nhập ký hiệu hoặc khoảng cách

1. Nhấn nút để mở danh sách ký hiệu [6 ▼] (SYMBOL).

#### Hướng dẫn sử dụng đàn PSR S670

2. Dùng vòng xoay dữ liệu để di chuyển mũi tên đến ký hiệu hoặc khoảng cách, sau đó nhấn [8 4] (OK).

#### Chọn các icons cho files (hiển thị ở bên trái tên file)

1. Nhấn nút [1 ▼] (ICON) để mở màn hình ICON SELECT (chọn icon)

2. Chọn icon bằng cách dùng nút mũi tên [▲][▼][◀] [▶] hoặc vòng xoay dữ liệu. màn hình bao gồm nhiều trang Nhấn nút TAB [E][F] để chọn các trang khác nhau.

3. Nhấn nút [8 ▲] (OK) để xác nhận chọn icon.

#### <u>GHI CHÚ:</u>

Nhấn nút [8 ▼] (CANCEL) để hủy hoạt động.

### Quay về chế độ cài đặt gốc (reset)

Nhấn phím phải ngoài cùng (C6) đồng thời mở nguồn. Chế độ này sẽ cài đặt đàn quay lại trạng thái mặc định của nhà sản xuất (thông số cài đặt hệ thống). Tham khảo "Parameter Chart" trong Data List trên website để biết thêm chi tiết rằng những thông số nào thuộc về phần System Setup.

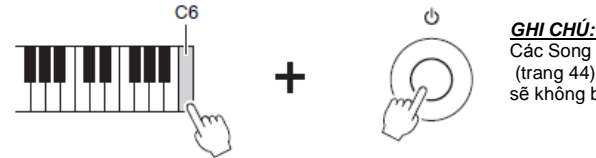

Các Song đã thu (trang 66), Bộ mở rộng (trang 44), và các file khác lưu trong đần sẽ không bị reset bởi hoạt động này.

Bạn cũng có thể reset svề giá trị mặc định hoặc xóa tất cả các files/folders trong ổ USER. Mở màn hình : [FUNCTION] → TAB [▶] MENU 2 → nút mũi tên [▲][♥][◀] [▶] SYSTEM → [ENTER] → TAB [◀][▶] RESET. Tham khảo Reference Manual trên website, Chương 10 để biết thêm chi tiết.

### Sao lưu dữ liệu (Data Backup)

Bạn có thể sao lưu các dư liệu đã lưu trong ổ USER (trừ Protected Songs và Bộ Âm sắc/ Giai điệu mở rộng) các tất cả các cài đặt khác trong đàn vào trong USB thành một file.

#### <u>GHI CHÚ</u>

Tham khảo "kết nối ổ USB" trang 91 trước khi dùng USB.

#### 1 Kết nối ổ USB vào cổng [USB TO DEVICE] để sao lưu

#### <u>GHI CHÚ:</u>

Bạn cũng có thể sao lưu trong ổ USER các loại dư liệu như Voice, Song, Style, Multi Pad và Registration Memory bằng cách copy từng dư liệu riêng lẽ vào USB Tham khảo trang 28 để biết thêm chi tiết.

#### 2 Mở màn hình hoạt động.

$$\begin{split} & [\mathsf{FUNCTION}] \to \mathsf{TAB} \ [\blacktriangleright] \ \mathsf{MENU} \ 2 \to \mathsf{Cursor} \ \mathsf{buttons} \ [\blacktriangle] \ [\bigstar] \ [\bigstar] \\ & \mathsf{SYSTEM} \to [\mathsf{ENTER}] \to \mathsf{TAB} \ [\sphericalangle] \ [\bigstar] \ \mathsf{BACKUP/RESTORE} \end{split}$$

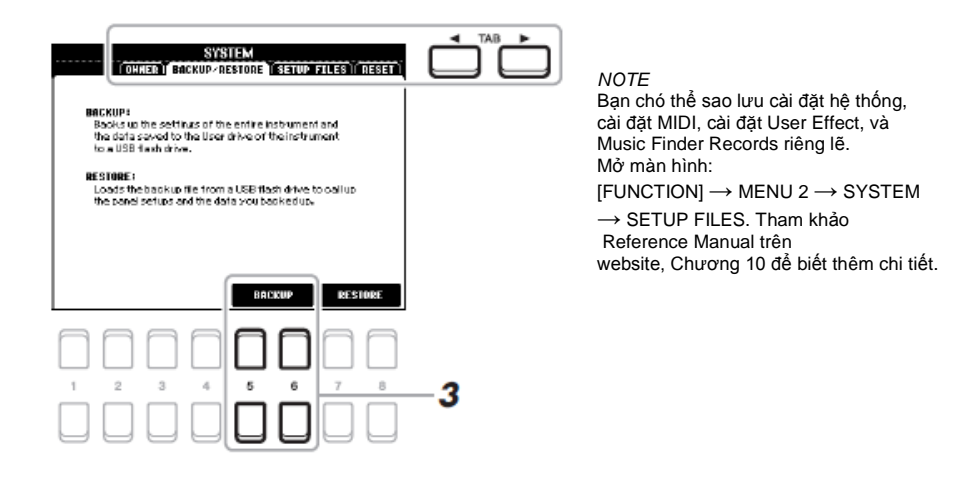

#### 3 dùng nút [5 ▲▼]/[6 ▲▼] (BACKUP) để lưu dữ liệu vào ổ USB.

Khi một thông bào xác nhận xuất hiện, hãy làm theo những hướng dẫn trên màn hình.

<u>GHI CHÚ</u> Quá trình hoàn tất việc sao lưu / khôi phục có thể diễn ra trong vài phút.

#### Khôi phục file sao lưu

Để thực hiện, nhấn nút [7 ▲▼]/[8 ▲▼] (RESTORE) trong phần BACKUP/ RESTORE (ở trên). Khi thông báo xác nhận xuất hiện, hãy làm theo hướng dẫn trên màn hình. Đàn sẽ tự khởi động lại sau khi hoàn thành.

#### <u>GHI CHÚ</u> Di chuyển Protected Songs (lưu trong ở USER) đến ở USB Trước khi khôi phục. Nếu không các dữ liệu Song sẽ bị xóa.

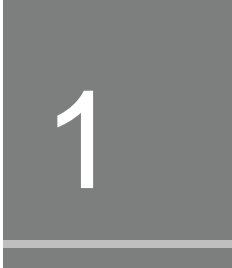

# Voices – Âm sắc

– Chơi và sử dụng đàn –

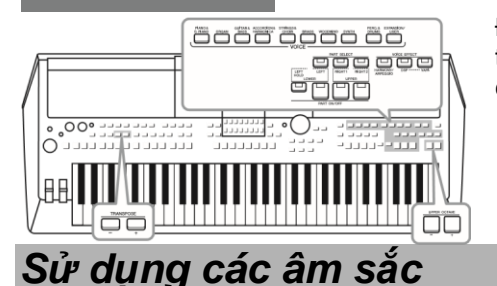

Đàn được trang bị một lượng các âm sắc các nhạc cụ với độ trung thực cao bao gồm Piano, Ghita, bộ dây, bộ kèn, bộ nhạc cụ hơi....

### 1 Nhấn một trong những nút chọn bộ âm sắc để chọn một bộ âm sắc và hiển thị màn hình chọn âm sắc

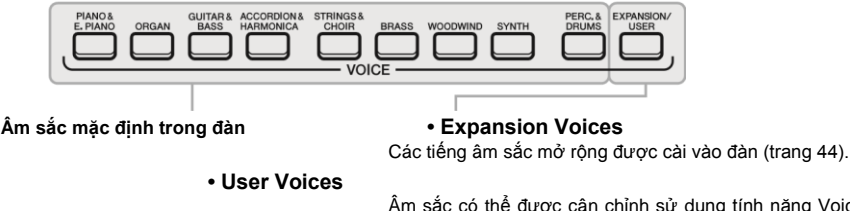

Âm sắc có thể được cân chỉnh sử dụng tính năng Voice Set function ( Tham khảo tài liệu Reference Manual trên website), hoặc các âm sắc được chép từ bộ nhớ ngoài ( Trang 28)

Âm sắc mặt định của đàn được phân loại Thành từng bộ và đặt trong các thư mục khác nhau. Các nút nhnhấn chọn bộ âm sắc tương ứng với những bộ âm sắc mặc định. Ví dụ, nhấn nút [ORGAN] để chọn hiện thị các âm sắc ORGAN khác nhau.

#### GHI CHÚ

Nếu bạn cần danh sách tât cả các âm sắc mặc định của đàn, tham khảo phần " Voice list" trong tài liệu Data List trên trang web.

# 2 Di chuyển con trỏ đến âm sắc muốn chọn bằng cách sử dụng các nút điều khiển [▲][▼][◀][▶], sau đó nhấn nút [ENTER].

Bạn có thể mở các phân trang khác bằng cách nhấn các nút ([1 ▲] – [7 ▲]) tương ứng với các phân trang (P1, P2 …) hoặc nhấn nút bộ Âm sắc đang chọn nhiều lần..

Nhấn nút [8 ▲] (UP) để mở các bộ âm sắc ( thư mục) khác, bao gồm bộ tiếng "GM&XG" và bộ tiếng "GM2" do các bộ tiếng này không có nút chọn bộ tiếng riêng biệt.

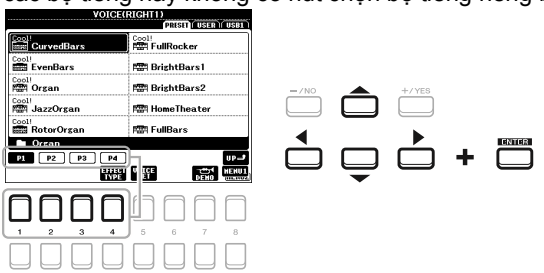

#### Để nghe các đoạn demo giới thiệu mẫu của âm sắc

Ấn nút [7 ▼] (DEMO) để nghẹ các đoạn demo giới thiệu âm sắc đã chọn. Để ngưng phát demo, ấn nút [7 ▼] lần nữa GHI CHÚ Xin kiểm tra để chắc rằng biểu tượng MENU 1 hiển thi ở góc dưới bên phải của màn hình hiển thi (Trang 24)

#### GHI CHÚ

Loại âm sắc được hiển thị phía trên tên của âm sắc mặc định của đàn. Chi tiết xem phần đặc tính âm sắc ở trang 35

#### 3 Bắt đầu chơi đàn

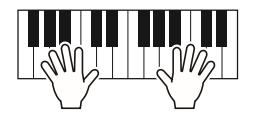

#### GHI CHÚ

Tên âm sắc của từng phần (part) hiển thị ở màn hình hiển thị chính (Trang 18)

### Chọn âm sắc cho từng phần đệm (Part)

Bạn có thể chơi các âm sắc trên ba phần tiếng (part): Trái – LEFT, Phải –RIGHT 1 và 2. Bạn có thể kết hợp các phần tiếng này này bằng cách sử dụng nút PART ON/OFF để tạo ra các âm sắc kết hợp và chơi nhạc thuận tiện hơn

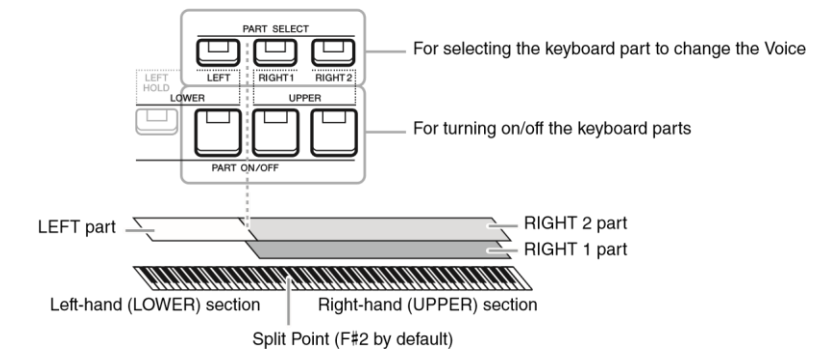

Bật phần đệm LEFT và RIGHT (1 và/ hoặc 2). Phím đàn F#2 và các phím đàn phía dưới được dùng cho phần đệm LEFT trong khi các phím cao (không bao gồm phím F#2) được sử dụng cho phần đệm RIGHT 1 và 2. Phím chia đàn thành phần đệm dành cho tay trái và phần dành cho tay phải được gọi là điểm chia cắt " Split Point".

#### • Để chơi riêng một âm sắc cho toàn bộ bàn phím đàn : bật phần đệm RIGHT 1 hoặc 2.

- Để chơi hai âm sắc khác nhau theo lớp trên toàn bộ phím đàn (Layer): Bật RIGHT 1 và 2.
- Để chơi các âm sắc khác nhau ở vùng phím phía tay trái và tay phải của bàn phím ( Chế độ Split):

**GHI CHÚ** Để thay đổi điểm phân chia "Split Point" (Trang 55)

1. Bật nút PART SELECT tương ứng với phần part bạn muốn sử dụng

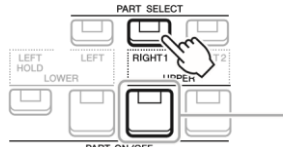

 Chọn âm sắc cho phần part đã chọn Để tham khảo cách chọn âm sắc, xem trang 33.

Δ

3. Nếu cần thiết, thực hiện lại bước 1 và 2 ở trang 33 để chọn tiếng cho các phần khác.

Hướng dẫn sử dụng đàn PSR S670

**GHI CHÚ** BAn có thể lưu lại âm sắc đả chọn và cài đặt bật/ tắc cho từng phần vào Registration Memory ( Băng tiếng) – xem trang 83

#### 4. Bật nút PART ON/OFF tương ứng với một hoặc các phần part tương ứng bạn muốn sử dụng.

#### 5. Bắt đầu sử dụng đàn.

#### GHI CHÚ

Bạn có thể xem tên âm sắc của từng part ở màn hình hiển thị chính (Trang 18)

#### Giữ âm thanh của phần LEFT (Left Hold)

Khi bật nút [LEFT HOLD] trong phần PART ON/OFF khi phần LEFT được bật On, âm thanh của phần LEFT sẽ được giữ lại và tiếp tục phát khi phím đàn được thả . Với các âm sắc như nhạc cụ dây sẽ được phát liên tục, với các âm sắc có chất âm ngắn như piano, âm thanh sẽ ngắt chậm hơn ( Tương tự như sử dụng pedal ngân sustain). Tính năng này rất hữu dụng khi sử dụng với các giai điệu bởi âm thanh của phần LEFT sẽ trùng hợp âm với phần giai điệu phát ra. Để ngừng âm phần LEFT khi âm thanh đang phát ra, bạn có thể dừng phát giai điệu Style hoặc tắt nút [LEFT HOLD].

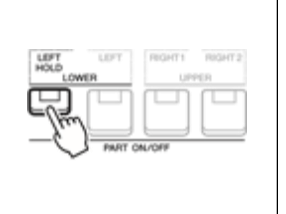

#### Sử dụng bộ gõ nhịp Metronome

Bạn cổ thể bật và tắt bộ gõ nhịp bằng cách ấn nút [METRONOME]. Bạn có thể chỉnh tốc độ của bộ gõ nhịp METRONOME tương tự như chỉnh tốc độ phát giai điệu Style. (Trang 48) *GHI CHÚ* Bạn có thể thay đổi kiểu nhịp, âm lượng và âm sắc của bộ gõ nhịp: [FUNCTION] →MENU 1 →

UTILITY→ [ENTER] →CONFIG 1 →2 METRONOME

#### Các loại âm sắc

Có sáu loại Âm sắc đặc biệt khác nhau, hay được gọi là loại âm sắc, hiển thị phía trên tên của âm sắc bao gồm: Live!, Cool!, Sweet!, Mega Voice, Drums và SFX.

| VOIGERRIGHTTJ           |                                |
|-------------------------|--------------------------------|
|                         | PRESET USER USB1               |
| Drums<br>NGL DanceKit   | sFx<br>MSI CubanKit            |
| Drums                   | sFX<br><b>iej. PopLatinKit</b> |
| sFX<br>ÌøJ Brasil Kit 1 | SFX<br>20 ArabicKit2           |

#### • Live! Voices

Các nhạc cụ mộc được thu âm ở chế độ Stereo để phát ra âm thanh trung thực và phong phú- có cả các âm cộng hưởng của môi trường xung quanh

#### Drums/SFX Voices (gọi bắng cách nhấn nút [PERC.&DRUMS])

Các âm sắc của nhạc cụ bộ gõ, bộ trống và các hiệu ứng SFX trên đàn. Tham khảo chi tiết danh sách các âm sắc bộ gõ trong phần Data List tại website.

Chi tiết thông tin về các loại âm sắc khác, tham khảo Reference Manual trên website.

### Thay đổi cao độ của phím đàn

Thay đổi cao độ theo nữa cung (Transpose)

Nút TRANSPOSE [-]/[+] tăng cao độ của toàn bộ đàn ( phần giai điệu Style, Song….) giữa -12 và 12 trong từng khoảng nữa cung. Để trả Transpose về giá trị 0 ngay lập tức, nhấn đồng thời nút [+] và [-].

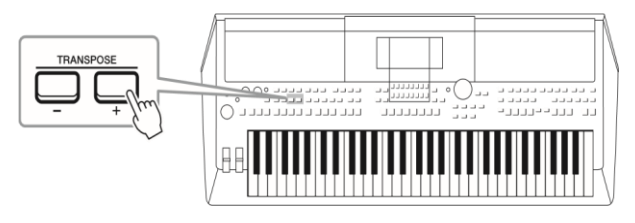

| Thay đổi cao độ trong màn hình giao diện MIXING CONSOLE                                                        |
|----------------------------------------------------------------------------------------------------|
| Bạn cỏ thể thay đổi cao độ ( Transpose, tăng giảm quãng và tinh chỉnh) trong màn hình giao diện MIXING CONSOLE |
| bằng cách bấm [MIXER] → TAB [◀][▶]TUNE                                                                         |

#### GHI CHÚ

Tính năng Tranpose sẽ không có tác dụng với bộ trống Drum Kit và các âm sắc hiệu ứng SFX

#### Chỉnh cao độ theo quãng

Nút UPPER OCTAVE [-]/[+] cho phép bạn nâng hạ cao độ của phím đàn của phần RIGHT 1 và 2 theo quãng 8 (-1-0-1).

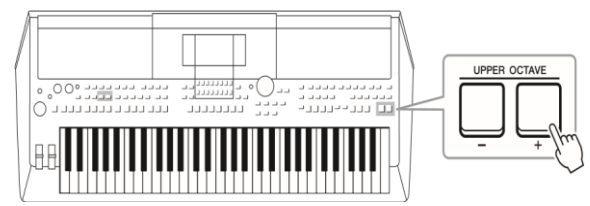

#### Tinh chỉnh cao độ

Theo mặc định, cao độ của toàn bộ đàn được đặt ở 440.0 Hz. Để tinh chỉnh phần này, nhấn [FUNCTION]  $\rightarrow$  TAB [ $\blacktriangleleft$ ] MENU 1  $\rightarrow$  nút mũi tên [ $\blacktriangle$ ][ $\checkmark$ ][ $\bigstar$ ][ $\bigstar$ ][ $\bigstar$ ][ $\bigstar$ ][ $\bigstar$ ][ $\bigstar$ ]

TUNE/SCALE TUNE  $\rightarrow$  [ENTER]. Bạn có thể tinh chỉnh cao độ từ 414.8Hz đến 466.8Hz theo từng bậc 0.2Hz. Chi tiết, tham khảo Reference Manual trên website.
### Sử dụng bend

#### Sử dụng bend cao độ

Sử dụng cần gạt cao độ [PITCH BEND] để thay đổi cao độ của tiếng đàn khi đang chơi đàn. Cần gạt chỉnh cao độ Pitch Bend có hiệu lực với toàn bộ đàn ( tiếng RIGHT 1,2 và LEFT). Cần gạt [PITCH BEND] sẽ tự trả về vị trí trung tâm sau khi người dùng nhả cần gạt.

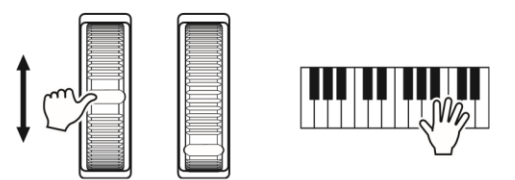

Bạn có thể thay đổi ngưỡng cao độ tối đa của cần gạt PITCH BEND trên màn hình bằng cách nhấn các nút [MIXER] → TAB [◀][▶]TUNE → nút mũi tên [▲][♥][◀][▶] PITCH BEND RANGE.

#### GHI CHÚ

Các hiệu ứng của cần gạt [PITCH BEND] sẽ không có hiệu lực với phần LEFT khi đàn đang phát giai điệu Style tùy vào cài đặt của Style

#### Sử dụng cần gạt Modulation

Tính năng Modulation tạo ra các hiệu ứng rung cho các nốt khi chơi đàn. Mặc định hiệu ứng này có hiệu lực với tất cả các tiếng của đàn (RIGHT 1,2 và LEFT). Di chuyển cần gạt [MODULATION] lên sẽ làm tăng hiệu ứng và di chuyển cần gạt xuống sẽ giảm lại hiệu ứng.

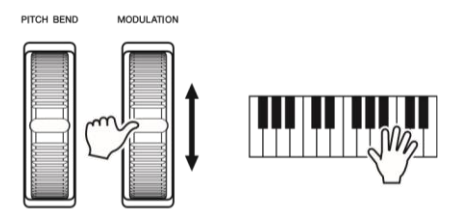

Bạn có thể lựa chọn phần nào của đàn sẽ nhận tác dụng của hiệu ứng MODULATION bằng cách nhấn [FUNCTION] → TAB [◀] MENU 1 →

Nút mũi tên [▲][ $\forall$ ][ $\forall$ ][ $\forall$ ][ $\bullet$ ] CONTROLLER → [ENTER] → TAB [ $\blacktriangleright$ ]KEYBOARD/PANEL → nút mũi tên [▲][ $\forall$ ][ $\bullet$ ][ $\bullet$ ] 2 MODULATION WHEEL

#### GHI CHÚ

Tùy vào âm sắc bạn chọn, các hiệu ứng của cần gạt MODULATION sẽ điều khiển âm lượng, bộ lọc hoặc các thông số khác thay vì hiệu ứng rung tiếng

#### GHI CHÚ

Trước mỗi khi chơi đàn, bạn cần kiểm tra cần gạt MODULATION nằm ở vị trí thấp nhất để tránh hiệu ứng MODULATION ảnh hưởng đến tiếng đàn .

#### GHI CHÚ

Hiệu ứng tạo ra bởi cần gạt [MODULATION] sẽ không có tác dụng với phần LEFT của đàn trong lúc đàn đang phát giai điệu style và tùy thuộc vào cài đặt của giai điệu Style

### Sử dụng núm hiệu ứng LIVE CONTROL

Bạn có thể thêm vào các hiệu ứng theo thời gian thực cho phần trình diễn của mình bằng cách cài đặt và sử dụng các tính năng hiệu ứng cho hai núm hiệu ứng LIVE CONTROL [1] và [2]

#### 1 Nhấn nút [ASSIGN] để mở màn hình hiển thị LIVE CONTROL

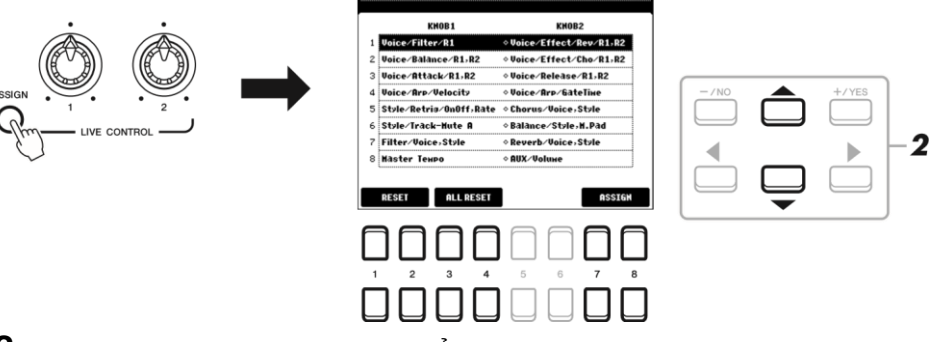

## 2 Sử dụng các nút mũi tên [▲][▼] để chọn các bộ tính năng đã được cài đặt trước mà bạn muốn sử dụng

Số thứ tự của bộ hiệu ứng được chọn sẽ hiển thị ở phía trên bên trái màn hình chính của đàn (Trang 18)

| 1 | Voice/Filter/R1,R2<br>Điều chỉnh tần số cắt (Cutoff Frequency)<br>của bộ lọc và độ cộng hưởng (resonance)<br>cho tiếng RIGHT 1 và 2 để thay đổi chất âm<br>của âm sắc                                                                                                    | Voice/Effect/Rev/R1,R2<br>Điều chỉnh độ sâu của tiếng<br>vang ( Reverb) cho tiếng<br>RIGHT 1 và 2. Xoay núm hiệu<br>ứng để tăng độ sâu của tiếng<br>vang.                |
|---|----------------------------------------------------------------------------------------------------|----------------------------------------------------------------------------------------------------|
| 2 | Voice/Balance/R1,R2<br>Chỉnh độ cân bằng âm lượng giữa tiếng<br>RIGHT 1 và RIGHT 2, xoay núm hiệu ứng<br>sang trái để tăng âm lượng RIGHT 1 và xoay<br>sang phải để tăng âm lượng RIGHT 2.                                                                                                    | Voice/Effect/Cho/R1,R2<br>Chỉnh chiều sâu của Chorus<br>cho tiếng RIGHT 1 và 2. Xoay<br>núm sang phải để tăng chiều<br>sâu của hiệu ứng.                                 |
| 3 | Voice/Attack/R1,R2<br>Chỉnh thời gian để mức âm lượng tăng dần<br>lên tối đa của tiếng RIGHT 1 và 2 sau khi<br>phím đàn được nhnhấn. Xoay núm sang<br>phải để tăng giá trị thời gian.                                                                                                    | Voice/Release/R1,R2<br>Chỉnh thời gian để mức âm<br>lượng giảm dần của phnhấn<br>RIGHT 1 và 2 sau khi phím<br>đàn đã được thả. Xoay núm<br>sang trái để tăng giá trị này |
| 4 | Voice/Arp/Velocity<br>Chỉnh âm lượng của phần nốt tự rãi (<br>Arpeggio). Xoay núm sang phải để tăng âm<br>lượng. Để hiểu cách sử dụng tính năng<br>Arpeggio, xem trang 42                                                                                                    | Voice/Arp/GateTime<br>Điều chỉnh độ dài cũng từng<br>nốt của tính năng Arpeggio,<br>Xoay núm sang phải để tăng.                                                          |
| 5 | Style/Retrig/OnOff,Rate<br>Bật và tắt tính năng lặp lại đoạn giai điệu (<br>Style Retrigger) và điều chỉnh độ dài. Style<br>Retrigger sẽ lặp lại một đoạn đầu của giai<br>điệu đang sử dụng ( xem trang 45). Xoay<br>núm sang trái hoàn toàn sẽ tắt tính năng<br>này, và xoay phải để kích hoạt và giảm độ<br>dài của doạn lặp | Chorus/Voice,Style<br>Chỉnh chiều sâu của Chorus<br>cho tất cả các phần tiếng của<br>đàn và cả giai điệu. Xoay núm<br>sang phải để tăng hiệu ứng.                        |

| 6 | Style/Track-Mute A<br>Bật và tắt việc phát các kênh giai điệu Style.<br>Xoay núm hoàn toàn về phía trái đàn sẽ phát<br>kênh trống Rhythm 2, và tất cả các kênh còn<br>lại đều tắt. Xoay núm theo chiều kim đồng<br>hồ dân dần sẽ bật phát các kênh theo thứ tự<br>Rhythm 1, Bass, Chord 1, Chord 2, Pad,<br>Phrase 1, Phrase 2, và tất các kênh sẽ phát<br>khi xoay núm hoàn toàn về phía phải. Bật và<br>tắt các kênh cho phép bạn thay đổi cảm giác<br>về giai điệu một cách dễ dàng. Chi tiết về<br>các kênh của giai điệu Style, xem trang 53 | Balance/Style,M.Pad<br>Chỉnh độ cân bằng âm lượng<br>phát giữa giai điệu Style và<br>Multi Pad ( trang 54). Xoay<br>núm sang trái sẽ tăng âm<br>lượng của Style và xoay sang<br>phải sẽ tăng âm lượng của<br>Multi Pad. |
|---|----------------------------------------------------------------------------------------------------|----------------------------------------------------------------------------------------------------|
| 7 | Filter/Voice,Style<br>Điều chỉnh tần số cắt (Cutoff frequency)<br>của bộ lọc và độ cộng hưởng (<br>Resonance) cho toàn bộ các phần trên<br>đàn và cả giai điệu Style để thay đổi chất<br>âm phát ra.                                                                                                    | Reverb/Voice,Style<br>Chỉnh độ sâu của hiệu ứng<br>vang (Reverb) cho tất cả các<br>phần của đàn và giai điệu.<br>Xoay núm sang phải sẽ làm<br>tăng độ sâu của hiệu ứng                                                  |
| 8 | Master Tempo<br>Thay đổi tốc độ (Tempo) của giai điệu Style<br>hoặc bài hát ( Song) đang phát. Dãy giá trị<br>tốc độ có thể chỉnh được từ 50% đến 150%<br>giá trị tốc độ tempo mặc định. Xoay núm<br>sang trái sẽ làm tốc độ giảm và xoay sang<br>phải sẽ làm tăng tốc độ.                                                                                                    | AUX/Volume<br>Điều khiển âm lượng của ngõ<br>âm thanh đầu vào AUX IN để<br>cân bằng với âm lượng của<br>các thành phần khác, xoay<br>núm sang phải để tăng âm<br>lượng.                                                 |

Bạn có thể lựa chọn hiệu ứng của từng núm Live control của 8 bộ hiệu ứng bằng cách nhấn nút [7 ▲ ▼] /[8 ▲ ▼] (ASSIGN) để hiển thị màn hình PARAMETER ASSIGN. Tham khảo Reference Manual trên website

#### GHI CHÚ

Tính năng lặp đoạn giai điệu ( Style Retrigger) chỉ có tác dụng các đoạn giai điệu chính ( Main A, B,C,D) của giai điệu

#### 3 Nhấn nút [EXIT] để đóng màn hình LIVE CONTROL.

## 4 Xoay các núm LIVE CONTROL để điều khiển hiệu ứng khi đang chơi nhạc, hoặc phát giai điệu Style....

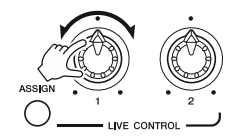

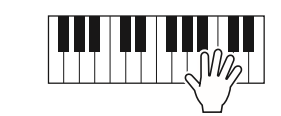

#### GHI CHÚ

Tùy vào cài đặt hoặc vị trí xoay núm hiệu ứng, bạn sẽ không thấy được sự thay đổi của các thông số hoặc các núm hiệu ứng hoạt động không chính xác, dù cho bạn có xoay các núm hay không

#### GHI CHÚ

Sử dụng nút [1 ▲ ▼]/[2 ▲ ▼] (RESET) để phục hồi lại giá trị mặc định của bộ hiệu ứng đang chọn.

#### Dùng nút [3 ▲ ▼]/[4 ▲ ▼] (ALL

RESET) sẽ phục hồi lại giá trị mặc định của tất cả 8 bộ hiệu ứng.

### Sử dụng hiệu ứng cho Âm sắc

Bạn có thể sử dụng nhiều hiệu ứng khác nhau để thay đổi chất tiếng của các tiếng của đàn ( LEFT, RIGHT 1 và 2). Bạn có thật bật hoặc tắt các hiệu ứng sử dụng các nút sau đây.

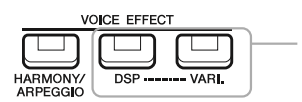

#### • HARMONY/ARPEGGIO

Phần hiệu ứng của bè (Harmony) hoặc rãi nốt tự động (Arpeggio) chỉ có hiệu lận với các tiếng ở phần RIGHT. Tham khảo hướng dẫn cụ thể bên dưới và phần "Kích hoạt rãi nốt tự động Arpeggio cho phần đệm tay phải " ở trang 42.

#### • DSP/DSP VARI.

Với các hiệu ứng kỹ thuật số của đàn, bạn có thểm thêm vào hiệu ứng vang và chiều sâu của môi trường vào âm thanh của đàn theo nhiều cách - ví dụ như thêm hiệu ứng vang (Reverb) để âm thanh phát ra tương tự như bạn đang chơi nhạc trong phòng hòa nhạc.

**[DSP] button:** Nút này dùng để bật hoặc tắt hiệu ứng của bộ xử lý tín hiệu số DSP (Digital Signal Processor) trong phần đang chọn của đàn.

**[DSP VARI.] button:** Tính năng này được dùng để thay đổi các thuộc tính chi tiết của hiệu ứng DSP. Ví dụ, có thể tinh chỉnh tốc độ xoay ( nhanh/ chậm) của hiệu ứng xoay vòng của loa đàn khi bạn chơi nhạc.

Có thẻ thay đổi effect, từ màn hình Voice Selection, chọn [5  $\blacksquare$ ] (VOICE SET)  $\rightarrow$  EFFECT/EQ  $\rightarrow$  2 DSP. (Reference Manual trên website.)

#### GHI CHÚ

Bạn có thể thay đổi kiểu hiệu ứng. Trong màn hình chọn tiếng, chọn [5 ▼] (VOICE SET) → EFFECT/EQ → 2 DSP. Chi tiết xem Reference Manual trên website.

## Sử dụng tính năng bè / hiệu ứng tiếng vọng (Harmony / Echo) cho phần âm sắc của tay phải

Có thể sử dụng các hiệu ứng trình diễn như bè (bè đôi, bè ba ...) vọng, tremolo... cho các nốt đàn khi chơi nhạc.

#### 1 Bật nút [ HARMONY/APPEGGIO]

#### 2 Chọn loại hiệu ứng bè Harmony hoặc tiếng vọng Echo.

2-1 Mở màn hình hiển thị tính năng chi tiết

 $[FUNCTION] \rightarrow TAB [\blacktriangleleft] MENU 1 \rightarrow Nút contro3 [\blacktriangle] [\blacktriangledown] [\blacksquare]$ 

HARMONY/ARPEGGIO  $\rightarrow$  [ENTER]

2-2 Sử dụng nút [1 ▲ ▼] – [3 ▲ ▼] để chọn "Harmony" hoặc "Echo."

2-3 Sử dụng nút [4 ▲ ▼] – [6 ▲ ▼] để chọn loại hiệu ứng bạn muốn dùng.

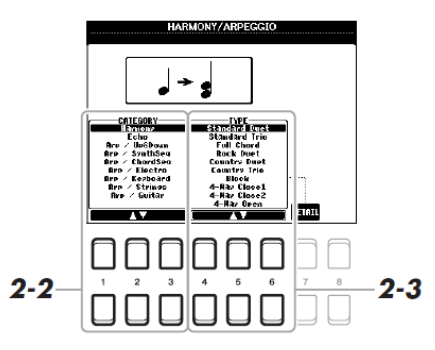

Các loại hiệu hòa âm (Harmony)

• Standard Duet — Strum – Bè đôi

Hiệu ứng bè được áp dụng cho các nốt khi chơi ở phía tay phải thay đổi tương ứng theo hợp âm được chơi ở

tay trái.

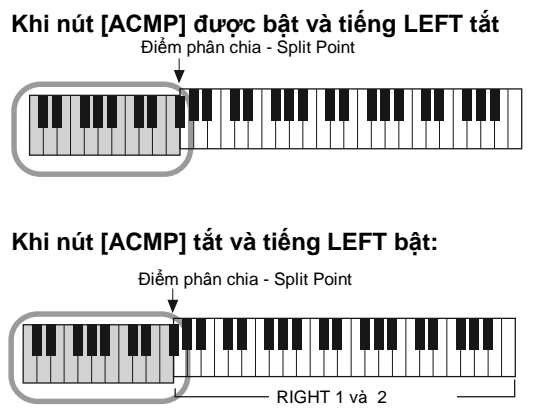

Tiếng LEFT và phần hợp âm của hiệu ứng bè

#### Khi cả nút [ACMP] và tiếng LEF được bật:

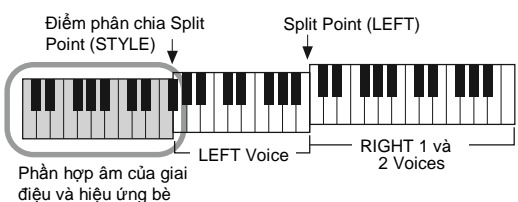

#### • Multi Assign

Hiệu ứng Multi Assign sẽ tự nhấn định các nốt được chơi đồng thời ở tay phải thành nhiều tiếng (Âm sắc). Cần bật tiếng [RIGHT 1] và [RIGHT 2] để sử dụng hiệu ứng Multi Assign. Âm sắc của RIGHT 1 và RIGHT 2 sẽ được nhấn định thay phiên theo thứ tự các nốt mà bạn chơi.

#### Các hiệu ứng vọng Echno ( Echo, Tremolo, Trill – luyến)

Các Hiệu ứng Echo, Tremolo hoặc Trill (Rung) được áp dụng cho các nốt chơi ở phần tay phải và tương ứng theo tốc độ (tempo) tùy theo nút [ACMP] và tiếng LEFT bật hay tắt. Bạn cần lưu ý rằng hiệu ứng Trill (Luyến) chỉ hoạt động khi bạn nhnhấn giữ hai phím đàn cùng lúc (hoặc hai nốt được nhấn cuối cùng nếu bạn đang nhấn nhiều nốt), hai nốt đó sẽ được phát luân phiên.

#### 3 Chơi đàn

Hiệu ứng được chọn trong bước 2 sẽ có hiệu lực với phần nốt đánh ra của tay phải. Để tắt hiệu ứng, nhấn nút [HARMony/ ARPEGGIO] để tắt.

#### Kích hoặt tính năng tự rãi nốt (Arpeggio) với phần đệm tay phải

Tính năng Arpeggio hỗ trợ người đàn rãi các nốt tự động bằng cách nhấn các nốt của hợp âm đang chơi. Ví dụ, bạn có thể chơi các nốt C, E và G để đàn tự phát cả chuỗi nốt tự động. Tính năng này sử dụng để làm nhạc cũng như biểu diễn.

#### 1 Bật nút [ HARMORNY/ARPEGGIO]

2 Chọn loại hiệu ứng Arpeggio

2-1 Mở màn hình hiển thị chi tiết

HARMONY/ARPEGGIO  $\rightarrow$  [ENTER]

**2-2** Sử dụng các nút [1 ▲ ▼] – [3 ▲ ▼] để chọn loại hiệu ứng có chữ Arp (Không phải hiệu ứng Harmony và Echo).

2-3 Sử dụng các nút [4 ▲ ▼] – [6 ▲ ▼] để chọn loại hiệu ứng ARP.

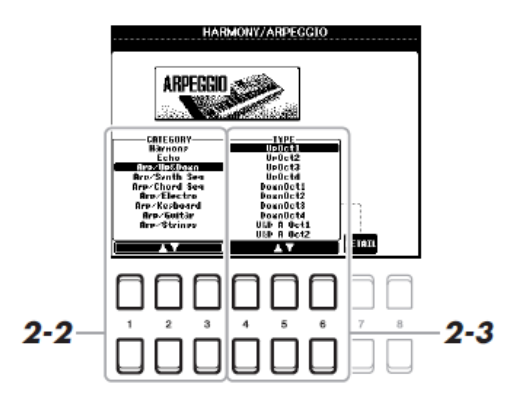

#### 3 Chơi một nốt để kích hoạt Arpeggio.

Các đoạn rãi và ngắt nốt sẽ thay đổi khác nhau tùy theo các nốt được nhấn. Để tắt hiệu ứng Arpeggio, nhấn nút [HARMONY/ARPEGGIO]

#### GHI CHÚ

Khi bạn chọn một âm sắc khác, kiểu Harmony/Echo/Arpeggio sẽ thay đổi thành cài đặt mặc định được lưu trong Voice Set của âm sắc đó. Bạn có thể đặt âm lượng Arpeggio và chọn phần đệm để phát Arpeggio bằng cấn ấn nút [7 ▲ ▼] (DETAIL) trong màn hình chọn hiệu ứng. Chi tiết tham khảo Reference Manual trên website.

#### GHI CHÚ

Với tinh năng Arpeggio Quantize, Hiệu ứng chạy tiếng Arpeggio có thể được đồng bộ với phát bài hát Song/ Giai điệu và sẽ tự cân nhịp khi bị trượt. Bạn có thể cài đặt tại [FUNCTION] → MENU 1 → UTILITY → CONFIG 2.

#### GHI CHÚ

Bạn có thể tiếp tục phát phần đệm Arpeggio sau khi đã buông phím đàn bằng cách đặt tính năng giữ Arpeggio (Hold Arpeggio) bằng bàn dặp pedal. Chi tiết xem trang 90

#### GHI CHÚ

Bạn có thể điều khiển âm lượng của phần đệm Arpeggio và độ dài của từng Ghi chú sử dụng các núm LIVE Control. Chi tiết tham khao trang 38

### Cài đặt độ nhạy ( Touch Response) của phím đàn

Độ nhạy của đàn quyết định âm thanh của âm sắc sẽ thay đổi tùy theo độ mạnh nhẹ khi chạm phím đàn. Độ nhạy của đàn là thông số chung ảnh hưởng đến tất cả các âm sắc trên đàn

#### Ghi chú

Một vài âm sắc được thiết kế mà không bị ảnh hưởng bởi độ mạnh nhẹ của phím đàn nhằm tạo ra tính trung thực của nhạc cụ (ví dụ âm sắc đàn organ hơi).

#### 1 Mở màn hình hiển thị cài đặt liên quan

 $[FUNCTION] \rightarrow TAB [\blacktriangleleft] MENU 1 \rightarrow Nút mũi tên [\blacktriangle][♥][◀][▶] \rightarrow CONTROLLER \rightarrow [ENTER] \rightarrow TAB$ [▶]KEYBOARD/PANEL

#### 2 Sử dụng nút mũi tên [▼] để chọn "1 TOUCH RESPONSE."

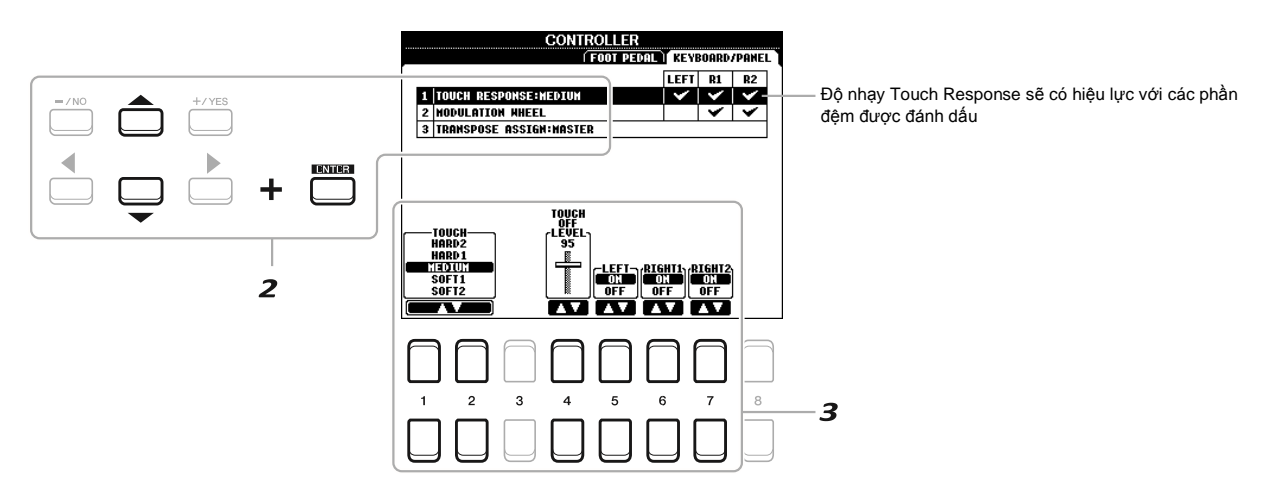

#### 3 Sử cụng nút [1 ▲ ▼] – [7 ▲ ▼] để cài đặt thông số độ nhạy cảm ứng lực nhnhấn của phím đàn.

| $[1 \blacktriangle \nabla] / \blacktriangle \nabla]$ | TOUCH           | Loại độ nhạy                                                                                                    |
|------------------------------------------------------|-----------------|----------------------------------------------------------------------------------------------------|
|                                                      |                 | HARD 2: Cần dùng lực mạnh khi chạm vào phím đàn để có<br>âm lượng lớn. Phù hợp với người chơi có lực ngón tay<br>mạnh |
|                                                      |                 | HARD 1: Cần một lực tương đối mạnh khi chạm phím đàn<br>để phát ra âm lượng lớn                                       |
|                                                      |                 | MEDIUM: Độ nhạy trung bình                                                                                            |
|                                                      |                 | SOFT 1: Phát ra âm lượng lớn với một lực nhấn vừa phải                                                                |
|                                                      |                 | SOFT 2: Phát ra âm thanh tương đối lớn với một lực tiếp<br>xúc nhẹ. Phù hợp với người chơi có lực bàn tay yếu.        |
| [4 ▲ ▼]                                              | TOUCH OFF LEVEL | Cài đặt mức âm lượng cố định khi tính năng cảm ứng lực<br>nhnhấn phím đàn chuyển sang "OFF."                          |
| [5 ▲ ▼] – [7 ▲ ▼]                                    | LEFT – RIGHT2   | Bật hoặc tắt tính năng cảm ứng lực nhnhấn phím đàn cho<br>từng tiếng đệm của đàn                                      |
| [5 ▲ ▼] – [7 ▲ ▼]                                    | LEFT – RIGHT2   | Bật hoặc tắt tính năng cảm ứng lực nhnhấn phím đàn cho<br>từng tiếng đệm của đàn                                      |

### Cài đặt các bộ mở rộng ( Expansion Packs)

Bạn có thể thêm nhiều âm sắc và giai điệu vào thư mục mở rộng " Expansion" của bộ nhớ USER bằng cách cài đặt các bộ âm sắc và giai điệu mở rộng ( Expansion Pack). Bạn có thể chọn các âm sắc và giai điệu sau khi đã được cài đặt vào đàn bằng nút [EXPANSION/USER] của tiếng VOICE ( Âm sắc) và phần STYLE ( Giai điệu) để giúp bạn có những sáng tạo và biểu diễn âm nhạc một cách sáng tạo. Bạn có thể mua các dữ liệu mở rộng chất lượng cao của Yamaha hoặc tự tạo các dữ liệu mở rộng của riêng mình bằng cách sử dụng phần mềm "Yamaha Expansion Manager" sử dụng máy tính. Chi tiết hướng dẫn về cài đặt và sử dụng phần mềm Expansion Packs, tham khảo Reference Manual trên website. Thông tin về các bộ dữ liệu mở rộng của Yamaha có ở: http://www.yamaha.com/awk/

Để tải phần mềm Yamaha Expansion Manager và tài liệu hướng dẫn, truy xuất vào địa chĩ <u>http://download.yamaha.com/</u>

| <b>Tính năng nâng cao</b><br>Tham khảo Reference Manual trên website, <b>Chư</b> ơ | ong 1.                                                                                                    |
|------------------------------------------------------------------------------------|----------------------------------------------------------------------------------------------------|
| Chọn Âm sắc GM/XG hay các âm sắc khác:                                             | Màn hình lựa chọn âm sắc → [8 ▲] (UP)                                                                                                    |
| Cài đặt phần Harmony/Arpeggio                                                      | $[FUNCTION] \rightarrow MENU \ 1 \rightarrow HARMONY/ARPEGGIO$                                                                                           |
| Các cài đặt liên quan đến tinh chỉnh cao<br>độ                                     |                                                                                                    |
| <ul> <li>Tinh chỉnh cao độ cho toàn bộ đàn:</li> </ul>                             | [FUNCTION] $\rightarrow$ MENU 1 $\rightarrow$ MASTER TUNE/SCALE TUNE $\rightarrow$ [ENTER] $\rightarrow$ MASTER TUNE                                     |
| <ul> <li>Cân chỉnh cao độ giữa từng phím đàn:</li> </ul>                           | [FUNCTION] $\rightarrow$ MENU 1 $\rightarrow$ MASTER TUNE/SCALE TUNE $\rightarrow$ [ENTER] $\rightarrow$ SCALE TUNE                                      |
| <ul> <li>Thay đổi phần đệm ảnh hưởng bởi nút<br/>TRANSPOSE:</li> </ul>             | $\begin{array}{rcl} [FUNCTION] & \to & MENU & 1 & \to & CONTROLLER & \to & [ENTER] & \to & \\ KEYBOARD/PANEL & \to 3 & TRANSPOSE & ASSIGN & \end{array}$ |
| Đặt các thông số cho các núm hiệu ứng<br>LIVE CONTROL:                             | $[ASSIGN] \to [7 \blacktriangle \blacktriangledown]/[8 \blacktriangle \blacktriangledown] (ASSIGN)$                                                      |
| Chỉnh sửa âm sắc (Voice Set):                                                      | Voice Selection display $\rightarrow$ [8 $\blacksquare$ ] MENU 1 $\rightarrow$ [5 $\blacksquare$ ] (VOICE SET)                                           |
| Tắt tính năng tự động mở các cài đặt của<br>âm sắc ( hiệu ứng)                     | [FUNCTION] → MENU 1 → VOICE SETTING/VOICE EFFECT → [ENTER] → VOICE SET FILTER                                                                            |
| Thay đổi cài đặt chi tiết của âm sắc:                                              | [FUNCTION] $\rightarrow$ MENU 1 $\rightarrow$ VOICE SETTING $\rightarrow$ [ENTER] $\rightarrow$ VOICE CONTROL                                            |
| Cài đặt dữ liệu mở rộng Expansion Packs:<br>[ENTER]                                | $[FUNCTION] \rightarrow MENU \ 2 \rightarrow PACK \ INSTALLATION \rightarrow$                                                                            |

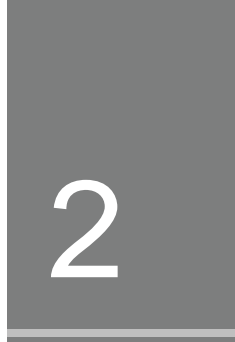

# Styles – Giai điệu

### Chơi nhạc với phần nhạc đệm-

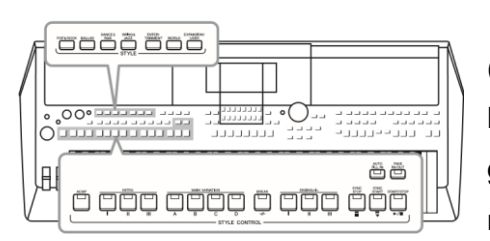

Đàn được trang bị nhiều mẫu nhạc nền đệm tự động (Còn được gọi là giai điệu – Style) với nhiều thể loại nhạc khác nhau bao gồm Pop, Jazz và các thể loại khác. Các giai điệu có tính năng đệm đàn tự động, giúp người chơi nhạc tạo ra phần nhạc đệm bằng cách chơi các hợp âm

ở tay phải. Tính năng này giúp người chơi tạo ra phần nhạc đệm nền như một ban nhạc hay giàn hợp xướng .

1 Chọn một bộ giai điệu (Style) bằng cách nhấn các nút trong khu vực Style để hiển thị màn hình

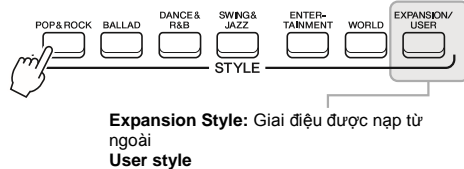

User style Giai điệu được tạo ra bằng bộ tạo giai điệu Style Creator ( tham khảo Reference Manual trên wesite), hoặc sao chép từ bộ nhớ ngoài

#### chọn giai điệu Style.

Ghi chú

Xem danh sách các style sẵn có của đàn trong tài liệu Data List trên website.

#### 2 Di chuyển con trỏ đến vị trí giai điệu muốn chọn bằng các nút mũi tên buttons [▲][▼][◀][▶] sau

#### đó nhấn nút [ENTER]

Bạn có thể mở các trang (PAGE) khác bằng cách các nút tương ứng với số trang (P1, P2 ...) hoặc nhấn nút

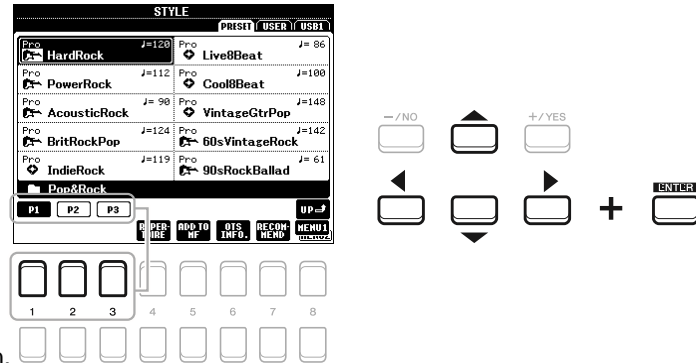

bộ giai điệu Style nhiều lần.

3 Nhấn nút [ACMP] để bật tính năng tự đệm giai điệu.

Phần đêm tay trái của đàn (Trang 55) sẽ trở thành phần đêm hợp âm, đàn sẽ tự nhận diện các hợp âm được chơi trong phần này để làm chủ âm cho phần đệm nhạc nền tự động với giai điệu Style đã chọn

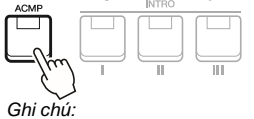

Mặc dù đàn sẽ tự nhận dạng các hợp âm dựa vào những nốt bạn chơi trên đàn trong phần đệm hợp âm, bạn có thể thay đổi vùng nhận dạng hợp âm từ tay trái sang tay phải.

#### 4 Nhấn nút [SYNC START] để bật tính năng bật và bắt đầu giai điệu và đồng bộ với thời gian nhấn hợp âm của phần đệm bên trái (trang 47).

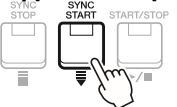

5 Ngay khi bạn chơi một hợp âm ở tay trái, giai điệu Style sẽ bắt đầu. Thử chơi những hợp âm với tay trái và chơi phần giai điệu tay phải

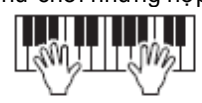

Ghi chú

Thông tin về kiểu bấm hợp âm, tham khảo trang 49. Các hợp âm được nhận dạng sẽ được hiển thị trong màn hình chính (Trang 18) 6. Nhân nút [START/STOP] để bật và tắt phần phát giai điệu Style

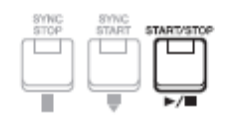

Ghi chú Bạn có thể tăng cao độ của Style sử dụng tính năng tranpose (Trang 36) Ghi chú

Bạn có thể sử dụng tích năng Style Retrigger bằng cách cài tính năng này vào núm hiệu ứng LIVE CONTROL, chi tiết xem trang 38

#### Các loại giai điệu Style

Loại giai điệu style và các đặc tính liên quan được hiển thị phía trên tên của Style. Có nhiều loại giai điệu Style khác nhau ; tuy nhiên chỉ các DJ Style ( có chữ DJ phía trên) được giới thiệu ở tài liệu này. Thông tin về các loại khác của Style bạn có thể tham khảo Reference Manual trên website.

| 51              | TLE                  |
|-----------------|----------------------|
|                 | PRESET (USER) (USB1) |
|                 |                      |
| DJ J=128        | DJ                   |
| ClubHouse       | 🗾 🏹 PianoHouse       |
| DT J=129        | DT J=129             |
| 🕅 MiamiHouse    | RectroStep           |
| DJ J=128        | DJ J=128             |
| 🗱 ElectricHouse | 🗱 EuroDance          |

#### **DJ Styles**

Các giai điệu này nằm trong bộ giai điệu [DANCE & R&B] và có thể chọn bằng cách ân nút [DANCE & R&B]. Các điệu này đã có sắn các chuỗi hợp âm, vì vậy, bạn có thể thay đổi hợp âm bằng cách thay đổi chủ âm. Lưu ý rằng, các điệu này sẽ không thay đổi theo hợp âm thứ hoặc trưởng của người chơi. Phần Multi Pad (Trang 74) trong thư mục "DJ Phrase" phù hợp với các điệu này. Bạn có thể mở và chọn Multipad bằng cách sử dụng chức năng " One Touch Setting" (trang 50).

#### Loai file style tương thích

Đàn sử dụng file có định dạng SFF GE (Trang 8). Nhạc cụ này có thể phát các file SFF có sẵn, nhưng các file này sẽ được chuyển thành đinh dạng SFF GE nếu file này được lưu hoặc chép lại trong đàn. Ban cần lưu ý là để phát các file trên đàn, các file này phải tượng thích với đinh dang SFF GE.

### Sử dụng và phát giai điệu Style

#### Để phát/ ngừng phát style

Một style bao gồm các phần trống và phần đệm hòa âm . Các nút điều khiển phát style sẽ được đề cập dưới đây

#### • Nút [START/STOP]

Phát hoặc ngưng phát Style, tuy nhiên nếu nút [ACMP] tắt, đàn chỉ phát phần trống đệm

#### • Nút [ACMP]

Để bật/ tắt tính năng đệm tự động. Sau khi kích hoạt nút này, cả phần trống đệm và phận đệm hòa âm sẽ được phát khi người chơi bấm các thế hợp âm trong phần chơi hợp âm của tay trái khi Style đang được phát.

#### Nút [SYNC START]

back, pressing this button

stops the Style and puts playback in standby.

Nút điều khiển này sẽ chuyển việc phát Style thành trạng thái " sẵn sàng". Style sẽ bắt đầu được phát khi người chơi ân bất kỳ phím đàn nào ( khi nút [ACMP] được tắt) hoặc khi người chơi bấm một hợp âm trong phần đệm tay trái ( khi nút [ACMP] được bật ). Khi style đang được phát, style sẽ ngừng lại và chuyển sang chế độ sẳn sàng nếu người dùng nhấn nút này.

#### Nút [SYNC STOP]

Khi nút [ACMP] được bật, khi người chơi nhấn nút [SYNC STOP] và chơi đàn. Bạn có thể phát và ngưng phát Style bất kỳ lúc nào bạn muốn bằng cách nhấn hoặc thả các phím ở phần bấm đệm hợp âm của đàn.

#### Ghi chú

Khi thay đổi kiểu bấm hợp âm (trang 49) được đặt thành "Full Keyboard" hoặc "AI Full Keyboard", Tính năng Sync stop không thể bật

#### • Nút INTRO [I] – [III]

Đàn hỗ trợ ba đoạn nhạc dạo mở đầu ( intro) trước khi bắt đầu phát style. Sau khi nhnhấn một trong ba nút INTRO [I] – [III], bắt đầu phát Style. Sau khi phần nhạc dạo kết thúc, đàn sẽ tự động phát và chuyển sang phần chính ( Main ) của style.

#### Ghi chú

Đoạn Intro [I] chỉ phần trống trong khi phần đoạn INTRO [II] và [III] bao gồm tất cả các phần và cả phần trống. Khi bạn chơi đoạn INTRO [II] hay [III], để các đoạn này phát đầy đủ, bạn cần chơi hợp âm ở phần đệm hợp âm với nút [ACMP] được bật.

#### • Nút ENDING/rit. [I] – [III]

Đàn hỗ trợ ba đoạn kết khác nhau để người dùng có thể sử dụng trước khi ngưng phát Style. Khi bạn nhấn một trong ba nút ENDING/rit. [I] – [III], Style sẽ tự động dừng lại sau khi phần kết được phát xong. Bạn có thể giảm tốc độ phát đoạn kết bằng cách nhấn lại nút kết một lần nữa.

#### Ghi chú

Nếu bạn nút ENDING/rit. khi đang phát Style, sẽ có một đoạn báo trước khi vào đoạn ENDING/ rit [I].

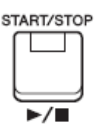

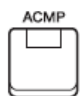

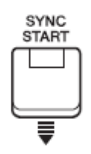

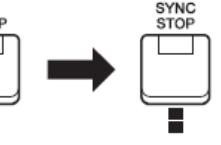

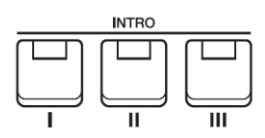

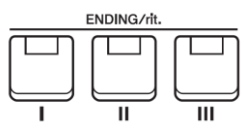

Điều chỉnh tốc đố (Tempo)

#### Chuyển đoạn khi phát style

Mỗ style sẽ hỗ trợ 4 đoạn chính ( main) khác nhau, bốn đoạn phiêu ( Fill in) và một đoạn ngắt. Nếu sử dụng các đoạn đệm này một các hiệu quả, bạn có thể chơi nhạc một cách linh động và chuyên nghiệp. Các đoạn có thể chuyển mọt cách tự do khi đang phát style.

#### • Nút MAIN VARIATION [A] – [D]

Nhấn một trong các nút MAIN VARIATION [A] – [D] để chọn đoạn đệm chính [ Main] (nút có đèn sáng đỏ). Mỗi đoạn main có nhiều khuôn và sẽ được phát lặp lại liên túc. Nhấn một trong các nút main sẽ kích hoạt phát các đoạn phiệu ( fill in) và trở lại đoạn đệm main tương ứng.

#### Tính năng AUTO FILL

Khi người đùng bật nút [ AUTO FILL IN] , ấn bất kỳ nút nào trong các nút MAIN VARIATION [A] – [D] khi bạn đang phát các style đàn sẽ chuyển sang phát đoạn phiêu và chuyển sang phát đoạn main kế tiếp,

#### Nút [BREAK]

Tính năng break cho phép người chơi thêm vào các đoạn ngắt động phần trống đệm của style. Nhấn nút [BREAK] trong lúc đang phát style. Khi đàn phát xong 1 khuông của phần ngắt, đàn sẽ phát tiếp tục phần main.

#### Trạng thái đèn báo của các nút INTRO/MAIN/VARIATON/BREAK/ENDING

Đỏ: đoạn này đang được chọn phát Đỏ nhấp nháy : Đoạn này sẽ được phát tiếp theo sau đó Các nút MAIN VARIATION [A] – [D] sẽ chớp nháy khi đang phát đoạn phiêu (Fill in). Xanh: đoạn này có dữ liệu nhưng không ở trạng thái được chọn. Tắt: đoạn này không có dữ liệu và không thể phát được.

#### Fading In/Out • Nút [FADE IN/OUT]

Đây là tính năng phát style với âm lượng tăng dần hoặc giảm dần trong quá trình phát style hay Song. Nhấn nút [FADE IN/OUT] khi style đang được tắt và nhấn nút [START/STOP] đối với style (hay nút [PLAY/PAUSE] đối với Song) để phát với âm lượng từ nhỏ đến lớn. Để ngưng phát style theo chế độ âm lượng giảm dần. Để tắt tính năng này khi đang phát ở chế độ âm lượng giảm dần, nhấn nút [FADE IN/OUT].

## Nút TEMP [-] và [+] giúp người chơi thay đổi tốc độ phát style, song hoặc bộ gõ nhịp ( Metronome). Tốc độ của style và Song có thể chỉnh được bằng cách nhấn nút [TAP TEMPO] theo tốc độ của nhịp muốn chỉnh.

#### • Nút TEMPO [-]/[+]

Nhấn nút TEMPO [-] hay [+] để mở màn hình hiển thị Tempo. Sử dụng nút TEMPO [-]/[+] để tăng hay giảm tốc độ tempo từ 5 đến 500 nhịp /phút. Nhấn giữ nút này sẽ thay đổi giá trị liên tục. Nhấn nút TEMPO [-] và [+] cùng lúc sẽ chọn giá trị tốc độ mặc định của style hay Song.

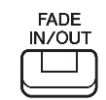

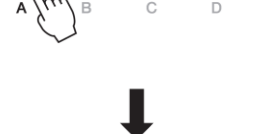

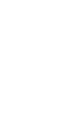

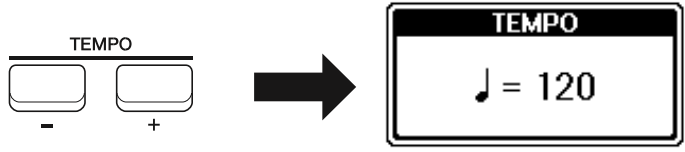

#### • Nút [TAP TEMPO]

Trong lúc phát Style hoặc Song, bạn có thể thay đổi tốc độ tempo bằng nhấn nút [TAP TEMPO] hai lần ở tốc độ nhịp mong muốn. Khi style đang tắt, nhấn nút [TAP TEMPO] ( bốn lần với style có kiểu nhịp 4/4) để phát style ở tốc độ đã nhấn nút. Giả chủ

Bạn có thể điều khiển tốc độ tempo sử dụng núm hiệu ứng LIVE CONTROL. Chi tiết xem trang 38

### Thay đổi kiệu bấm hợp âm

Bằng cách thay đổi kiểu bấm hợp âm, bạn có thể tự tao ra phần đệm của style mà không phải bấm đủ các nốt trong hợp âm.

#### 1. Mở màn hình hiển thị liên quan

 $[FUNCTION] \rightarrow TAB [\blacktriangleleft] MENU 1 \rightarrow Nút mũi tên [\blacktriangle] [\bigstar] [\bigstar] SPLIT POINT/CHORD FINGERING \rightarrow [ENTER] \rightarrow TAB [\blacktriangleright] CHORD FINGERING$ 

#### 2 Nhấn nút [1 ▲ ▼] – [3 ▲ ▼] để chọn kiểu bấm hợp âm.

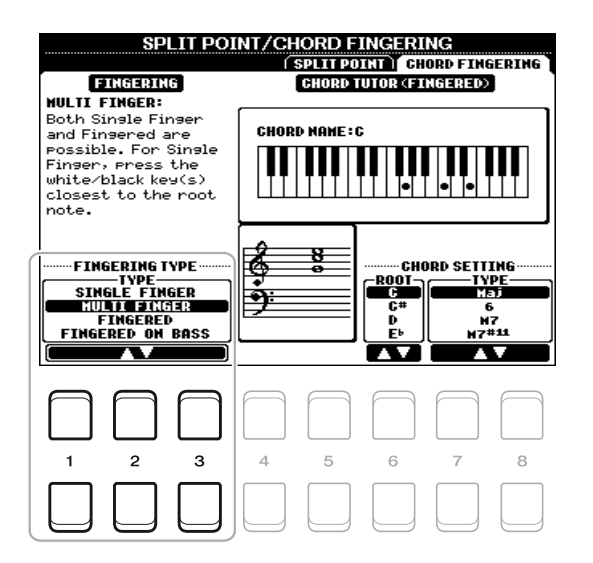

#### Ghi chú

Khi vùng nhận dạng hợp âm được đặt là "UPPER" (trang 56), chỉ có thể chọn chế độ "FINGERED\*", ngoại trừ kiểu hợp âm "1+5", "1+8" và Chord cancel sẽ không có tác dụng.

#### Các lựa chọn của phần này • SINGLE FINGER – Bấm hợp âm kiểu đơn giản

Phương thức này giúp người chơi dễ dàng bấm hợp âm với một, hai hay ba ngón tay.

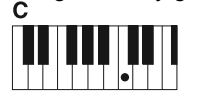

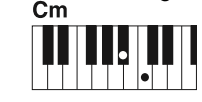

Hợp âm trưởng Bấm nốt chính (root key) của hợp âm Hợp âm thứ Bắm nốt chính của hợp âm và nốt đen ngay trước nốt chính.

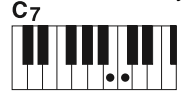

Hợp âm bảy Bắm cùng lúc nốt chính của hợp âm và nốt trắng ngay trước đó

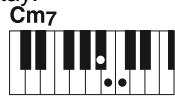

Hợp âm thứ bảy Bấm cùng lúc nất

Bấm cùng lúc nốt chính và một nốt trắng cùng một nốt đen ngay trước đó

FINGERED

Lựa chọn này cho phép bấm hợp âm bằng cách nhấn các nốt cấu tạo thành hợp âm đó trong phần đệm tay trái của đàn.

Khi tính năng [ACMP] (đệm kết hợp với hợp âm) được bật và tiếng đệm tay trái (LEFT) được bật. Chi tiết thông tin về các thế bấm hợp âm có thêm thao khảo tính năng Chord Tutor (trang 50) hoặc theo

#### • AI FULL KEYBOARD

Chế độ cho phép bạn sử dụng cả hai tay ở bất kỳ phần nào tương tự như kiểu đánh piano mà vẫn tạo ra các phần đệm phù hợp. Bạn không cần phải nghĩ về sử dụng kiểu hợp âm nào (Tùy theo giai điệu của bài hát, tính năng này không phải lúc nào cũng tạo ra hợp âm phù hợp). Với các chế đô khác, tham khảo Reference Manual trên website.

#### Sử dụng tính năng hướng dẫn thế bấm hợp âm – Chord Tutor

Tính năng này hiển thị ở phía phải của màn hình, bạn có thể xem các nốt cấu thành của hợp âm. Nếu bạn tên của thế bấm hợp âm nhưng không biết cụ thể bao gồm các nốt nào thì bạn có thể sử dụng tính năng này. Mặc dù tính năng này chỉ hiển thị cách bấm hợp âm đầy đủ (FINGERED), tính năng này còn hỗ trợ hiển thi khi kiểu bấm hợp âm kiểu đơn giản (SINGLE FINGER) được chọn.

Sử dụng nút [6 ▲ ▼] để chọn hợp âm gốc sau đó dùng nút [7 ▲ ▼]/[8 ▲ ▼] để chọn loại hợp âm. Các nốt cấu thành của hợp ẩm sẽ được hiển thị trên màn hình

GHI CHÚ

Tùy vào hợp âm, một số nốt sẽ được bỏ qua nhằm đơn giản thế bấm

# Mở hiển thị màn hình cài đặt cho style hiện tại (One Touch Setting )

One Touch Setting (OTS) là một tính năng rất hữu dụng và tiện lợi để tự động gọi các cài đặt liên quan đến âm sắc hoặc hiệu ứng... của style đang được sử dụng chỉ với một nút nhnhấn. Nếu bạn đã chọn style, bạn sẽ có một cài đặt One Touch Setting để tự động chọn âm sắc và hiệu ứng cho bạn.

Để xem thêm về các cài đặt được gọi bởi One Touch Setting, tha khảo phần OTS của "Bảng thông số" trong tài liệu Data List trên website

#### 2 Nhấn một trong các nút ONE TOUCH SETTING [1] – [4]

Không chỉ các cài đặt liên quan đến âm sắc, hiệu ứng phù hợp với style, tính năng này còn có thể bật chế độ đệm hợp âm [ACMP] và [SYNC START] (khởi động đồng bộ), giúp cho bạn có thể chơi nhạc ngay.

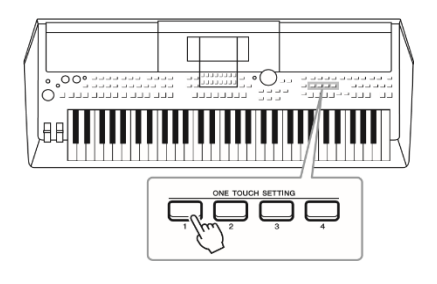

#### Xem thông tin cài đặt của One Touch Setting

Trong màn hỉnh hiển thị chọn style, nhấn nút [6 ▼] (ŌTS INFO) ( khi MENU 1 hiển thị phía dưới góc phải của màn hình) để mở màn hình hiển thị thông tin về âm sắc được cài đặt cho các nút ONE TOUCH SETTING [1] – [4] của Style hiện tại GHI CHÚ

Nếu tên của phần đệm (R1/R2/L) màu xám có nghĩa là âm sắc của phần đó đã được tắt khi nhấn các nút ONE TOUCH SETTING [1] – [4] tương ứng.

Để đóng màn hình hiển thị, nhấn một trong các nút 7 [▲▼]/[8 ▲▼] (CLOSE)

#### 3 Ngay khi bạn chơi hợp âm ở phần đệm hợp âm, Style sẽ được phát

Mỗi Style có bốn cài đặt One Touch Setting. Nhấn một trong các nút ONE TOUCH SETTING [1] – [4] để thử các cài đặt khác

| Tự động thay đổi One Touch Settings tượng ứng với các đoan Main khác nhau ( OTS               |
|-----------------------------------------------------------------------------------------------|
| Link)                                                                                         |
| Lợi đểểm của tính năng OTS ( One Touch Setting) Link là cho phép bạn thay đổi các cài đặt One |
| Touch Settings khi bạn chọn các đoạn Main khác nhau (A-D). Phần Main A,B,C và D sẽ tương ứng  |
| với One Touch Settings 1,2,3 và 4.                                                            |
| OTS LINK                                                                                      |

GHI CHÚ

các cài đặt gốc cho One Touch Setting. Chi tiết xem Reference Manual trên website.

### Tìm các bài nhạc phù hợp Style đang sử dụng (Repertoire)

Bạn có thể tìm các bài nhạc phù hợp để chơi với Style hiện tại bằng cách sử dụng Music Finder Records (Trang 78). Bạn có thể gọi các cài đặt như âm sắc và hiệu ứng cùng pedal bằng cách chọn các bài nhạc phù hợp.

Để sử dụng tính năng (Repertoire) hiệu quá, bạn nên lưu các dữ liệu Music Finder của riêng mình ( trang 80)

#### 1 Chọn Style (bước 1 – 2 trang 45).

#### 2 Nhấn nút [4 ▼] (REPERTOIRE).

Màn hình hiển thị nội dung MUSIC FINDER sẽ hiển thị và danh sách cái bài nhạc phù hợp với Style.

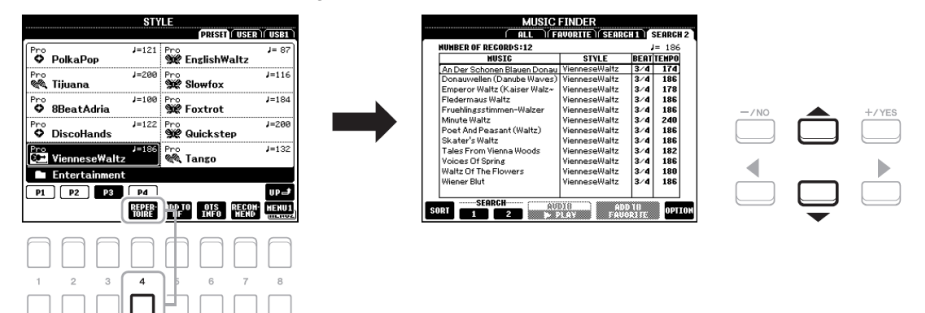

GHI CHỨ Kiểm tra MENU 1 hiển thị ở góc phải phía dưới màn hình. ( Trang 24)

#### 3 Sử dụng các nút mũi tên [▲][▼] để chọn các bài nhạc phù hợp (Record).

Màn hình cải đặt để chơi các bài nhạc sẽ hiển thị GHI CHÚ

Tùy theo các Style khác nhau được chọn, có thể sẽ không có dữ liệu nào hiển thị

#### 4 Ngay khi bạn chơi hợp âm, Style sẽ được phát.

### Chọn các Styles Phù hợp với bài nhạc (Style Recommender)

Tính năng này sẽ gợi ý các Style phù hợp với bài nhạc bạn đang chơi, dựa vào giai điệu bạn chơi trong một hay hai khuông nhạc.

## 1 Trong màn hình chọn Style (Trang 45), nhấn nút [7 ▼](RECOMMEND) để hiển thị màn hình STYLE RECOMMEND.

Bàn phím đàn sẽ được chia ra thành 2 phần bởi phím B1.

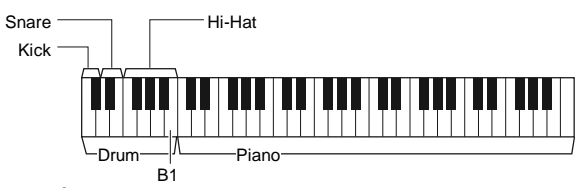

Bộ trống ( kick, Snare và Hi Hat) được đặt ở bên trái của phím B1 và tiếng Piano sẽ được đặt ở phía phải. Ghi chú

Kiểm tra MENU 1 được hiển thị phía dưới màn hình ( trang 24)

#### 2 Sử dụng tính năng Style Recommender để tìm style.

**2-1** Nhấn nút [7 ▲ ▼]/[8 ▲ ▼] (START) để phát bộ gõ nhịp Metronome, khi đó tính năng Style Recommender bắt đầu hoạt động

**2-2** Sử dụng nút TEMPO [-]/[+] hoặc nút [TAP TEMPO] để chỉnh tốc độ, và sử dụng các nút the [1 ▲▼]/[2 ▲▼] (METRONOME3/4)/[3 ▲▼]/[4

▲ ▼] (METRONOME4/4) để chọn kiểu nhịp.

**2-3** Chơi bài hát bạn cần tìm style ở phần Piano (nên sử dụng cả 2 tay) hoặc chơi phần trống trong một hay hai khuông theo nhịp gõ. Đoạn nhạc sẽ được phân tích trong vài giây sau đó sẽ phát các style phù hợp nhất. Danh sách các style phù hợp sẽ hiển thị trên màn hình

• Ví dụ 1: Chơi bài nhạc bên dưới trong phần tiếng Piano

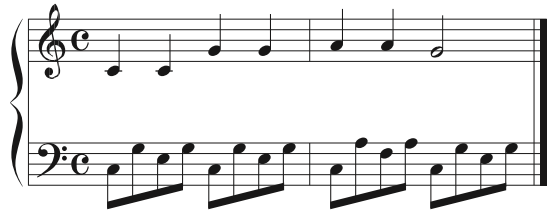

Các Style phù hợp với phần nhạc bạn đánh với tempo tương thích sẽ được hiển thị trên màn hình.

• Ví dụ 2: Chơi các đoạn trống trong phần trống phái trái

Các Style có nhịp trống phù hợp sẽ được hiển thị.

Ghi chú

Sử dụng nút [7 ▲ ▼]/[8 ▲ ▼] để thay đổi giữa START và CANCEL

Ghi chú

Để có hiệu quả tốt nhất, bắt đầu chơi khuông kế tiếp khi nếu các nốt đầu của bài hát của bạn không phải bắt đầu ngay đầu của khuôn nhạc.

#### 3 Chọn style từ danh sách sử dụng nút mũi tên [▲][▼]

Thử chơi bài nhạc với Style để kiểm tra xem phù hợp hay không. Nếu stye không phù hợp, nhấn nút [5▲▼]/[6 ▲▼] (RETRY) để trở về bước 2-3

4 Khi bạn tìm được style phù hợp, nhấn một trong các nút [7 ▲ ▼]/[8 ▲ ▼] (OK) để trở về màn hình chính.

5 Bắt đầu chơi nhạc.

### Bật hoặc tắt các kênh ( Channel) của Style

Mỗi style sẽ có các kênh như liệt kê phía dưới. Bạn có thể thay đổi Style bằng cách bật hoặc tắt các kênh khi phát Style. **Style channels** 

- RHY1, 2 (Rhythm 1, 2): Đây là các phần cơ bản của Style, chứa các mẫu của bộ trống và bộ gõ.
- BASS: Phần bass sử dụng các âm sắc phù hợp với style
- CHD1, 2 (Chord 1, 2): Dành cho các phần đệm nền tạo nhịp điệu cho style, thường sử dụng âm sắc piano hoặc Guitar.
- PAD: Phần này sử dụng cho các nhạc cụ có độ ngân dài như bộ dây, organ, choir....

• PHR1, 2 (Phrase1, 2): Các phần này được dùng cho các đoạn nhnhấn nhá của kèn, các chuỗi rãi và các phần khác làm cho style tăng thêm màu sắc.

#### 1 Nhấn nút [CHANNEL ON/OFF] liên tiếp nếu bạn cần hiển thị màn hình CHANNEL ON/OFF (STYLE)

#### chưa các kênh cần thao tác.

Nếu màn hình CHANNEL ON/OFF (STYLE) chưa hiển thị nhấn nút [CHANNEL ON/OFF] lần nữa.

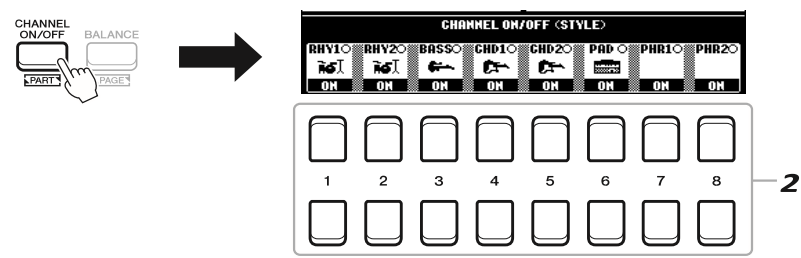

#### 2 Sử dụng các nút [1 ▼] – [8 ▼] để bật hay tắt các kênh.

Để nghe một kênh duy nhất, giữ nút tương ứng với kênh để đặt kênh sang chế độ SOLO. Để bỏ chế độ

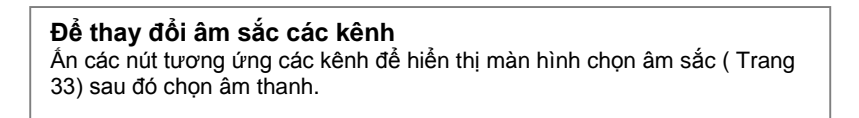

SOLO, chỉ cần nhấn nút tương ứng với kênh một lần nữa.

GHI CHÚ

BAn có thể điều khiển bật tắt các kênh để tạo các hiệu ứng động bằng cách sử dụng 2 núm LIVE CONTROL. Chi tiết xem trang 38.

#### 3 Nhấn nút [EXIT] để đóng màn hình CHANNEL ON/OFF (STYLE)

### Điều chỉnh âm lượng giữa các phần đệm

1 Nhấn nút [BALANCE] một hoặc 2 lần để hiển thị trang màn hình BALANCE chứa các kênh liên

#### quan.

Có 2 trang, 1/2 và 2/2.

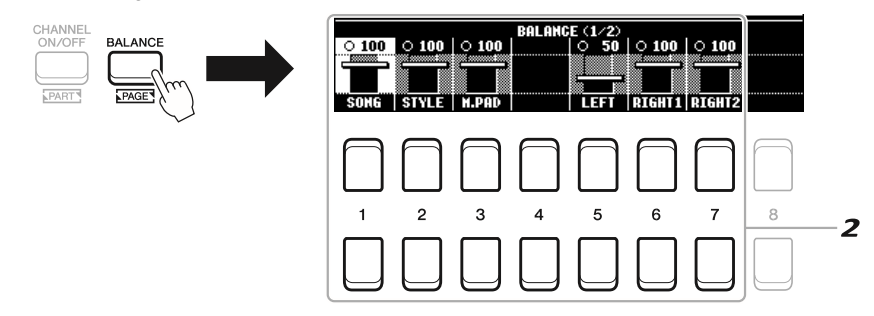

#### 2 Sử dụng các nút [1 ▲ ▼] – [8 ▲ ▼] để chỉnh âm lượng các phần.

Trong trang BALANCE 1/2, bạn có thể chỉnh âm lượng giữa bài hát (MIDI Song, trang 59(, Style, Multi PAD (M.PAD, trang 74), và các phần đệm (LEFT, RIGHT 1 và 2).

Trong trang BALANCE 2/2, bạn có thể chỉnh âm lượng giữa Song (MIDI), Audio (Trang 69), âm thanh từ ngõ vào [AUX IN] (Trang 89), và tất cả các phần của đàn (KBD). Xem thông tin về nút [2 ▲ ▼] – [3 ▲ ▼], xem trang 72.

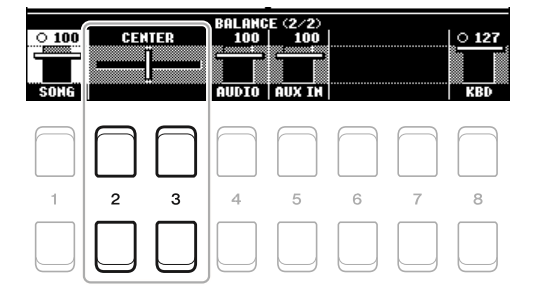

#### GHI CHÚ

Bạn có thể điều khiển cân bằng âm lượng giữa các phần bằng cách sữ dụng các núm hiệu ứng LIVE CONTROL. Chi tiết cách cài đặt tính năng các núm điều khiển, tham khảo trang 38

• Trong trang tính năng VOL/VOICE của màn hình MIXING CONSOLE (Trang 86), bạn có thể điều chỉnh âm lượng của phần Song và các kênh của Style một cách độc lập.

GHI CHÚ : Khi kết nối bộ kết nối không dây LAN USB UD-WL01 vào đàn, phần "WLAN" sẽ xuất hiện trong trang BALANCE (2/2).

#### 3 Nhấn nút [EXIT] để đóng màn hình hiển thị BALANCE.

### Cài đặt điểm phân chia - Split Point

Phím đàn phân chia bàn phím thành 2 phần được gọi là "Split Point". Có hai điểm "Split point": Điểm Split Point cho tiếng LEFT và điểm Split Point cho STYLE.

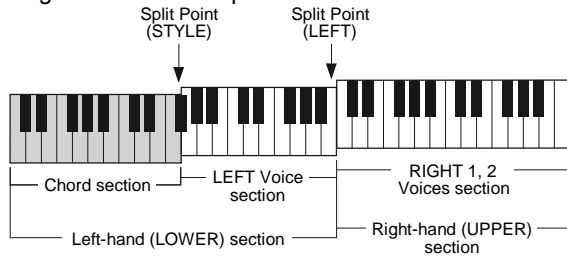

#### • Split Point (LEFT):

2

Chi bàn phím đàn thành phần tay trái (LOWER) và phần tay phải (UPPER).

#### Split Point (STYLE):

Chỉ phần phím đàn phí tay trái ( LOWER) thành phần đệm hợp âm và phần Âm sắc cho LEFT

#### 1 Hiển thị màn hình cài đặt điểm phân chia

 $[FUNCTION] \rightarrow TAB [\blacktriangleleft] MENU 1 \rightarrow Nút mũi tên [\blacktriangle] [\checkmark] [\bigstar] [\circlearrowright] [\blacksquare] SPLIT$ 

POINT/CHORD FINGERING  $\rightarrow$  [ENTER]  $\rightarrow$  TAB [ $\blacktriangleleft$ ] SPLIT POINT

2 Đặt điểm Split Point

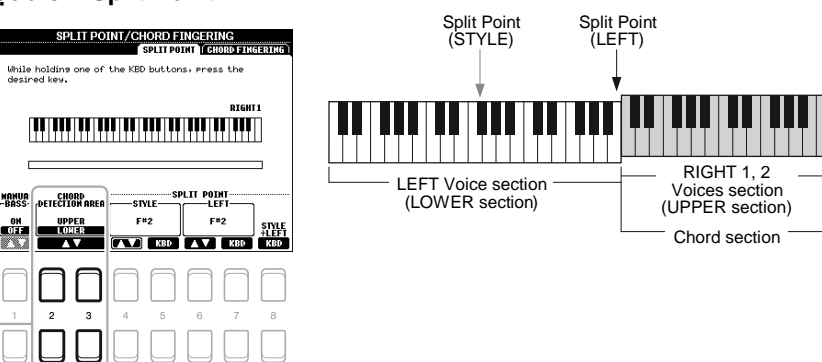

| [4 ▲ ♥]/<br>[5 ▲ ♥] | Split<br>Point<br>(STYLE)              | Đặt điểm Split Point cho Style, nhấn nút [4 ▲ ▼] hoặc nhấn phím đàn muốn đặt làm điểm Split Point khi đang nhấn [5 ▲ ▼] (KBD) để xác định điểm này làm điểm Split Point.                                                                                                    |
|---------------------|----------------------------------------|----------------------------------------------------------------------------------------------------|
| [6 ▲ ♥]/<br>[7 ▲ ♥] | Split<br>Point<br>(LEFT)               | Đặt điểm Splut Point cho tiếng (LEFT). Nhấn nút [6 ▲ ▼] hoặc nhấn phím đàn muốn đặt làm điểm Split Point khi đang nhấn [5 ▲ ▼] (KBD) để xác đỉnh điểm này làm điểm Split Point.                                                                                                    |
|                     |                                        | <i>GHI CHÚ</i><br>–<br>Điểm Split Point ( LEFT) không thể thấp hơn điểm Split Point ( STYLE).                                                                                                    |
| [8 ▲ ♥]             | Split<br>Point<br>(STYLE<br>+<br>LEFT) | Điểm Split Point ( Style) và điểm Split Point ( LEFT) sử dụng chung.         Xoay vòng xoay dữ liệu hoặc nhấn phím đàn muốn đặt làm điểm Split         Point khi đang nhấn nút [8 ▲ V] (KBD)         Split Point (STYLE + LEFT)         Chord + LEFT         Voice (Left-<br>hand) section |

### Đệm hợp âm sử dụng tay phải trong khi chơi bass ở tay trái

Bằng cách thay đổi vùng đệm hợp âm từ tay trái chuyển sang tay phải, bạn có thể tự đệm bass sử dụng tay trái trong khi tay phải sẽ điều khiển hợp âm của Style.

#### 1 Mở màn hình hiển thị cài đặt Slipt Point

 $[\mathsf{FUNCTION}] \to \mathsf{TAB} \ [\blacktriangleleft] \ \mathsf{MENU} \ 1 \to \mathsf{N} \acute{\mathsf{u}} t \ \mathsf{m} \widetilde{\mathsf{u}} i \ \mathsf{t} \grave{\mathsf{e}} n \ [\blacktriangle] \ [\bigstar] \ [\bigstar] \ [\bigstar] \ [\bigstar] \ \mathsf{SPLIT} \ \mathsf{POINT/CHORD} \ \mathsf{FINGERING} \to \ [\mathsf{ENTER}] \to \mathsf{SPLIT} \ \mathsf{POINT/CHORD} \ \mathsf{FINGERING} \to \ [\mathsf{ENTER}] \to \mathsf{SPLIT} \ \mathsf{POINT/CHORD} \ \mathsf{FINGERING} \to \ \mathsf{SPLIT} \ \mathsf{POINT/CHORD} \ \mathsf{FINGERING} \to \ \mathsf{SPLIT} \ \mathsf{POINT/CHORD} \ \mathsf{FINGERING} \to \ \mathsf{SPLIT} \ \mathsf{POINT/CHORD} \ \mathsf{FINGERING} \to \ \mathsf{SPLIT} \ \mathsf{POINT/CHORD} \ \mathsf{FINGERING} \to \ \mathsf{SPLIT} \ \mathsf{POINT/CHORD} \ \mathsf{FINGERING} \to \ \mathsf{SPLIT} \ \mathsf{SPLIT} \ \mathsf{POINT/CHORD} \ \mathsf{FINGERING} \to \ \mathsf{SPLIT} \ \mathsf{SPLIT} \ \mathsf{$ 

TAB [◀] SPLIT POINT

2 Sử dụng nút [2 ▲▼]/[3 ▲▼] để đặt giá trị CHORD DETECTION AREA (Khu vực đệm hợp âm) sang

"UPPER".

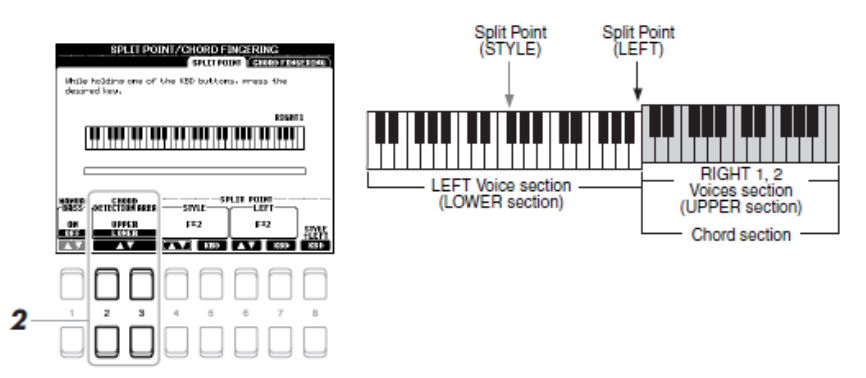

Với cài đặt này, toàn bộ phần đệm dành cho tay phải sẽ hoạt động như là một phần đệm hợp âm cũng như để chơi giai điệu chính của bài hát. Khi đó, bạn cần để ý một số lưu ý sau:

• Ở phần đệm dành cho tay phải (UPPER), bạn có thể đệm các thế hợp âm khi đang chơi phần giai điệu chính.

 Khi tính năng Manual BASS được bật (ON), âm sắc của phần Bass của Style sẽ ở chế độ im lặng và được chuyển sang cho các phím đàn được chơi ở tay trái (LOWER). Để bật hoặc tắt tính năng này, sử dụng nút [1
 ▲▼]

 ("FINGERED\*") Phần cài đặt cách bấm hợp ậm (Chord Fingering – Trang 49) sẽ được đặt ở chế độ ("FINGERED\*) một cách tự động, trong trường hợp này, bạn cnhấn nhấn ít nhất 3 phím đàn cùng lúc để đàn nhận được hợp âm bạn đang chơi. Nếu bạn bấm ít hơn 3 nốt, đàn sẽ không thay đổi hợp âm trước đó bạn đánh.

• Split Point (STYLE) sẽ không có hiệu lực.

### Creating/Editing Styles (Style Creator) Tao / Chinh sua Style (Style Creator)

Tính năng Style Creator cho phép bạn tạo những Style ngay từ đầu bằng cách thu các đoạn trống đệm từ đàn hoặc sử dụng những dữ liệu Style đã có sẵn. Cách cơ bản nhất chọn một Style sẵn có trên đàn và gần giống với Style ban muốn tạo, sau đó thâu lại phần đêm trống, bass, đêm nền hợp âm, và các đoạn rãi (Tương ứng với trang tính năng "Source Patter" trong phần tạo điệu Style Creator) cho từng kênh của từng phần của Style.

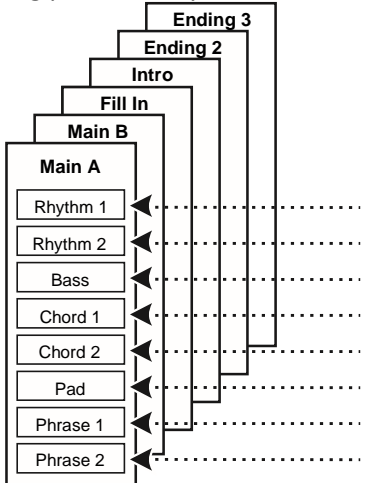

Phần này chỉ giới thiệu sơ bộ về tính năng Style Creator. Chi tiết hướng dẫn phần tạo Style, tham khảo

Referecene Manual trên website.

#### Cấu trúc dữ liêu của Style – Source Patterns

Một Style được hợp thành từ nhiều phân đoạn (Giới thiệu – Intro, Đoạn chính – Main, Đoạn Kết – Ending...) và mỗi đoạn sẽ có tám kênh khách nhau, mỗi kênh được tham chếu đến một đoạn gốc " Source Patter". Với Tính năng Style Creator, ban có thể tạo các style bằng cách thu lần lượt các Source Pattern cho từng kênh, hoặc sử dụng từ các dữ liệu của các Style có sẵn.

#### Chỉnh sửa phần trống của một Style (Cài đặt trống - Drum Setup).

Phần trống ( Rhythm) của một Style có sắn của đàn bao gồm một bộ ấm sắc của trống, và mỗi âm sắc của trống được đặt cho một nốt. Bạn có thể thay đổi âm sắc và sắp xếp các nốt, hoặc chỉnh sửa các thông số của âm sắc nhạc cụ trống như âm lược, hiệu ứng....

Sử dụng tính năng Drum Setup của phần tạo điệu Style Creator, bạn có thể chỉnh sửa các đoạn trống của style và lưu lại. Chi tiết, tham khảo Reference Manual trên website.

GHI CHÚ

Thông tin các bộ trống mặc định của đàn và các âm sắc tham khảo "Drum/ SFX Kit List" trong tài liệu Data List của website.

| <b>Tính năng nâng cao</b><br>Tham khảo Reference Manual trên website chương 2. |                                                                                   |  |
|--------------------------------------------------------------------------------|-----------------------------------------------------------------------------------|--|
| Phát style và các cài đặt liên quan:                                           | $[FUNCTION] \rightarrow MENU \ 1 \rightarrow STYLE \ SETTING \rightarrow [ENTER]$ |  |
| Lưu lại one touch setting gốc                                                  | [MEMORY] + ONE TOUCH SETTING [1] – [4]                                            |  |
| Tạo và chỉnh sửa điệu(Style Creator):                                          | $[FUNCTION] \rightarrow MENU \ 2 \rightarrow STYLE \ CREATOR \rightarrow [ENTER]$ |  |
| • Thu trực tiếp: → BASIC                                                       |                                                                                   |  |
| • Sắp xếp style: → ASSEMBLY                                                    |                                                                                   |  |
| • Thay đổi cảm giác của giai điệu: → GROOVE                                    |                                                                                   |  |
| • Chỉnh sửa dữ liệu của từng kênh: → CHANNEL                                   |                                                                                   |  |
| Cài đặt thông số cho Style: → PARAMETER                                        |                                                                                   |  |
| • Cài đặt bộ trống (Drum Setup) → BASIC → 3 RHY C                              | LEAR/CH DELETE/DRUM SETUP                                                         |  |

## Songs – Bài nhạc

### - Chơi, luyện tập và thu lại bài nhạc -

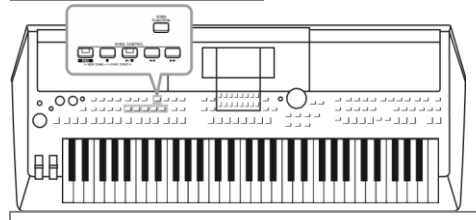

Với đàn PSR-S670. " Song" chỉ các bài nhạc MIDI bao gồm các bài nhạc có sẵn, các file có định dạng MIDI... Bạn có thể phát các bài hát này và chơi cùng lúc với bài hát hoặc thu lại phần

Một bài nhạc Midi bao gồm các thông tin của phần thu khi bạn chơi đàn và đó không phải là phần thu các âm thanh. Các thông tin được ghi nhận bao gồm các phím bạn đã ấn, tại khuông nhạc nào và độ mạnh nhẹ. Tương tự một bản ghi các nốt nhạc. Dựa vào các dữ liệu này, bộ tạo âm thanh sẽ tạo ra các âm thanh tương ứng. Bởi bài nhạc MIDI chứa các thông tin như phần đệm của đàn và các âm sắc, bạn có thể luyện tập một cách hiệu quả bằng cách nhìn theo các nốt nhạc, bật hay tắt các phần đệm hoặc thay đổi âm sắc.

biểu diễn của mình thành một bài hát.

GHI CHÚ

Chi tiết thu và phát Audio, xem trang 69

### Phát bài hát Song

Bạn có thể phát các kiểu bài nhạc sau

- Các bài nhạc mặc định ( trong trang PRESET của màn hình chọn bài nhạc)
- Các bài nhạc bạn tự thu (page 66)
- Các định dạng bài nhạc MIDI thông dụng khác như: SMF (Chuẩn MIDI cơ bản)

Nếu bạn muốn phát một bài nhạc lưu trữ trong ổ USB, kết nối ổ USB chứa bài nhạc này và cổng [USB TO DEVICE] phía mặt trước của đàn.

#### GHI CHÚ

TRước khi sử dụng ổ USB, vui lòng đọc phần " Kết nối thiết bị USB" ở trang 91.

#### 1 Nhấn nút [SONG FUNCTION] để hiển thị màn hình SONG

#### FUNCTION MENU.

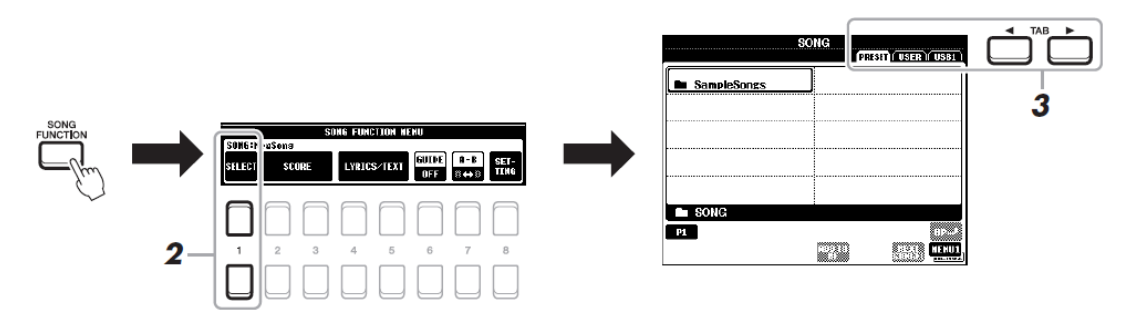

2 Nhấn một trong hai nút [1 ▲ ▼] (SELECT) trong phần SONG FUNCTION MENU để mở màn hình chọn bài hát.. GHI CHÚ

Hướng dẫn sử dụng đàn PSR S670

Bạn có thể gọi nhanh màn hình chọn bài hát bằng cách ấn nút [DIRECT ACCESS], followed by the [SONG FUNCTION] button.

#### 3 Sử dụng nút TAB [◀][▶] để chọn bài nhạc muốn phát

- Trang PRESET.....hiển thị các bài nhạc mặc định.
- Trang USER .......... Các bài nhạc được thu hoặc chỉnh sửa được lưu lại trong bộ nhớ USER

• Trang USB...... Các bài nhạc được lưu trên bộ nhớ USB . Trang này chỉ hiển thị khi người dùng cắm bộ nhớ USB vào cổng [ USB TO DEVICE].

4 Duy chuyển đến bài hát muốn chọn sử dụng các nút mũi tên [▲][▼] [◀][▶], sau đó nhấn nút

#### [ENTER].

#### 5 Nhấn nút SONG CONTROL [F/K] (PLAY/PAUSE) để bắt đầu phát.

GHI CHÚ

Bạn có thể tăng giảm cao độ của bài nhạc (Trang 36).

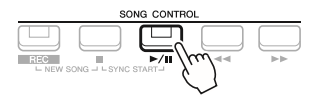

#### Sắp xếp bài nhạc kế tiếp để phát Trong khi đang phát bài nhạc, bạn có thể sắp xếp bài nhạc kế tiếp để phát. Điều này sẽ giúp cho bạn phát bài hát kế tiếp một cách liền mạch khi đang trình diễn. Chọn Bài nhạc bạn muốn phát sau đó trong màn hình chọn bài nhạc, trong lúc bài nhạc đang phát. Dòng chi chú "NEXT" sẽ xuất hiện bên trên góc phải tương ứng khu vực tên bài nhạc. Để xóa cài đặt này ấn nút [7 · ] (NEXT CANCEL). *GHI CHÚ* Cần kiểm tra xem MENU 1 hiển thị ở góc phải phía dưới của màn hình (Trang 24)

#### 6 Nhấn nút [=] (STOP) khu vực SONG CONTROL để ngưng phát bài nhạc

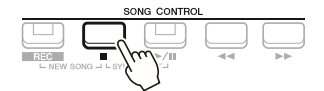

#### Các thao tác liên quan đến phát bài nhạc

• Synchro Start .......... có thể bắt đầu phát nhạc bạn chơi đàn. Khi ngừng phát, giữ nút (STOP) trong phần SONG CONTROL và nhấn nút (PLAY/PAUSE). Đèn của nút (PLAY/PAUSE)

Sẽ nhấp nháy báo hiệu đàn trong trạng thái chờ. Bạn có thể kích hoạt phát điệu khi bạn chơi đàn. Để hủy chế độ Synchro Start, nhấn nút (STOP)

• Pause ......Án nút (PLAY/PAUSE) khi đang phát bài nhạc để tạm ngưng và nhấn lần nữa để tiếp tục phát.

• Rewind/Fast Forward...... Nhấn nút (REW) hay (FF) trong lúc phát hoặc trong lúc ngưng phát bài hát. Ân một trong hai nút trên để trả về trước đó hoặc trả tới 1 khuông. Giữ các nút này sẽ trả về hoặc trả tới liên tục.

Nhấn nút (REW) hay (FF) để mở màn hình hiển thị vị trí khuôn nhạc đang phát (Số thứ tự khuôn nhạc). Khi màn hình này đang được hiển thị, bạn có thể dùng vòng xoay dữ liệu để chỉnh sửa giá trị.

#### GHI CHÚ

Pharese Mark ( Đánh dấu đoạn là một đánh dấu được cài đặt trước trong phần dữ liệu Song, để chỉ một vị trí cụ thể của Song

Song không chứa Đánh dấu đoạn

Song có Đánh dấu đoạn

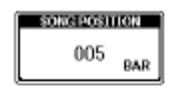

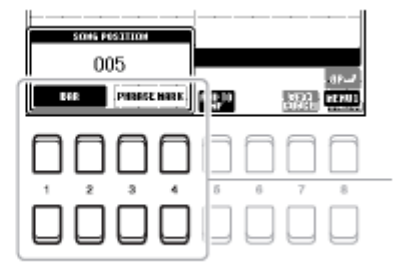

- Chỉnh tốc độ phát Song ......Tương tự như của Style, xem trang 48

#### GHI CHÚ

```
Để thay đổi đơn vị sử dụng để trả về hoặc trả tới vị trí của bài nhạc từ điểm "BAR" đến "PHRASE MARK". ấn một trong hai nút [3 ▲ ▼]/[4 ▲ ▼]
Để trả về/ Trả tới điểm "BAR", ấn nút 1 [▲ ▼]/[2 ▲ ▼] lần nữa
GHI CHÚ
```

• Bạn cỏ thể chỉnh sửa cân bằng âm lượng giữa Song và âm sắc của đàn (Trang 54). Trong trang của VOL/VOICE của màn hình Mixing Console (Trang 86), bạn có thể cân chỉnh âm lượng của từng kênh của Song

• Bạn cũng có thể chỉnh cân bằng âm lượng giữa Song và file audio (Trang 72)

GHI CHÚ

Bạn có thể bật hay tắt từng phần (Trang 63)

### Hiển thị nốt nhạc (Score)

Bạn có thể xem nốt (score) của bài nhạc đang chọn.

#### 1 Chọn bài nhạc (bước 1 – 4 trang 59).

#### GHI CHÚ

Nhạc cụ có thể hiển thị các nốt nhạc của phần bài nhạc được thu, hoặc các file MIDI thông dụng

#### 2 Nhấn nút [SONG FUNCTION] để hiển thị màn hình SONG FUNCTION MENU

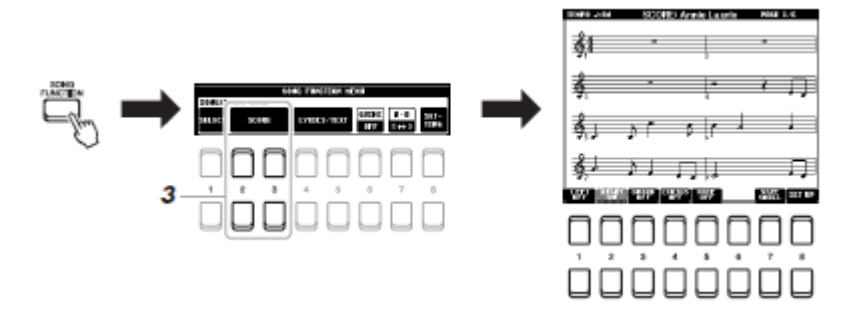

#### 3 Nhấn một trong các nút [2 ▲ ▼]/[3 ▲ ▼] (SCORE) để hiện thị màn hình nốt ( SCORE)

BAn có thể lướt qua toàn bộ các nốt sử dụng nút TAB [◀][▶]khi bài nhạc không phát. Khi đang phát bài hát, một quả banh nhỏ sẽ nhãy qua các nốt, để báo vị trí hiện tại. Bạn có thể thay đổi kiểu hiển thị các nốt sử dụng nút [1

▲▼] – [8 ▲▼]. Chi tiết, xem Reference Manual trên website.

#### GHI CHÚ

Các nốt hiển thị được tạo bằng nhạc cụ dựa trên dữ liệu của Song. Vì vậy, có thể sẽ không hoàn toàn giống với các bài nhạc khác thực tế bên ngoài, đặc biệt khi hiển thi các chuỗi nốt ngắn phức tạp.

### Hiển thị lời bài nhạc / Văn bản

Nếu bài hát được chọn có chứa dữ liệu lời bài hát, bạn có thể xem trên màn hình hiển thị của đàn. Thậm chí nếu Bài hát không chứa dữ liệu lời bài hát trên màn hình bằng các file văn bản (định dạng txt) từ bộ nhớ USB. Hiển thị văn bản sẽ giúp ích cho người chơi như hiển thị lời, hợp âm và các ghi chú khác.

#### 1 Chọn bài hát (bước 1 – 4 trang 59).

#### 2 nhấn nút [SONG FUNCTION] để mở màn hình SONG

#### FUNCTION MENU.

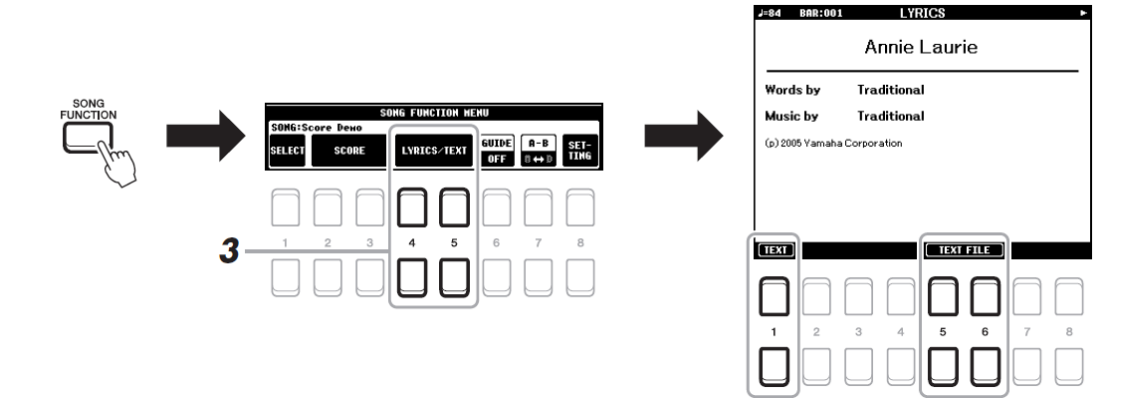

#### 3 Nhấn nút [4 ▲ ▼]/[5 ▲ ▼] (LYRICS/TEXT) để mở màn hình

#### LYRICS/TEXT.

Bạn có thể chuyễn đỗi qua lại giữa hiển thị lời (LYRICS) và văn bản (TEXT) sử dụng nút [1 ▲ ▼]. Nếu dư liệu Song có chứa lời, lời sẽ được hiển thị trong màn hình LYRICS. Bạn có thể lướt qua toàn bộ phần lời sử dụng nút TAB [◀][▶]khi bài nhạc ngưng phát. Khi phát bài nhạc, màu chữ của lời sẽ thay đổi để báo vị trí hiện tại. Để xem file văn bản trên màn hình, nhấn nút [5 ▲ ▼]/[6 ▲ ▼] (TEXT FILE) để mở màn hình chọn File để chọn file cần xem. Chi tiết phần hiển thị lời và văn bản, tham khảo Reference manual trên website.

#### GHI CHÚ

Nếu màn hình hiển thị không đúng hay không hiển thị lời bài hát, bạn cần chỉnh lại ngôn ngữ hiển thị lời bài hát [FUNCTION] → MENU 1 → SONG SETTING → [ENTER].

#### GHI CHÚ

Thông tin về chọn file văn bán có thể được lưu lại trong Registration Memory (Trang 83)

#### GHI CHÚ

Bạn có thể chuyển sang trang kế tiếp bằng cách đặt tính năng này cho bàn đạp Pedal: [FUNCTION] → MENU 1 → CONTROLLER → [ENTER] → FOOT PEDAL.

### Bật tắt từng kênh của Song

Một bài nhạc MIDI sẽ bao gồm 16 kênh khác nhau. Bạn có thể bật tắt phát cho từng kênh.

1 Nhấn nút [CHANNEL ON/OFF] nhiều lần để mở màn hình CHANNEL ON/OFF (SONG).

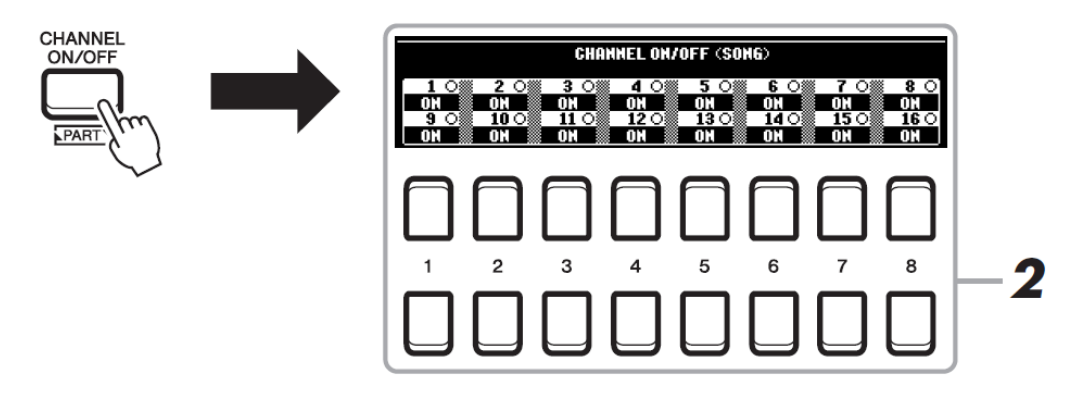

#### 2 Sử dụng các nút [1 ▲ ▼] – [8 ▲ ▼] để bật hay tắt từng kênh.

Nếu bạn muốn phát riêng một kênh nhất định (phát solo), giữ một trong những nút  $[1 \blacktriangle \nabla] - [8 \blacktriangle \nabla]$  để chọn một kênh phát chế độ SOLO. Chỉ kênh được chọn sẽ được phát và các kênh khác tắt. Để bỏ chế độ phát solo, nhấn nút đó một lần nữa.

GHI CHÚ
Thông thường, mỗi phần đệm sẽ được thu vào các kênh sau đây:
Channel 1 - 3: các phần của bàn phím (RIGHT
1, LEFT, RIGHT 2)
Channel 5 - 8: Multi Pad
Channel 9 - 16: các kênh của Style

### Luyện tập với chức năng Hướng dẫn – Guide Function

Bạn có thể tắt âm lượng phần tay phải để tập luyện. Phần này chỉ hưởng dẫn bạn luyện tập tay phải với tinh năng "Follow Lights" của tính năng hướng dẫn. Bạn có thể luyện tập một cách dễ dàng bởi phần đệm hợp âm sẽ ngưng và chờ nếu bạn đánh không đúng nốt. Trong phần hiển thị nốt (SCORE), bạn có thể xem các nốt cần phải chơi ở vị trí hiện tại.

1 Chọn một bài nhạc và mở màn hình hiển thị nốt nhạc (SCORE) ( trang 61)

2 Nhấn nút [SONG FUNCTION] để mở màn hình tính năng SONG FUNCTION MENU.

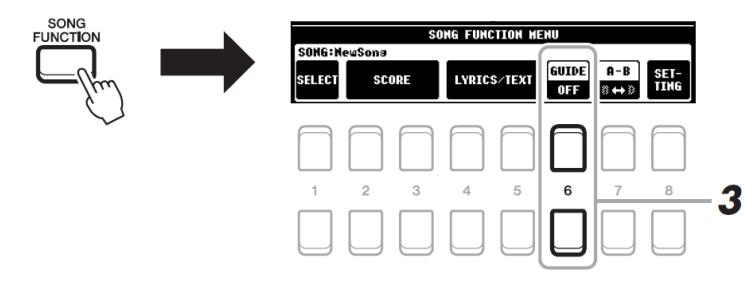

#### 3 Sử dụng nút [6 ▲ ▼] (GUIDE) để bật tính năng hướng dẫn (GUIDE).

#### 4 Nhấn nút [CHANNEL ON/OFF] để mở màn hình CHANNEL

#### ON/OFF (SONG).

Nếu màn hình CHANNEL ON/OFF (SONG) không hiển thị, nhấn nút [CHANNEL ON/OF] lần nữa.

#### 5 Nhấn nút [1 ▲] để tắt kênh 1 – channel 1 (RIGHT 1).

Nều cần, bạn có thể nhấn nút [3 ▲] để tắt kênh 3 (tương ứng phần RIGHT 2). Bạn có thể tự chơi phần này. GHI CHÚ

Thông thường, phần đệm LEFT sẽ nằm ở kênh 2.

#### Hướng dẫn sử dụng đàn PSR S670

#### 6 Nhấn nút SONG CONTROL [F/K] (PLAY/PAUSE) để bắt đầu phát. Nhấn nút

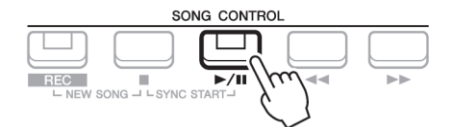

Bắt đầu luyện chơi phần kênh đã được tắt với màn hình hiển thị nốt nhạc. Các phần đệm tay trái và các phần phụ khác sẽ chờ bạn cho đến khi bạn chơi đúng nốt tại vị trí hiện tại. GHI CHÚ

Ấn nút [EXIT] để đóng màn hình bật tắt kênh của bài nhạc CHANNEL ON/OFF ( SONG) và xem màn hình hiện thị nốt nhạc (Trang 61)

#### 7 Nhấn nút [SONG FUNCTION] để mở màn hình hiển thị SONG FUNCTION MENU,sau đó nhấn nút [6 ▲ ▼] (GUIDE) để tắt tính năng hướng dẫn (GUIDE) sau khi luyện tập.

#### Các tính năng khác Xem các cài đặt khác của tính năng hướng dẫn và luyện tập [FUNCTION] ->TAB [◀] MENU 1 -> Nút mũi tên [▲][♥][◀][▶] SONG SETTING -> [ENTER] -> Nút mũi tên [▲] 1 GUIDE MODE Chi tiết tham khảo Reference Manual trên website.

### Phát nhạc dạng lặp ( Repeat Playback)

Tính năng Song Repeat dùng để phát lặp lại một hoặc nhiều bài nhạc, hoặc một đoạn của bài nhạc (SONG)

#### Chọn chế độ phát lặp lại bài nhạc

#### 1 Mở màn hình tính năng liên quan

 $[FUNCTION] \rightarrow TAB [\blacktriangleleft] MENU 1 \rightarrow Nút mũi tên[\blacktriangle] [\bigstar] [\bigstar] [\bigstar] SONG$ SETTING  $\rightarrow$  [ENTER]  $\rightarrow$  Nút mũi tên [♥] 2 REPEAT MODE

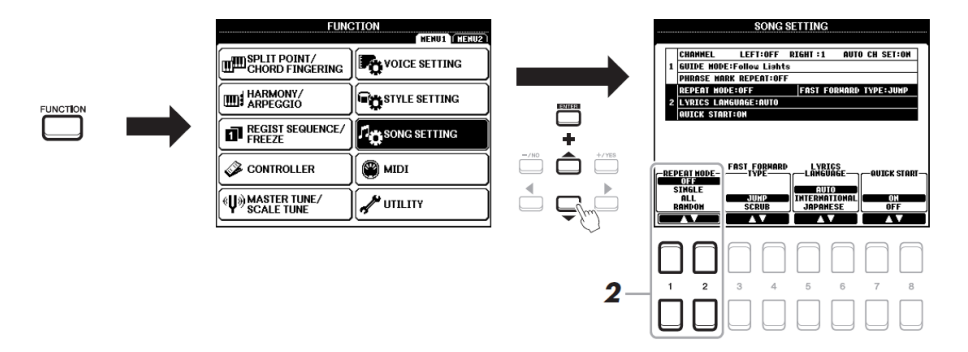

#### 2 Sử dụng các nút [1▲▼]/[2 ▲▼] (REPEAT MODE) để chọn kiểu lặp lại

- •OFF.....Phát từ đầu đến cuối bài nhạc và kết thúc.
- SINGLE..... Phát liên tục và lặp lại bài nhạc đã chọn
- •ALL ..... Phát liên tục tất cả các bài nhạc đã chọn trong thư mục và lặp lại.

•RANDOM......Phát ngẫu nhiên tất cả các bài trong thư mục và lặp lại.

#### Chỉ định một đoạn phát và lặp lại (AB Repeat)

1 Chọn một bài nhạc (bước 1 – 4 ở trang 59).

2 Nhấn nút [SONG FUNCTION] để mở màn hình hiển thị SONG FUNCTION MENU.

|         | SONG                               |     |
|---------|------------------------------------|-----|
|         | (PRESET) USER U                    | 5B1 |
|         | NewSong1                           |     |
|         |                                    |     |
| SONG    | J SONG A                           |     |
| UNCTION |                                    |     |
|         |                                    |     |
|         |                                    |     |
|         |                                    |     |
|         | SONG FUNCTION HENU                 |     |
|         | SONG:NewSons1                      |     |
|         | SELECT SCORE LYRICS/TEXT OFF S ↔ S | ET- |
|         |                                    |     |
|         |                                    |     |
|         |                                    |     |
|         | 1 2 3 4 5 6 7                      | 8   |
|         |                                    |     |
|         |                                    |     |
|         |                                    |     |
|         | — <i>X</i> .                       | )   |
|         | $\sim$                             | 7   |

#### 3 Nhấn nút SONG CONTROL [F/K] (PLAY/PAUSE) để bắt đầu phát.

#### 4 Chọn đoạn lặp lại.

Nhấn một trong các nút [7 ▲ ▼] (A-B) tại điểm bắt đầu (A) của đoạn lặp lại. Nhấn một trong các nút [7 ▲ ▼] (A-B) lần nửa tại điểm kết thúc (B). Sau khi phát vào điểm bắt đầu, đoạn từ điểm A đến điểm B sẽ được phát lặp liên tục.

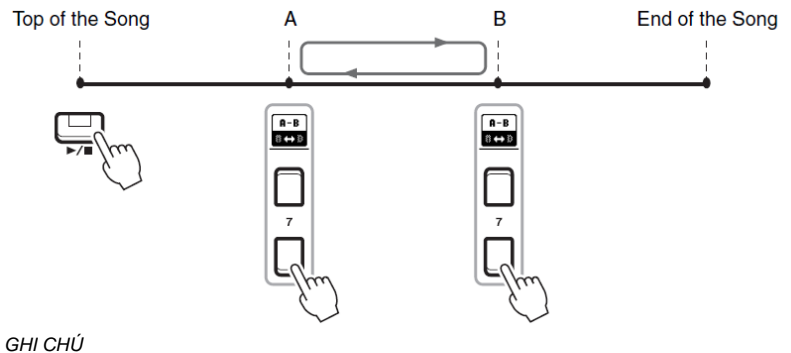

GHI CHU
Chỉ cần chọn điểm A nếu bạn muốn phát lặp đoạn điểm A đến hết bài nhạc.
GHI CHÚ
Nếu bạn muốn lặp từ đầu đến giữa bài nhạc
1 Ấn nút [7 ▲ ▼] (A-B)
Sau đó bắt đầu phát bài nhạc.
2 Ấn nút [7 ▲ ▼] (A-B) lần nữa tại điểm kết thúc (B)

#### 5 Để ngưng phát, Nhấn nút SONG CONTROL [J] (STOP)

Vị trí phát của bài nhạc sẽ trở về điểm A và nhấn nút [F/K] (PLAY/PAUSE) để bắt đầu phát tại điểm đó. Sau khi luyện tập xong, nhấn nút [7 ▲ ▼] (A-B) để tắt tính năng phát lặp lại.

#### Đặt đoạn lặp khi đang không phát bài hát.

1. Chuyển nhanh bài hát đến đểm Á bằng cách sử dụng nút SONG CONTROL [►►] (FF), sau đó ấn một trong các nút [7 ▲▼] (A-B)

2. Chuyển nhành bải hát đến điểm B, ấn nút [7 ▲ ▼] (A-B) lần nữa.

### Thu lại phần trình diễn của bạn.

Bạn có thể thu lại phần trình diễn của mình và lưu lại thành file MIDI (SMF) vào vùng nhớ USER hoặc bộ nhớ USB. Do dữ liệu thu là MIDI nên bạn có thể dễ dàng chỉnh sửa lại bài nhạc.

Có 2 cách thu:

• Thu nhanh ( Quick Recording).....Xem bên dưới.

Bạn có thể thu tất các các phần (kênh) của phần trình diễn hoặc một phần (Tay phải, tay trái, phần đệm Stye).

Thu nhiều track ( Multi track Recording).....trang 67

Bạn thể thu dữ liệu riêng lần lượt cho từng kênh, để tạo ra bài nhạc một hoặc nhiều kênh. Các kênh/ phần đệm có thể thay đổi dễ dàng.

GHI CHÚ

Xem trang 72 để biết cách thu âm thành dạng audio

GHI CHÚ

Dữ liệu audio như các kênh trống sử dụng dữ liệu từ Multipad (Audio Link) và các file audio (Trang 69)sẽ không thể thu được vào bài nhạc MIDI

#### Thu nhanh - Quick Recording

Trước khi thu, cần cài đặt các thông số liên quan như chọn Âm sắc/ Style. Với kiểu thu này, mỗi phần sẽ được thu vào các kênh sau đây:

• Các phần của phím đàn ( LEFT, RIGHT 1/2): Kênh 1 – 3

- Multi Pad : Kênh 5 8
- Style: Kênh 9 16

#### 1 Nhấn nút SONG CONTROL [REC] và nút [=] (STOP) cùng lúc

Một bài nhạc rỗng dùng để thu sẽ được tạo và tên của bài nhạc sẽ hiện trên màn hình (Trang 18) là "NewSong".

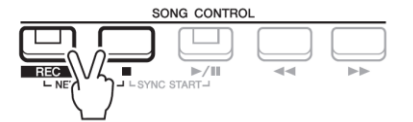

#### 2 Nhấn nút [REC].

Nút [REC] và [F/K] (PLAY/PAUSE) sẽ nhấp nháy, để báo hiệu đang trạng trạng thái chờ.

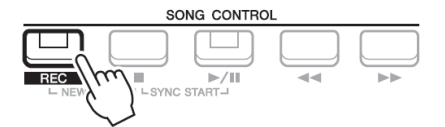

GHI CHÚ Để hủy thu, ấn nút [J] (STOP) trước khi sang bước 3

#### 3 Bắt đầu thu

Bạn có thể bắt đầu thu bằng cách nhấn vào phím đàn, bật phát Style, phát Multi Pad hoặc ắn nút SONG CONTROL [▶/ ] (PLAY/PAUSE)

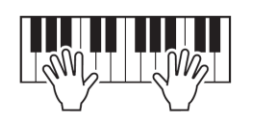

GHI CHÚ

Bạn có thể sử dụng bộ gõ nhịp (Metronome - trang 35) khi thu, nhưng tiếng gõ nhịp sẽ không được thu vào bài nhạc.

#### 4 Sau khi thu xong, nhấn nút [J] (STOP) hay [REC] để tắt thu âm.

Một thông báo sẽ xuất hiện để báo bạn để lưu dữ liệu . Nhấn nút [EXIT] để đóng tin nhắn.

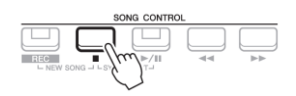

#### 5 Lưu phần trình diễn của bạn thành một bài nhạc.

5-1 Nhấn nút [ SONG FUNCTION] để mở màn hình SONG FUNCTION
MENU, sau đó nhấn nút [1 ▲ ▼] (SELECT) để mở màn hình chọn bài nhạc.
5-2 Lưu dữ liệu đã thu thành một file theo hướng dẫn trang 26

#### 6 Nhấn nút [F/K] (PLAY/PAUSE) để phát lại phần trình diễn đã thu.

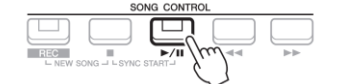

#### Thu lần lượt từng kênh (Multi Track Recording)

Bạn có thể tạo một bài nhạc chứa 16 kênh bằng cách thu phần đàn cho lần lượt kênh. Ví dụ để thu một đoạn piano, bạn có thể thu phần tay phải trước vào kênh 1 sau đó thu phần tay trái vào kềnh, giúp bạn có thể thu dễ dàng so với chơi với 2 tay cùng lúc. Để thu phần trình diễn với Style, ví dụ, thu phần phát Style vào kênh 9-16, sau đó thu phần giai điệu chính vào kênh 1 trong khi có thể nghe lại phần Style đang phát. Như vậy, bạn có thể thu âm toàn bộ bài nhạc dễ dàng hơn so với đánh live toàn bộ và đó là điều không thể. Trước khi thu, cần đặt những cài đặt cần thiết như Âm sắc / Style....

#### 1 Nhấn nút SONG CONTROL [REC] và nút [J] (STOP) cùng lúc.

Một bài nhạc rỗng dùng để thu sẽ được tạo và tên của bài nhạc sẽ hiện trên màn hình (Trang 18) là "NewSong".

#### 2 Khi đang giữ nút [REC], nhấn các nút [1▲▼] – [8 ▲▼] tương ứng với các kênh để thu. Để hủy

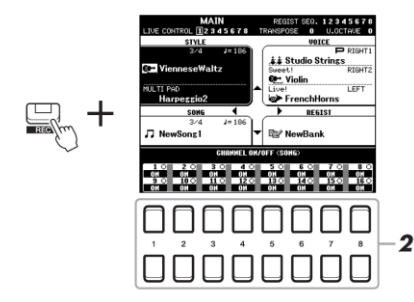

trạng thái thu cả kênh, nhấn nút tương ứng với kênh đó

*3* Khi các cửa sổ sau đây hiện ra, sử dụng vòng xoay dữ liệu hoặc nút [+/YES]/[-/NO] để thay đổi các phần của phím đàn dùng cho kênh được thu.

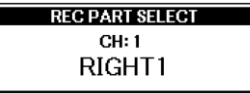

GHI CHÚ: Để hủy thu, ấn nút [J] (STOP) trước khi qua bước 4.

#### 4 Bắt đầu thu

Bạn có thể bắt đầu thu bằng cách nhấn phím đàn, bật phát Style, phát Multi Pad hoặc nhấn nút SONG CONTROL [F/K] (PLAY/PAUSE)

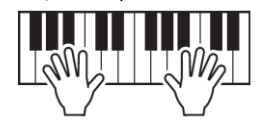

#### 5 Sau khi hoàn tất phần trình diễn, nhấn nút [J] (STOP) để ngưng thu âm.

Một hộp thoại sẽ hiện ra để nhắc bạn cần phải lưu dữ liệu đã thu. Nhấn nút [EXIT] để đóng hộp thoại. *Ghi chú:* Bài nhạc đã thu sẽ mất nếu bạn thay đổi thanh bài hát khác hay bạn tắt nguồn mà không tiến hành lưu lại.

#### 6 Nhấn nút [F/K] (PLAY/PAUSE) để phát phần trình diễn đã thu.

7 Thu cho các kênh khác bằng cách thực hiện các thao tác tư bước 2 đến 6.

Ghi chú: Tính năng Style Retrigger ( trang 38) không thể sử dụng khi bạn thu

#### 8 Lưu phần trình diễn của bạn thành một bài nhạc.

8-1 Nhấn nút [ SONG FUNCTION] để mở màn hình SONG FUNCTION MENU, sau đó nhấn nút [1 ▲ ▼] (SELECT) để mở màn hình chọn bài nhạc.

8-2 Lưu dữ liệu đã thu thành một file theo hướng dẫn trang 26

Ghi chú

Bài nhạc đã thu sẽ mất nếu dồi sang bài hát khác hoặc tắt nguồn mà không lưu lại.

| <b>Tính năng nâng cao</b><br>Tham khảo Reference Manual trên website, <b>C</b> | hương 3.                                                                                                    |
|--------------------------------------------------------------------------------|----------------------------------------------------------------------------------------------------|
| Chỉnh sửa nốt nhạc:<br>(SCORE) → [1 ▲ ▼]<br>-[8                                | [SONG FUNCTION] $\blacktriangle \P$ ] nút $\rightarrow [2 \blacktriangle \P]/[3 \blacktriangle \P]$                                                                                                 |
| Cài đặt lời, văn bản hiển thị:                                                 | $ [\text{SONG FUNCTION}] \rightarrow [4 \blacktriangle \forall]/[5 \blacktriangle \forall] \\ (\text{LYRICS/TEXT}) \rightarrow \text{nút} [1 \blacktriangle \forall] - [8 \blacktriangle \forall] $ |
| Sử dụng tính năng tự đệm khi phát<br>song:                                     | $[ACMP] \rightarrow STYLE CONTROL [SYNC START] \rightarrow SONG CONTROL [J] + [F/K] \rightarrow STYLE CONTROL [J] + [F/K] \rightarrow STYLE CONTROL [START/STOP]$                                   |
| Các thông số liên quan đến việc<br>phát Song:                                  | $\begin{array}{rcl} [FUNCTION] & \rightarrow & MENU & 1 & \rightarrow & SONG \\ SETTING \rightarrow [ENTER] \end{array}$                                                                            |
| <ul> <li>Tính năng liên quan đến luyện tập</li> </ul>                          | $\rightarrow$ 1 GUIDE MODE                                                                                                    |
| Chinh sửa Song (Song Creator): [FUNCTION                                       | $M \rightarrow MENU \ 2 \rightarrow SONG \ CREATOR \rightarrow [ENTER]$                                                                                                    |
| <ul> <li>Chọn các thông số thu được tại điểm đầu b</li> </ul>                  | ài nhạc → SETUP                                                                                                    |
| • Thu lại một đoạn — Punch In/Out: –                                           | → REC MODE                                                                                                    |
| <ul> <li>Chỉnh sửa chi tiết nốt từng kênh:→ CHANNEI</li> </ul>                 | L                                                                                                    |

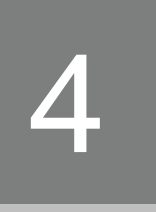

## Thu / Phát audio từ USB

- Thu và phát các tập tin Audio -

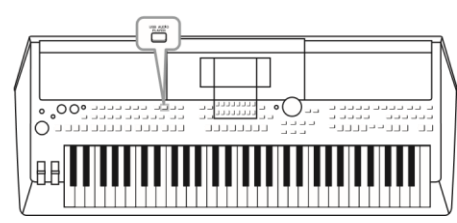

Sự tiện lợi của tính năng thu / phát Audio từ USB cho phép bạn phát các tập tin audio (WAVE) được lưu trữ trong bộ nhớ USB - một cách trực tiếp từ đàn. Hơn thế nữa, bạn có thể ghi âm lại phần trình diễn với định dạng tập tin tin audio (WAVE) vào bộ nhớ USB, để có thể phát lại trên máy tính, chia sẽ cho bạn bè và thu âm thành 1 CD riêng đê thưởng thức.

GHI CHÚ

Phần hướng dẫn thu bài nhạc thành tập tin MIDI xem ở trang 59.

• Nếu bạn muốn thu nhiều phần riêng biệt và chỉnh sửa dữ liệu sau khi thu trên đàn, bạn cần thu thành tập tin MIDI (Trang 66).

### Phát các tập tin audio

Bạn có thể phát các tập tin audio định dạng WAV (44.1kHz, 16 bit, Stereo) đã được lưu trước đó trong bộ nhớ USB.

#### Ghi chú

DRM (Digital Rights Management) : là các tập tin có bản quền sẽ không được phát

#### Ghi chú

Trước khi sử dụng bộ nhớ USB, vui lòng đọc phần " Kết nối thiết bị USB" ở trang 91.

#### Ghi chú

Khi chọn các tập tip Wave trong tính năng Audio Link của phần Multipad (Bước 5 trang 76), nút [USB AUDIO PLAYER] sẽ không hoạt động.

#### 1 Kết nối bộ nhớ USB chứa tập tin audio vào cổng [ USB TO DEVICE].

#### 2 Nhấn nút [USB AUDIO PLAYER] để mở màn hình USB AUDIO PLAYER

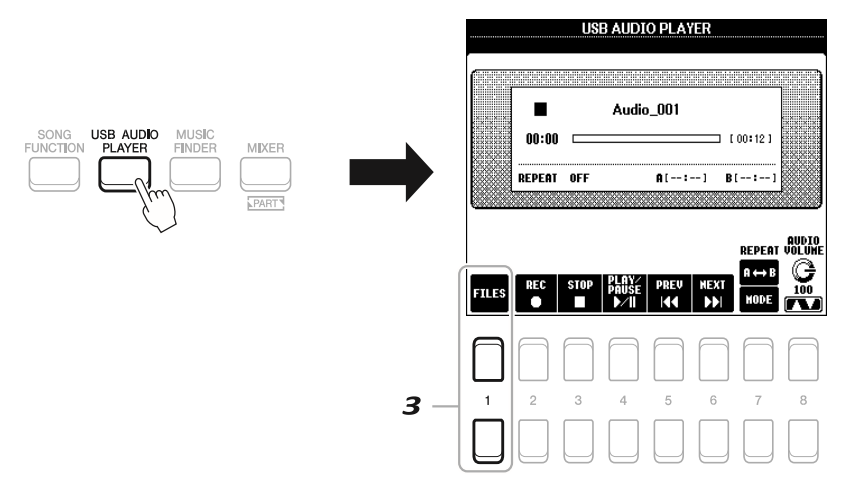

3 Nhấn một trong các nút 1 [▲ ▼] (FILES) để mở màn hình Audio File Selection.

4 Di chuyển con trỏ đến tập tin muốn chọn sử dụng các nút mũi tên [▲][▼][◀][▶] , nhấn nút [ENTER]

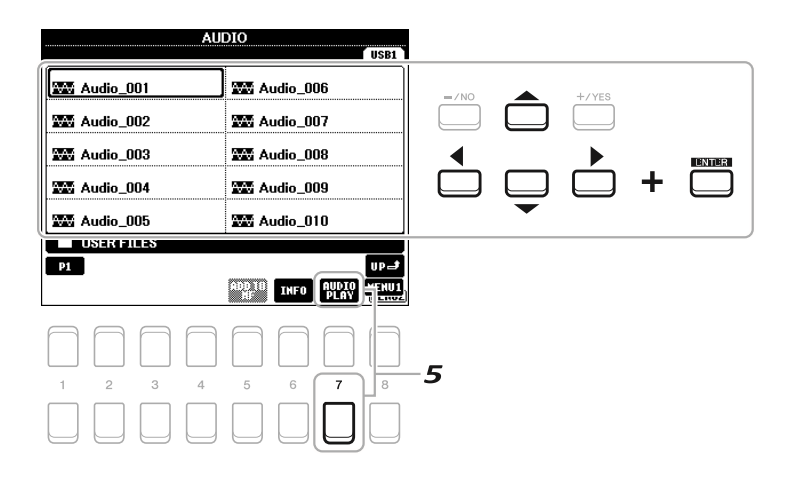

#### Xem thông tin tập tin adio

Án nút [6 · ] (INFO) để gọi cửa sổ hiển thị thông tin cung cấp cho bạn các chi tiết của tập tin đã chon như tên, đường dẫn, sample rate.... NOTE

Kiểm tra MENU 1 có được hiển thị ở dưới góc phải của màn hình (Trang 24). Để đóng cửa sổ, ấn nút the  $[7 \blacktriangle \nabla]/[8 \blacktriangle \nabla]$  (OK)

#### 5 Nhấn nút [7 ▼] (AUDIO PLAY) để bắt đầu phát.

Màn hình sẽ tụ chuyển về màn hình USB AUDIO PLAYER.

#### 6 Để ngưng phát, nhấn nút [3 ▲ ▼] (STOP).

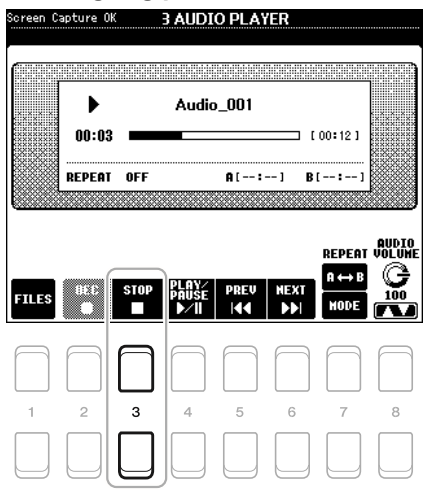

#### Các hoạt động liên quan đến phát lại

| Elapsed playback time                        | Total playback time                  |
|----------------------------------------------|--------------------------------------|
| Screen Capture OK <b>3 AUDIO PLAY</b>        | ER                                   |
| Audio_001                                    | 00:12                                |
| REPEAT OFF A[:-                              | -] B[:-]                             |
| FILES BEC STOP PLAY PREV<br>BUSE FILES FILES | REPEAT VOLUME<br>A ↔ B C<br>HODE 100 |
|                                              |                                      |
|                                              |                                      |

| [3 ▲ ▼] | STOP            | Ngưng phát                                                                                                    |
|---------|-----------------|----------------------------------------------------------------------------------------------------|
| [4 ▲▼]  | PLAY/PAUSE      | Phát hoặc tạm dừng tại vị trí hiện tại                                                                                                    |
| [5 ▲▼]  | PREV            | Nhấn để chọn lại tập tin trước đó; giữ để trả về vị trí phát trước đó ( theo giây)                                                                                                    |
| [6 ▲▼]  | NEXT            | Nhấn để chọn tập tin tiếp theo; giữ để trả về vị trí sau đó ( theo giây)                                                                                                    |
| [7 ▲ ▼] | REPEAT          | Xem bên dưới                                                                                                    |
| [8 ▲▼]  | AUDIO<br>VOLUME | Chỉnh âm lượng đang phát<br>GHI CHÚ<br>Âm lượng giữa phần phát Song và tập tin audio có thể chỉnh sử dụng nút [BALANCE], tham khảo<br>trang 72.<br>Bạn có thể điều khiển âm lượng của tập tin audio sử dụng các núm LIVE CONTROL. Chi tiết hướng<br>dẫn cách chọn tính năng cho các núm điều khiển , xem trang 38. |

#### Phát lặp lại giữa A-B sử dụng nút [7 ▲] (A↔ B)

Đoạn nhạc giữa điểm A và điểm B có thể được phát lặp lại.

1. Để đặt điểm A, nhấn nút [7 ▲] (A↔ B) nhạc phát tới điểm muốn chọn, thời gian của điểm A sẽ hiển thị tại "A

[--:--]" trong màn hình, và sẽ được hiển thị bởi đánh dấu trong thanh hiển thị quá trình phát.

2. Để đặt điểm B, nhấn nút [7 ▲] (A↔ B) lần nữa khi phát đến điểm bạn muốn chọn., thời gian của điểm B sẽ

hiển thị tại "B [--:--]" trong màn hình, và sẽ được hiển thị bởi đánh dấu trong thanh hiển thị quá trình phát.

Đoạn nhạc giữa A và B sẽ được phát lặp lại

3. Để tắt tính năng lặp lại, nhấn nút [7 ▲] (A↔ B) lần nữa.

#### Chọn chế độ phát lặp lại sử dụng nút [7 ▲] (MODE)

Hướng dẫn sử dụng đàn PSR S670

Nhấn nút [7 ▲] (MODE) để mở cửa sửa REPEAT MODE, sau đó chọn chế độ REPEAT MODE sử dụng nút [6 ▲ ▼]/[7 ▲ ▼]. Để đóng cửa sổ này, nhấn nút [EXIT].

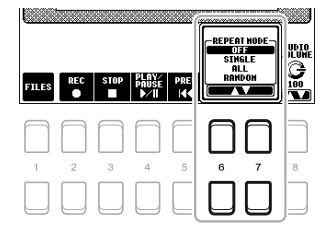

•OFF () .....Phát đến cuối tập tin sau đó ngưng lại.

•SINGLE ( ) .....Phát lặp lại tập tin đã chọn

•ALL ( ) .....Phát lặp lại lần lượt tất cả các tập tin trong thư mục đã chọn.

•RANDOM ( ).....Phát lặp ngẫu nhiên tất cả các tập tin đã chọn trong thư mục.

#### Cân chỉnh độ cân bằng âm lượng giữa SONG ( MIDI) và Audio

Nhấn nút [ BALANCE] một hoặc 2 lần để mở màn hình BALANCE (2/2). Trên màn hình này, bạn có thể chỉnh cân bằng âm lượng giữa Song ( MIDI và Audio sử dụng nút [2 ▲ ▼] – [3 ▲ ▼]. Khi phần này ở điểm CENTER, mức phát của Song và Audio sẽ cân bằng nhau. Để thiết lập ngay về điểm cân bằng về CENTER, nhấn nút [2 ▲] và [3 ▲] (hay [2 ▼] và [3 ▼]) cùng lúc.

| 0 188 | CENTER |       | E (2/2)<br>100 |   |   | 0 127 |
|-------|--------|-------|----------------|---|---|-------|
| SONG  |        | AUDIO | AUX IN         |   |   | KBD   |
|       | 00     |       |                |   |   |       |
| 1     | 2 3    | 4     | 5              | 6 | 7 | 8     |
|       |        |       |                |   |   |       |

*GHI CHÚ* Xem thêm về màn hình BALANCE, tham khảo trang 54

### Thu phần trình diễn của bạn thành Audio

Bạn có thể thu lại phần trình diễn thành tập tin audio (WAV, 44.1kHz, 16 bit) trực tiếp vào bộ nhớ USB.

#### Các âm thanh có thể thu:

- Các âm thanh được tạo từ các phần của phím đàn (LEFT, RIGHT 1, 2), các phần của Song, Style, Multipad (trang 74)
- Âm thanh của các thiết bị phát nhạc cấm vào qua cổng [AUX IN] (trang 89).
- Âm thanh của dữ liệu MIDI... được cấm vào qua cổng [ USB TO HOST] ( trang 93).

#### GHI CHÚ:

Trước khi sử dụng bộ nhớ USBm xem hướng dẫn thiết bị USB ở trang 91.

GHI CHÚ: Nếu bạn muốn thu nhiề uphần riêng biệt hoặc chỉnh sửa dữ liệu sau khi thu trên đàn, bạn cần thu tập tin MIDI (Trang 66)

GHI CHÚ: Đữ liệu không thể thu được bao gồm : Song có bảo vệb ản quyền (Song mặc định), các Multipad Audio và tiếng bộ gõ Metronome

#### Thời lượng thu tối đa:

Khoảng 80 phút, tùy thuộc vào dung lượng bộ nhớ USB.

1 Kết nối bộ nhớ USB vào cổng [USB TO DEVICE].

2 Đặt các thông số cần thiết như chọn Âm sắc / Style.
#### 3 Nhấn nút [ USB AUDIO PLAYER] để mở màn hình USB AUDIO PLAYER.

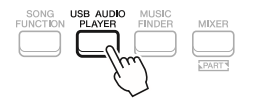

#### 4 Sử dụng nút [2 ▲ ▼] (REC) để vào trạng thái chờ thu.

Đèn của nút [PLAY/PAUSE] sẽ nhấp nháy.

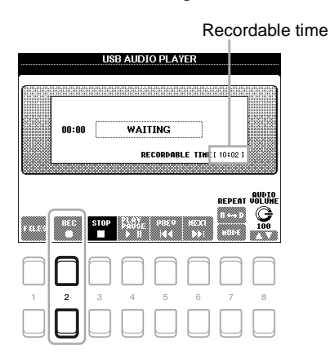

GHI CHÚ

Bạn có thể sử dụng bộ gõ Metronome ( trang 35) khi thu, tuy nhiên tiếng gõ Metronome sẽ không được thu lại.

#### 5 Bắt đầu thu sử dụng nút [4 ▲ ▼] (PLAY/PAUSE) và bắt đầu chơi nhạc.

Thời lượng có thể thu còn lại sẽ hiển thị trên màn hình khi đang thu.

| Elapsed re    | cording time                                                         |
|---------------|----------------------------------------------------------------------|
| USB a         | AUDIO PLAYER                                                         |
| (             |                                                                      |
|               |                                                                      |
| 00:03         | ECORDING                                                             |
| L             | RECORDABLE TIME [ 10:02 ]                                            |
| <u></u>       | 01010                                                                |
|               |                                                                      |
| FRES BEC STOP | 100<br>x 8 14 4 x 100<br>x 8 14 4 x 100<br>x 8 14 4 x 100<br>x 7 100 |
|               |                                                                      |
|               |                                                                      |
| 1 2 3         | 4 5 6 7 8                                                            |
|               |                                                                      |
|               |                                                                      |

#### 6 Sau khi kết thúc phần chơi nhạc, sử dụng nút [3 ▲ ▼] (STOP) để ngưng thu.

Dữ liệu thu được sẽ được lưu và bộ nhớ USB thành một tập tin với tên tự động tạo ra.

Thao tác thu âm vẫn tiếp tục ngay cả bạn đóng màn hình USB AUDIO PLAYER bằng cách ân nút [EXIT]. Ấn nút [USB AUDIO PLAYER] để gọi hiển thị lại màn hình này, và ngưng phát bằng cách ấn nút the [3▲ ▼] (STOP)

#### 7 Sử dụng nút [4 ▲ ▼] (PLAY/PAUSE) để phát lại phần vừa thu

Để xem tập tin đã thu trong màn hình chọn tập tin (File Selection), sử dụng nút [1 ▲ ▼] (FILES) Lưu ý rằng nếu bạn đánh đàn bị lỗi, bạn không thể sửa lại bằng các thu chồng lên tập tin đã có. Bạn phải xóa tập tin thu trong phần chọn tập tin và thu lại.

# **Multi Pads**

– Thêm các đoạn giai điệu vào phần trình diễn của mình ·

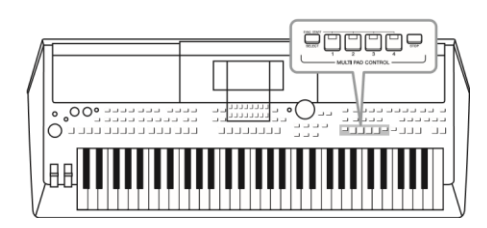

Bộ Multi Pad có thể sử dụng để phát một số đoạn tiết tấu vài giai điệu được thu sẳn để tạo sự đa dạng khi chơi nhạc. Multipad được chi thành từng nhóm bốn đoạn. Đàn hỗ trợ nhiều bộ Multipad với nhiều thể loại nhạc khác nhau. Hơn nữa, Multipad hỗ trợ tính năng Audiolink giúp bạn tạo các đoạn mới sử dụng dữ liệu WAVE (Audio) để phát trong lúc

chơi nhạc.

## Phát Multi pad

Phần này sẽ hướng dẫn bạn phát các Multipad. Tuy nhiên bạn có thể phát các Multi pad trong quá trình chơi nhạc sử dụng Style/ Hoặc phát song để giúp phần chơi nhạc thêm phần thú vị.

#### 1 Nhấn nút MULTI PAD CONTROL [SELECT] để mở màn hình hiển thị chọn bộ Multi Pad.

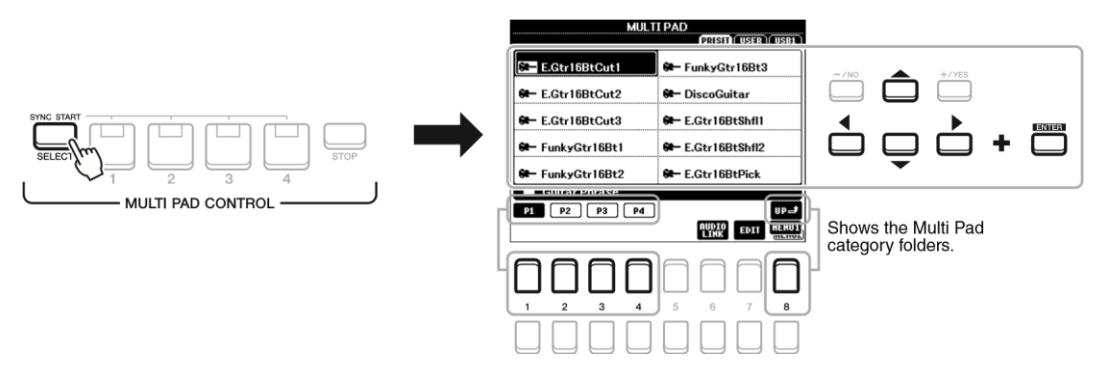

#### 2 Di chuyển con trỏ đến bộ Multi Pad cần chọn sử dụng nút mũi tên [▲][▼][◀][▶], sau đó nhấn

#### nút [ ENTER]

Bạn có thể chuyển trang sử dụng nút [1 ▲] – [7 ▲] tương ứng các trang "P1, P2 …" trên màn hình hoặc nhấn nút MULTIPAD CONTROL [ SELECT] nhiều lần.

Nhấn nút [8 ▲] (UP) để trở về thư mục bên ngoài nơi phân loại các bộ Multi Pads.

#### 3 Nhấn bất kỳ nút nào trong các nút MULTI PAD CONTROL [1] – [4] để phát đoạn Multi Pad.

You can play up to four Multi Pads at the same time. Đoạn tiết tấu hay giai điệu tương ứng với nút đó sẽ phát và tương ứng với tốc độ tempo hiện tại. Bạn có thể phát cùng lúc 4 Multi Pad.

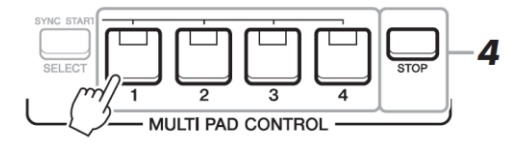

Ghi chú

Có hai loại dữ liệu Multi Pad. Một số sẽ phát một lần đến khi kết thúc và loại còn lại sẽ được phát lặp liên tục.

Ghi chú

Ấn nút Pad khi Pad đó đang được phát sẽ dừng và phát lại từ đầu.

#### 4 Nhấn nút [STOP] để ngưng phát các Multi Pad.

Nếu bạn muốn ngưng phát một pad nào, giữ nút [STOP] cùng lúc với nhấn nút tương ứng với Pad bạn muốn ngưng phát.

#### Đèn hiển thị tráng thái các nút MULTIPAD CONTROL [1] - [4].

- Xanh: Pad tương ứng có chứa dữ liệu
- Đỏ: Pad tương ứng đang được phát.
- Đỏ (Nhấp nháy): Pad tương ứng đang ở chế độ chờ (Synchro Start;
- Xem bên dưới).
- Tắt: Pad tương ứng không chưa dữ liệu và không thể phát..

Ghi chú

Khi Stype hay Song đang được phát, Ấn nút Multi Pad sẽ bắt đầu phát vào đầu khuông nhạc kế tiếp. Khi Style hay Song ngừng, Ấn nút MultiPad sẽ phát ngay lập tức.

Khi Style hoặc Song đang phát, ấn nút STYLE CONTROL [START/STOP] hay SONG [J](STOP) cũng sẽ dừng phát Multi Pad.

## Sử dụng tính năng Chord Match ( đồng bộ Hợp âm)

Khi nút [ACMP] hay phần LEFT được bật., các đoạn Multi Pad sẽ tự thay đổi cao độ để phù hợp với hợp âm bạn chơi trong phần đệm hợp âm.

Play the chord in the chord section before/after pressing any of the Multi Pads.

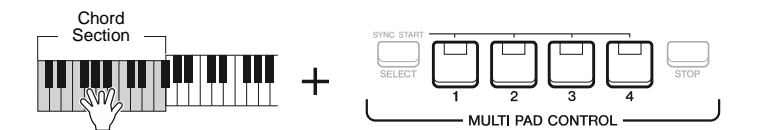

Ghi chú

Một vài Multi Pad sẽ không có tác dụng đồng bộ Hợp Âm.

Multi Pad trong nhóm " DJ Phrase" được tạo riêng cho các DJ Style (Trang 46) và chỉ thay đổi chủ âm.

## Sử dụng tính năng Syncrho Start

Bạn có thể bắt đầu phát Multi Pad bằng cách nhấn phím đàn hoặc bắt đầu phát Style.

*1* **Trong khi giữ nút MULTI PAD CONTROL [SELECT], nhấn nút PAD muốn chọn từ [1] đến [4].** Các nút tương ứng sẽ chớp đỏ, nghĩa là đang ở trạng thái chờ

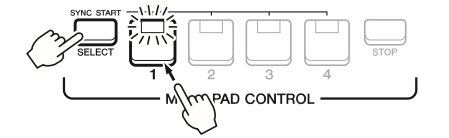

Để hủy trạng thái chờ của các Pad, làm tương tự hoặc ấn nút [STOP] để hủy trạng thái chờ của toàn bộ các PAD.

#### 2 Bắt đầu phát Multi Pad

• Khi nút [ACMP] được tắt, nhấn bất kỳ nốt nào hoặc bắt đầu phát Style.

• Khi nút [ACMP] được bật, chơi một hợp âm trong phần đệm hợp âm, hoặc phát Style.

Nếu bạn đặt Multi Pad ở chế độc chờ khi Style và Song phát, nhấn bất kỳ nốt nào ( đối với nút [ACMP] tắt) hoặc chơi một hợp âm trong phần đệm hợp âm ( khi nút [ACMP] bật) sẽ bắt đầu phát MultiPad ở đầu khuôn kế tiếp. <sub>Ghi chú</sub>

Khi hai hay nhiều Multi Pad ở chế độ chờ, ấn bất kỳ một trong các Pad đó sẽ kích hoạt phát tất cả .

#### Hướng dẫn sử dụng đàn PSR S670

## Tạo Multi Pad sử dụng tập tin Wave ( Audio Link Multi Pad)

Bạn có thể tạo các Multi Pad mới bằng các tạo các kết nối với các tập tin Wave trong bộ nhớ USB cho từng Pad. Áp dụng các tập tin WAVE được bạn thu trên đàn (Trang 69) cũng như chép từ ngoài. Các bộ Multipad kết nối với các tập tin Audio được mở lại Audio Link Multi Pad. Bộ Multi Pad vừa tạo có thể lưu vào vùng nhớ USER hoặc bộ nhớ USB.

#### 1 Kết nối bộ nhớ USB chứa dữ liệu WAVE vào cổng [ USB TO DEVICE]

#### 2 Nhấn nút MULTI PAD CONTROL [SELECT] để mở màn hình chọn bộ Multi Pad.

#### 3 Nhấn nút [6 ▼] (AUDIO LINK) để mở màn hình AUDIO LINK

#### MULTI PAD display.

Một thông báo sẽ hiện ra và thực hiện theo thông báo.

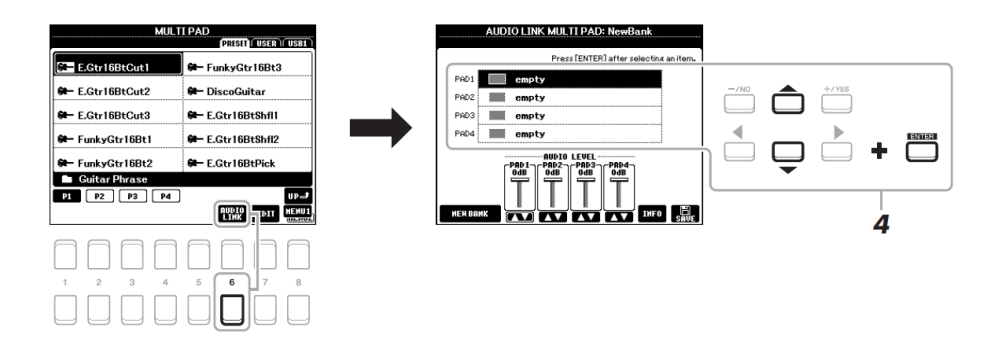

#### 4 Chọn Pad sử dụng nút mũi tên [▲][▼], sau đó nhấn [ENTER].

Màn hình chọn tập tin Wave sẽ hiển thị.

5 chuyển con trỏ để tập tin WAVE sử dụng nút mũi tên [▲][▼][◀][▶], sau đó nhấn nút [ENTER]

**To confirm the information of the selected WAVE file** link in the selected Pad. Án nút [6 · ] (INFO) trong màn hình chọn tập tin Wave, gọi cửa sổ hiển thị thông tin cung cấp cho bạn các chi tiết của tập tin đã chon như tên, đường dẫn, sample rate.... Án nút [7  $\blacktriangle \triangledown$ ]/[8  $\bigstar \triangledown$ ] (OK) để đóng màn hình này. *NOTE* Kiểm tra MENU 1 có được hiển thị ở dưới góc phải của màn hình (Trang 24). Để đóng cửa sổ, ấn nút the [7  $\bigstar \checkmark$ ]/[8  $\bigstar \blacktriangledown$ ] (OK)

#### 6 Nhấn nút [EXIT] để trở về màn hình AUDIO LINK MULTI PAD.

Xác nhận đường dẫn tập tin WWAVE đã chọn Sử dụng nút [7 ▲ ▼] (INFO) trong màn hình AUDIO LINK MULTI PAD, bạn có thể xem lại đường dẫn. Ấn nút [7 ▲ ▼]/[8 ▲ ▼] (OK) đê đóng màn hình

7 Nếu bạn muốn liên kết các tập tin WAVE khác đến những pad khác, thực hiện lại bước 4 đến 6.

#### 8 Nếu cần thiết, bạn có thể cân chỉnh lại âm lượng của từng tập tin WAVE sử dụng nút [3 ▲ ▼] – [6

#### ▲▼]

Nhấn nút MULTI PAD CONTROL [1] - [4] để cân chỉnh lại âm lượng của các pad tương ứng.

#### 9 Lưu các cài đặt thành một bộ Multi Pad

9-1 Nhấn một trong các nút [8 ▲ ▼] (SAVE) trong màn hình AUDIO LINK MULTI PAD để mở màn hình chọn

Multi Pad

9-2 Lưu lại các cài đặt thành một tập tin theo hướng dẫn ở trang 26.

#### 10 Nhấn nút [EXIT] để kiểm tra bộ Audio Link Multi Pad mới trong màn hình chọn Multi Pad

Bộ Multi Pad mới tạo sẽ có ký hiệu "Audio Link" ở phía trên tên của bộ này.

#### Nếu bạn muốn thay đổi các cài đặt:

Chọn bộ Multi Pad, sau đó thực hiện các bước từ 3 đến 10.

Ghi chú

- Không thể tạo các Audio Link Multi Pad hoạc hát trong qua trình thu, phát các tập tin Audio
- Trước khi sử dụng bộ nhớ USB, xin đọc phần "Kết nối thiết bị USB" trang 91
- Kiểm tra MENU 1 được hiển thị ở góc phải phía dưới màn hình ( trang 24)
- Các tập tin Wave file sẽ không thể liên kết vào một MIDI Multi PAD.
- Nếu một Audio Multi Pad đã được chon khi bạn ấn nút the [6 ▼] ở bước 3, liên kết với Pad đã chọn để được hiển thị. Để tạo một Pad mới, bạn cần ấn nút the [1 ▲ ▼]/[2 ▲ ▼] (NEW BANK). Mặc khác, bạn có thể chọn lại các liên kết này với những Pad đã liên kết với một tập tin khác.
- Các cài đặt sẽ bị mất nếu bạn chọn một Audio Link Multipad khác hoặc tắt nguồn mà không tiến hành lưu lại.

#### Phát các Audio Link Multi Pad

Bạn có thể phát các Multi Pad được liên kết các tập tin WAVE bằng cách chọn bộ Multi Pad trong bộ nhớ USER hoặc USB trong màn hình chọn Multi Pad ở trang 74, và lưu ý có một số vnhấn đề sau:

- Kiểm tra bộ nhớ USB có chứa WAVE đã được gắn vào đàn.
- Tính năng phát lặp tự động sẽ không có hiệu lực
- Chỉ có thể phát từng PAD, không thể phát cùng lúc nhiều PAD.
- Không hỗ trợ tính năng đồng bộ hợp âm.

Ghi chú

Các Audio Multipad sẽ nạp lâu hơn các Midi Multipad.

Khi liên kết với tập tin WAVE bị ngắt (ví dụ, tháo bộ nhớ USB chứa tập tin này khỏi đàn...), tin nhắn "Not Found1" sẽ thiện thị trên tên của PAD.

#### Tính năng nâng cao

Tham khảo Reference Manual trên website, **Chapter 5**. Tạo **Multi Pads (Multi Pad Creator):** FUNCTION]  $\rightarrow$  MENU 2  $\rightarrow$  MULTI PAD CREATOR  $\rightarrow$  [ENTER]

Chỉnh sửa Multi Pads: Multi Pad Bank Selection display → [7 ♥] (EDIT)

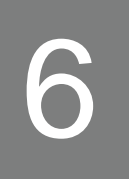

## Music Finder – Tìm Bài nhạc

–Gọi các cài đặt phù hợp cho phần trình diễn của ban –

Tính năng này giúp bạn gọi các cài đặt phù hợp với bài hát bạn đang chơi bằng các chọn một record của Music Finder bao gồm cài đặt về âm sắc và điệu. Nếu bạn muốn chơi một bài nhạc và chưa biết dùng Style và âm sắc nào phù hợp , bạn có thể tìm các record dựa vào tựa của bài hát.

Hơn thế, bạn có thể lưu Song, audio và Style ở nhiều vị trí khác nhau vào Music Finder, bạn có thể gọi các file này từ các record đã lưu.

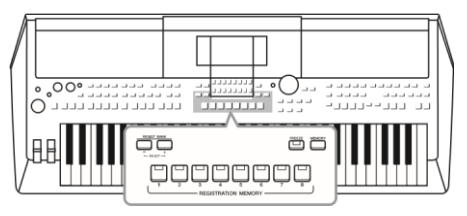

## Chọn các record – Record ( thông số cài đặt

#### 1 Nhấn nút [ MUSIC FINDER] để mở màn hình MUSIC FINDER.

Nếu cần, sử dụng nút lật trang TAB [◄][F]

- ALL.....Hiển thị tất cả các record bài nhạc
- FAVORITE......Các record yêu thích mà bạn đã thêm vào Chi tiết tham khảo Reference Manual trên website
- SEARCH 1, 2 ......Kết quả tìm kiếm (trang 79)

| NUMBER OF RECORDS:123 J= 120 |               |      |       |  |
|------------------------------|---------------|------|-------|--|
| MUSIC                        | STYLE         | BEAT | TEMPO |  |
| A Musical Joke               |               | 4/4  | 124   |  |
| Abide With Me                |               | 4/4  | 72    |  |
| Aida Triumph March           |               | 4/4  | 112   |  |
| Air On The G String          |               | 4/4  | 69    |  |
| Air On The G String          |               | 4/4  | 68    |  |
| Air On The G String          | ElectroStep   | 4/4  | 68    |  |
| Aloha Oe                     |               | 4/4  | 102   |  |
| Amapola                      | JazzPop       | 4/4  | 138   |  |
| Amapola                      | Jig           | 4/4  | 112   |  |
| Amazing Grace                | (SONG)        |      |       |  |
| Amboss Polka                 |               | 4/4  | 116   |  |
| American Patrol              | SaturdayNight | 4/4  | 186   |  |
| An Der Schonen Blauen Don    | au Bhaian     | 3/4  | 174   |  |

#### 2 Sử dụng nút mũi tên [▲][▼] để chọn các mục nội dung.

Bấm cùng lúc nút mũi tên [▲] và [▼] để di chuyển con trỏ về mục đầu tiên.

Cái cài đặt lưu trong các record sẽ được gọi. Khi record chứa tên Style được chọn, ,nút [ACMP] và [SYNC START] sẽ được bật và Style tương ứng sẽ được gọi. Tính năng này giúp bạn có thể bắt đầu chơi Style ngay tức thì.

Án một trong các nút [1 ▲ ▼] (SORT) trong màn hình MUSIC FINDER để gọi cửa sổ sắp xếp. Sau đó, ấn một trong các nút [1 ▲ ▼]/[2 ▲ ▼] (SORT BY) nhiều lần để thay đổi cách sắp xếp : Theo MUSIC ( Tên bài nhạc), STYLE, BEAT ( Loại nhịp) hay TEMPO. Ấn một trong các nút the [3 ▲ ▼]/[4 ▲ ▼] (SORT ORDER) để thay đổi thứ tự, ASCENDING ( Tăng dần) hoặc DESCENDING ( Giảm dần). Ấn EXIT để đóng cửa sổ cài đặt.

#### 3 Bắt đầu phát Style bằng cách chơi hợp âm ở phần đệm hợp âm

## Để tránh thay đổi tốc độ tempo trong quá trình phát Style khi chọn các record khác

Án nút [8 ▲ ▼] (OPTION) trong màn hình MUSIC FINDER để gọi cửa sổ OPTION MENU. Press one of the [3 ▲ ▼]/[4 ▲ ▼] (STYLE TEMPO) buttons to set the "STYLE TEMPO" to "HOLD" or "LOCK." Án nút the [3 ▲ ▼]/[4 ▲ ▼] (STYLE TEMPO) để cài đặt "STYLE TEMPO" thành "HOLD" ( Giữ) hoặc "LOCK" ( khóa).

Khi đặt là "LOCK", tốc độ sẽ khóa khi phát hoặc dừng. Nếu bạn muốn đặt lại tốc độ muốn lần bạn chọn một record khác, đặt thành giá trị "RESET"

## Tìm record (Thông số cài đặt)

Bạn có thể tìm các record bằng cách đưa vào tên hoặc từ khóa, sử dụng tính năng tìm kiếm của Music Finder.

1 Trong màn hình MUSIC FINDER, nhấn một trng các nút [2 ▲ ▼] (SEARCH 1) để hiển thị màn hình tìm kiếm thứ 1 ( MUSIC FINDER SEARCH 1).

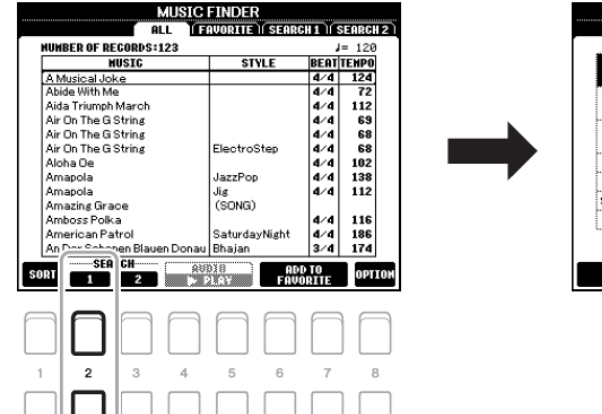

|             | MUSIC FINDER SEARCH 1                  |
|-------------|----------------------------------------|
|             | Press [ENTER] after selecting an item. |
| MUSIC       |                                        |
| KEYNORD     |                                        |
| STYLE       |                                        |
| GENRE       | ANY                                    |
| BEAT        | 111 2/4 3/4 4/4 6/8 OTHER              |
| SEARCH AREA | FAVORITE SEARCH1 SEARCH2               |
| TEMPO       | ~                                      |
|             |                                        |
| CLEAR       | ALL CLEAR CANCEL START SEARCH          |

#### 2 Nhập vào thông tin tìm kiếm

Chọn thông tin tìm kiếm sử dụng nút mũi tên [▲][▼], sau đó nhấn nút [ENTER].

| MUSIC   | Mở màn hình nhập ký tự ( Trang 30) để nhập tên bài hát. Để xóa các ký tự đã<br>nhậ, nhấn một trong các nút [1 ▲♥]/[2 ▲♥] (CLEAR)                                                                                        |
|---------|----------------------------------------------------------------------------------------------------|
| KEYWORD | Mở cửa sổ nhập ký tự (Trang 30) để nhập vào từ khóa. Để xóa từ khóa, nhấn một<br>trong các nút [1 ▲ ▼]/[2 ▲ ▼] (CLEAR).                                                                                                 |
| STYLE   | Mở màn hình chọn Style ( Trang 45). Chọn Style sử dụng nút mũi tên<br>[▲][▼][◀][▶], sau đó nhấn nút [ENTER] . Để trở về màn hình SEARCH 1, ân nút<br>[EXIT]. Để xóa tên Style đã nhập, nhấn nút [1 ▲ ▼]/[2 ▲ ▼] (CLEAR) |
| GENRE   | Mở cửa sổ hiển thị thể loại để tìm thể loại nhạc yêu thích sử dụng nút [3 ▲ ▼] –<br>[5 ▲ ▼]. Để trở về màn hình SEARCH 1, ân nút [EXIT].                                                                                |

|                                                                                                    | BEAT           | Chọn kiểu nhịp để tìm kiếm sử dụng nút mũi tên [◀][F]. Tất cả các kiểu nhịp sẽ<br>được chon nếu bạn để là ANY                                              |
|----------------------------------------------------------------------------------------------------|----------------|----------------------------------------------------------------------------------------------------|
|                                                                                                    | SEARCH<br>AREA | Chọn một vị trí cụ thể ( lật trang của phần màn hình MUSIC FINDER) để tìm.                                                                                 |
|                                                                                                    | ТЕМРО          | Mở cửa sổ TEMPO và đặt vào dãy tempo bạn muốn tìm kím. Sử dụng nút [3<br>▲ ▼]/[4 ▲ ▼] để đặt giá tri TEMPO dưới và nút [5 ▲ ▼]/[6 ▲ ▼] để đặt giá trị cao. |
| $\begin{bmatrix} 1 \land \checkmark \end{bmatrix}' \\ \begin{bmatrix} 2 \land \checkmark \end{bmatrix}$                                  | CLEAR          | Xóa các từ khóa đã nhập và Style đã chọn.                                                                                                    |
| $\begin{bmatrix} 3 \blacktriangle \blacktriangledown \end{bmatrix}'$ $\begin{bmatrix} 4 \blacktriangle \blacktriangledown \end{bmatrix}$ | ALL<br>CLEAR   | Xóa tất cả các nội dung tìm kiếm đã nhập.                                                                                                    |

#### 3 Chọn một trong các nút [7 ▲ ▼]/[8 ▲ ▼] (START SEARCH) để bắt đầu tìm kiếm

Sau khi hoàn tất tìm kiếm, kết quả các record sẽ hiện thị trong tab SEARCH 1 của màn hình MUSIC FINDER. Nếu không có record nào hiển thị, thử thực hiện lại bước 1-3 với một tên bài nhạc hoặc từ khóa keyword.

4 Sử dụng nút mũi tên [▲][▼] để chọn record

#### 5 Bắt đầu chơi nhạc bằng cách đệm hợp âm

#### Tải các record từ Website

Mặc định, một số record mẫu sẽ được cung cấp trong phần Music Finder. Để sử dụng tính năng Music Finder một cách hiệu quả và thuận tiện, bạn nên tải các bộ record từ trang web của yamaha và nạp vào đàn Trên máy tính, truy cập vào website và tải tập tin Music Finder (\*\*\*.mfd) vào bộ nhớ USB kết nối vào máy tính.

2 Kết nối bộ nhớ USB có chứa tập tin (\*\*\*.mfd) vào cổng [USB TO DEVICE] của đàn.

3 Nhấn nút [MUSIC FINDER] để mở màn hình MUSIC FINDER.

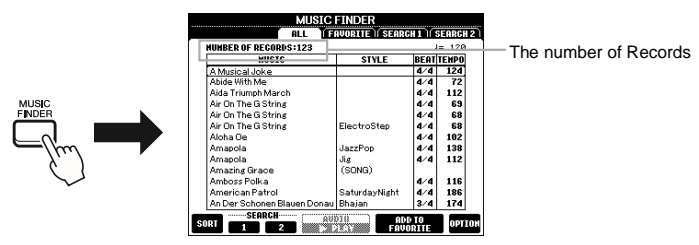

4 Nhấn một trong các nút [8 ▲ ▼] (OPTION) trong màn hình MUSIC FINDER để mở cửa sổ OPTION MENU

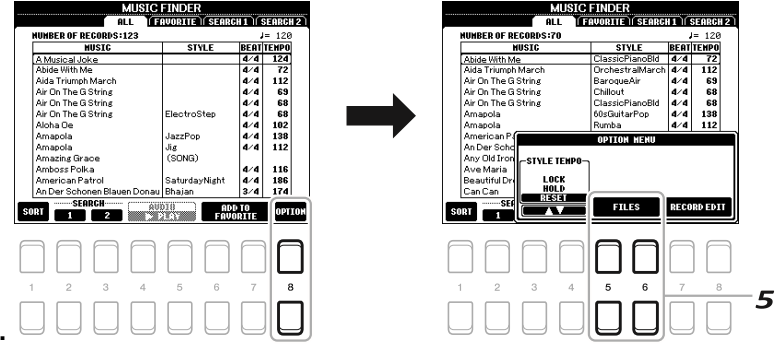

#### Trang 80

5 Nhấn một trong các nút [5 🗆 🛛] / [6 🗆 🗠] (FILES) để mở

màn hình lựa chọn.

6 Chọn tập tin Music Finder trong USB bằng cách nhấn các nút mũi tên [□] [□] [E] [F] để mở một thông báo nhắc bạn chọn thay thế hoặc nối thêm.

7 Sử dụng nút [6 □□] (APPEND) nếu bạn muốn thêm bản thu các file Music Finder đã chọn, hoặc nhấn [7 □□] (thay thế) nếu bạn muốn thay thế tất cả các bản thu bằng những cái mới.

8 Sử dụng [7  $\square$  ] (OK) để xác nhận thông báo.

9 Sử dụng [7 □□] (YES) để hoàn thành các hoạt động. Bằng cách kiểm tra số các bản thu ở góc dưới bên phải của màn hình, bạn có thể xác nhận các bản thu đã được nối.

GHU CHÚ

Ngay cả sau khi gắn thêm hoặc thay thể Music Finder Records, bạn có thể thiết lập lại để cài đặt về file gốc bằng cách chọn "MusicFinderPreset" trong tab PRESET ở bước 6.

## Đăng ký một file Song, Audio hoặc Style vào bản thu

Bằng cách đăng ký một file Song, Audio hoặc Style tại các vị trí khác nhau (PRESET, USER và USB) vào Musicviện nhạc Finder, bạn có thể dễ dàng mở tập tin yêu thích của bạn

#### 1 Trong màn hình chọn Song, Audio hoặc Style, chọn fiel mong muốn.

Để được hướng dẫn về Song, hãy tham khảo trang 59; về Audio, trang 69; và Styles, trang 45

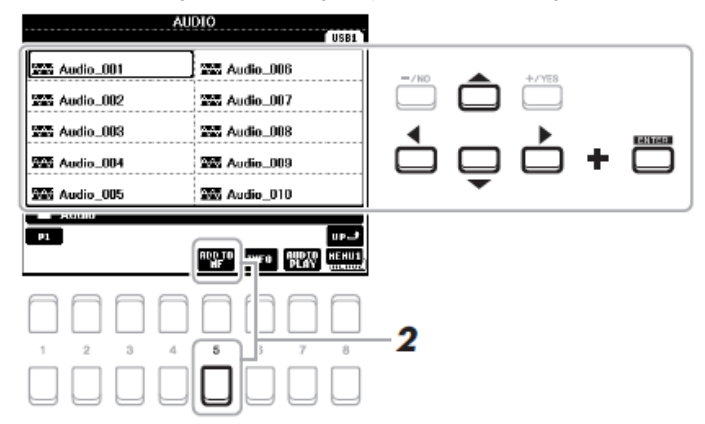

GHI CHÚ Nếu bạn muốn đăng ký các tập tin trong USB, kết nối USB có chứa các dữ liệu vào cổng [USB TO DEVICE]. Hãy đọc "Kết nối thiết bị USB Thiết bị "trên trang 91 trước khi sử dụng USB.

## 2 Nhấn nút [5 ] (ADD TO MF) để mở màn hình MUSIC FINDER RECORD EDIT

<u>CHÚ Ý</u>
 Hãy chắc chắn rằng MENU 1 được hiển thị ở góc dưới bên phải của màn hình (trang 24).
 <u>CHÚ Ý</u>
 Để biết chi tiết về màn hình MUSIC FINDER
 RECORD EDIT, hãy tham khảo Reference
 Manual (Tài liệu tham khảo) trên trang web.

#### Trang tiếp

#### 3 Bấm một trong các nút [7 □ □] / [8 □ □] (OK) để đăng ký các tập tin.

GHI CHÚ Nhấn nút [5 □ ]/[6 □ ] (CANCEL) để hủy hoạt động đăng ký.

#### 4 Kiểm tra xem các Bản Thu đã đăng ký được hiển thị trong màn hình MUSICFINDER

Trong cột STYLE của Record, Song được đăng ký là "(SONG)", các tập tin âm thanh như "(AUDIO)" và Style được đăng ký là Style.

#### Mở file Song, Audio hoặc Style đã đăng ký trong Music Finder

Bạn có thể mở Song, Audio hay Stye đã đăng ký cùng một cách như trong phần "Lựa chọn Record mong muốn" (trang 78) và "Tìm kiếm Records" (trang 79).
Các tập tin được lựa chọn có thể được phát lại như sau.
Song: Nhấn nút CONTROL SONG [► / K] (PLAY / PAUSE) hoặc chơi chơi đàn.
Để ngừng phát, bấm nút CONTROL SONG [►] (STOP)
Audio: Nhấn nút [4 ▲▼]/[5 ▲▼] (► PLAY) trong màn hình MUSIC FINDER.
Để ngừng phát, nhấn nút [4 ▲▼]/[5 ▲▼] (J STOP).
Style: Xác định các hợp âm bằng tay trái của bạn và chơi các giai điệu bằng tay phải.
Để ngừng phát, bấm nút STYLE CONTROL [START/STOP].

GHI CHÚ Nếu bạn muốn chơi lại một Song (bài hát), âm thanh hoặc tập tin Style trong USB đã được đăng ký như là một file Record, kết nối USB vào cổng [USB TO DEVICE]

*GHI CHÚ* When searching for Songs or audio files (page 79), it is necessary to set the search criteria as follows.

Khi tìm kiếm các bài hát hoặc file âm thanh (trang 79), bạn cần thiết lập các tiêu chí tìm kiếm như sau.

STYLE: Blank (để trống) BEAT: ANY TEMPO: "---" - "---"

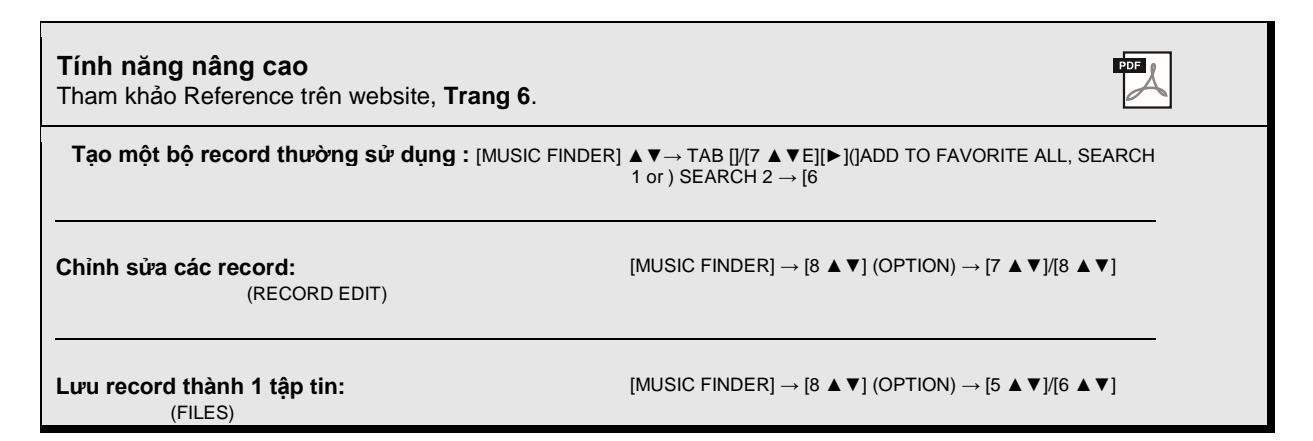

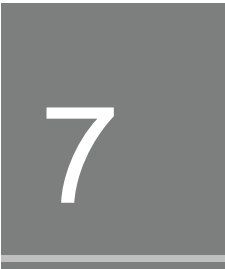

# **Registration Memory**

- Lưu và mở lại màn hình tùy chỉnh -

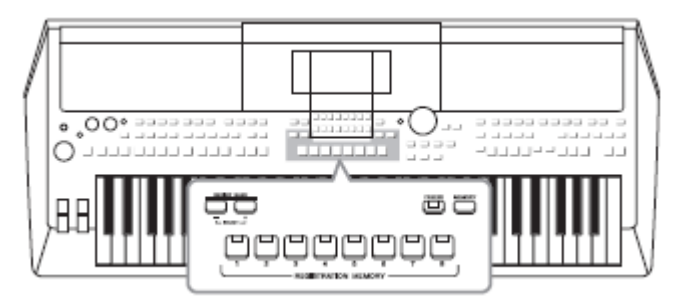

## Đăng ký màn hình cài đặt

## 1 Tạo các màn hình cài đặt mong muốn, chẳng hạn như Voices, Styles và Effects

Để biết thông tin về các cài đặt có thể được đăng ký với Chức năng Registration Memory, hãy tham khảo phần Registration của " Parameter Chart " trong Data List trên trang web.

#### 2 Nhấn nút [MEMORY] trong phần REGISTRATION MEMORY.

Màn hình hiển thị để lựa chọn các nhóm được đăng ký xuất hiện

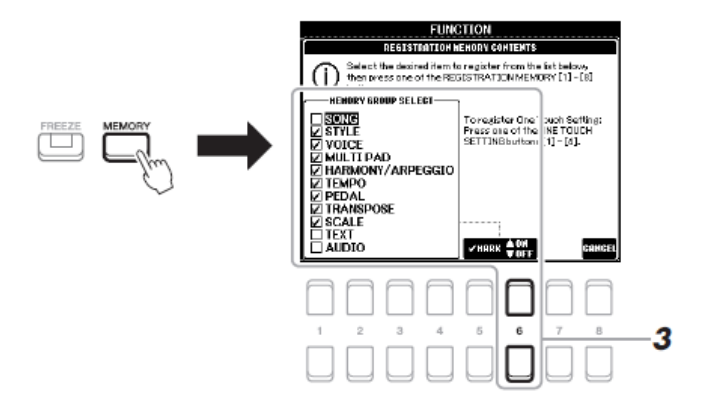

#### 3 Xác định các nhóm bạn muốn đăng ký

Chọn mục bạn muốn bằng cách sử dụng các nút mũi tên  $[\Box]$   $[\Box]$ , sau đó nhập hoặc loại bỏ các dấu chọn bằng cách sử dụng nút [6  $\Box$ ] (MARK ON) / [6  $\Box$ ] (MARK OFF). Để hủy bỏ các hoạt động, bấm một trong các nút [8  $\Box$  ] (HỦY).

Các chức năng bộ nhớ đăng ký cho phép bạn lưu (hoặc "Đăng ký") hầu như tất cả các màn hình cài đặt vào nút Registration Memory, và sau đó ngay lập tức mở lại bằng cách chỉ cần nhấn một nút duy nhất. Tám nút Registration Memory được lưu thành những file Bank (kênh) riêng lẽ.

> GHI CHÚ Bạn cũng có thể sử dụng nút xoay để chọn, và nút [- / NO] / [+ / YES] nút để nhập hoặc gỡ bỏ dấu chọn.

Trang tiếp

#### 4 Nhấn một trong các nút của REGISTRATION MEMORY [1] – [8] để ghi nhớ.

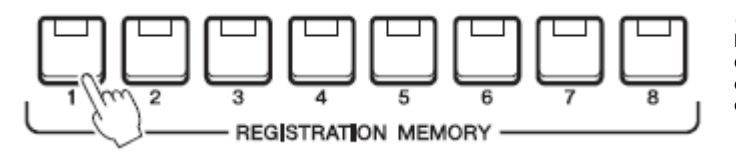

GHI CHÚ Nếu bạn chọn nút có đèn nháy sáng màu đỏ hoặc xanh, các cài đặt trước đó sẽ bị xóa và thay thế bằng mới cài đặt mới.

Nút chuyển thành màu đỏ báo hiệu rằng nút đó đã lược chọn.

#### Trạng thái màu báo hiệu

- Đỏ: Dữ liệu đăng ký và hiện đang được chọn
- Xanh: Dữ liệu đăng ký và hiện chưa được chọn
- Tắt: Không có dữ liệu đăng ký

#### 5 Lập lại các bước từ 1-4 để đăng ký cho các nút còn lại

Các cài đặt được lưu trên màn hình có thể được mở ra bằng cách nhấn các nút số. *GHI CHÚ* Các cài đặt vẫn được lưu ngay cả khi bạn tát điện. Nếu bạn muốn xóa tát cả tám số hiện tại , nhấn giữ phím B5 (phím B cao nhất bên phải trên bàn phím) đồng thời BẬT nguồn.

## Lưu Registration Memory thành file Bank

Bạn có thế lưu 8 thiết lập thành 1 file Registration Memory Bank

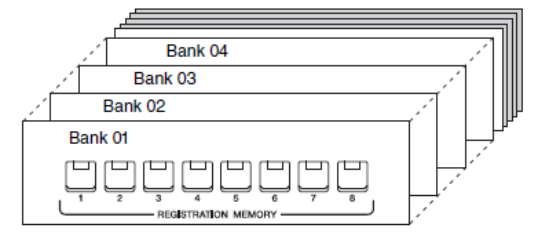

1 Nhấn đồng thời nút REGIST BANK [+] và [-] để mở màn hình lựa chọn Registration Bank.

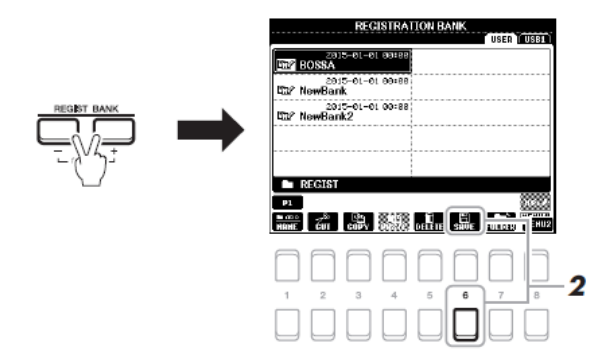

2 Nhấn [6 □] (SAVE) để lưu vào file Bank. Tham khảo trang 26 để biết thêm thông tin.

## Mở cài đặt màn hình đăng ký

Các file Registration Memory Bank có thể được mở lại bằng cách sử dụng nút REGIST BANK [-]/[+] hoặc các bước sau đây.

#### 1 Nhấn đồng thời nút REGIST BANK [+] and [-] Để mở màn hình lựa chọn REGISTRATION BANK.

2 Di chuyển mũi tên đến Bank mong muốn bằng các nút [₄][▾][◀][▶], sau đó nhấn nút [ENTER].

GHU CHÚ

 Khi mở lại các cài đặt bao gồm các file lựa chọn Song, Style, văn bản v.v...từ USB, hãy chắc rằng USB phù hợp có chứa Song/Style đã đăng ký được cắm vào cổng [USB TO DEVICE].
 Đọc kỹ "Kết nối thiết bị USB Devices" tại trang 91 trước khi sử dụng USB.

#### Xác nhận thông tin Registration Memory

Trong màn hình lựa chọn REGISTRATION BANK, nhấn nút [6 •] (INFO) nút để mở cửa sổ thông tin, cho thấy những Voice và Style đã được nhớ trong dãi nút Registration Memory Bank [1] - [8].

#### <u>GHI CHÚ</u>

Hāy chắc chắn rằng MENU 1 được hiển thị ở góc dưới bên phải của màn hình hiển thị (trang 24). Bằng việc sử dụng nút TAB [◀] [▶], bạn có thể chuyển đổi giữa hai trang thông tin : Thông tin về Registration Memory [1] - [4] và thông tin cho các nút [5] - [8].

#### <u>GHI CHÚ</u>

Nếu tên phần Voice (R1/R2/L) được chuyển sang màu xám, có nghĩa là phần Voice bị tắt khi nhấn nút REGISTRATION MEMORY [1] – [8]. Để đóng cửa sổ, nhấn nút [8 ▲▼] (CLOSE).

#### GHI CHÚ

Mở nút [FREEZE] có thể vô vô hiệu hóa các mục cụ thể. Vui lòng tham khảo Reference Manual để biết thêm thông tin

## 3 Nhấn một trong các nút bật đèn xanh có số ([1] - [8]) trong phần Registration Memory.

#### Các tính năng chuyên sâu

Tham khảo tài liệu Reference Manual trên website, **Chương 7**. **Vô hiệu hóa các mục cụ thể (Freeze):** [FUNCTION]  $\rightarrow$  MENU 1  $\rightarrow$  REGIST SEQUENCE/FREEZE  $\rightarrow$  [ENTER]  $\rightarrow$  FREEZE

#### Mở số Registration Memory numbers theo thứ tự (Registration Sequence): [FUNCTION] $\rightarrow$ MENU 1 $\rightarrow$ REGIST SEQUENCE

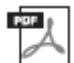

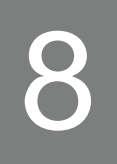

# Mixing Console (Trộn âm)

– Chỉnh sửa Âm Lượng và Cân Bằng Âm (Tonal Balance) –

Balance) –

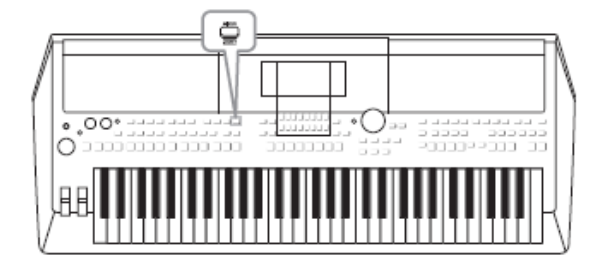

Trộn âm cho phép bạn điều khiển trực quan trên các phần của đàn và các kênh

Style / Song, bao gồm cân bằng âm thanh, âm sắc. Nó cho phép bạn điều chỉnh các mức

và vị trí âm thanh stereo (pan) của từng Voice để thiết lập cân bằng tối ưu âm thanh, và cho phép bạn thiết lập các hiệu ứng.

## Quy trình căn bản

1 Nhấn nút [MIXER] để mở màn hình MIXING CONSOLE.

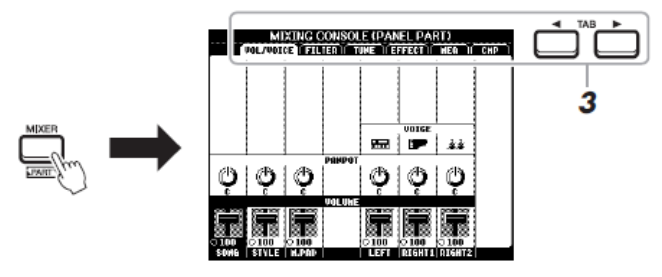

2 Press the [MIXER] button repeatedly to call up the MIXING CONSOLE display for the relevant parts. Nhấn nút [MIXER] nhiều lần để mở màn hình MIXING CONSOLE cho các phần liên quan.

The part name is indicated at the top of the display. Tên các phần được chỉ báo ở phía trên cùng của màn hình.

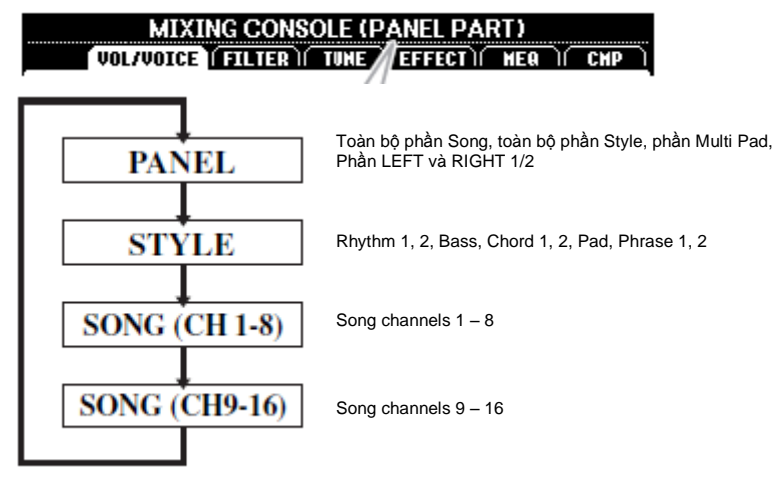

Trang tiếp

#### **3** Dùng nút TAB [**-**][**-**] để mở trang mong muốn.

Tham khảo "Reference Manual" trên website để biết chi tiết về mỗi trang.

- VOL/VOICE......Thay đổi Voice và điều chỉnh âm lượng cho mỗi phần.
- FILTER......Điều chỉnh Harmonic Content (cộng hưởng) và độ sáng của âm.
- TUNE ......cài đặt phần liên quan đến Pitch (chỉnh dây, nâng giọng, v.v...).
- EFFECT.....Chọn hiệu ứng và điều chỉnh độ sâu mỗi phần.
- MEQ.....Chọn loại equalizer chính được áp dụng cho tất cả âm
- và chỉnh sửa các thông số liên quan.
- CMP .....Cài đặt Master Compressor quyết định chất âm tổng thể.

<u>GHI CHÚ</u> MEQ và CMP không áp dụng khi phát audio hoặc tiếng đập nhịp.

#### 

#### 5 Lưu cài đặt Mixing Console.

• Để lưu cài đặt hiển thị PANEL: Đăng ký trong Registration Memory (trang 83). • Để lưu cài đặt hiển thị STYLE: Lưu thành dữ liêu Style. Nếu ban muốn mở, chon Style file được lưu ở đây. 1. Mở hiển thị hoạt động.  $[FUNCTION] \rightarrow TAB [\bullet] MENU 2 \rightarrow nút műi tên [\bullet \bullet \bullet \bullet]$ STYLE CREATOR  $\rightarrow$  [ENTER] 2. Sau khi thông báo xuất hiện hỏi ban có muốn chỉnh sửa các Style hiện có hoặc tạo ra một Style mới, bấm một trong các nút [5 ••] / [6 ••] CURRENT STYLE) 3. Nhấn nút [EXIT] để đóng hiển thi REC CHANNEL. 4. Nhấn 1 lần nút [8 + ] (SAVE) để mở hiển thị lựa chọn Style Selection , sau đó lưu (trang 26). • Để lưu cài đặt hiển thị SONG: Đầu tiên đăng ký các thiết lập chỉnh sửa thành một phần dữ liệu Song (SETUP), sau đó lưu Song. Nếu bạn muốn mở lại các thiết lập để sử dụng trong tương lai, chọn các tập tin Song đã lưu ở đây. 1. Mở hiến thi hoat đông.  $[FUNCTION] \rightarrow TAB [F] MENU 2 \rightarrow nút mũi tên [* <math>\checkmark \checkmark )$ SONG CREATOR → [ENTER] 2. Dùng TAB [E][F] để chọn tab SETUP. 3. Nhấn nút [ENTER]. 4. Nhấn 1 lần nút [8 ••] (SAVE) để mở hiển thị chọn lựa Song Sau đó lưu lại (trang 26).

#### Các tính năng chuyên sâu

Tham khảo Reference Manual trên website, Chương 8.

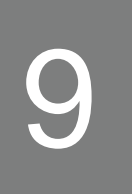

## Kết nối – Sử dụng đàn với các thiết bị khác –

This chapter covers the connectors on the Rear Panel of this instrument.

#### THÂN TRỌNG

Trước khi kết nối thiết bị với các thành phần điện tử khác, hãy tắt nguồn điện của tất cả các thành phần. Ngoài ra, trước khi bất hay tắt nguồn các thành phần, hãy chắc rằng tất cả các mức âm lượng đang ở mức tối thiểu (0). Nếu không, có thể gây hư các thành phần, sốc điện, hoặc thậm chí có thể xảy ra việc mất thính lực vĩnh viễn.

## Mặt sau

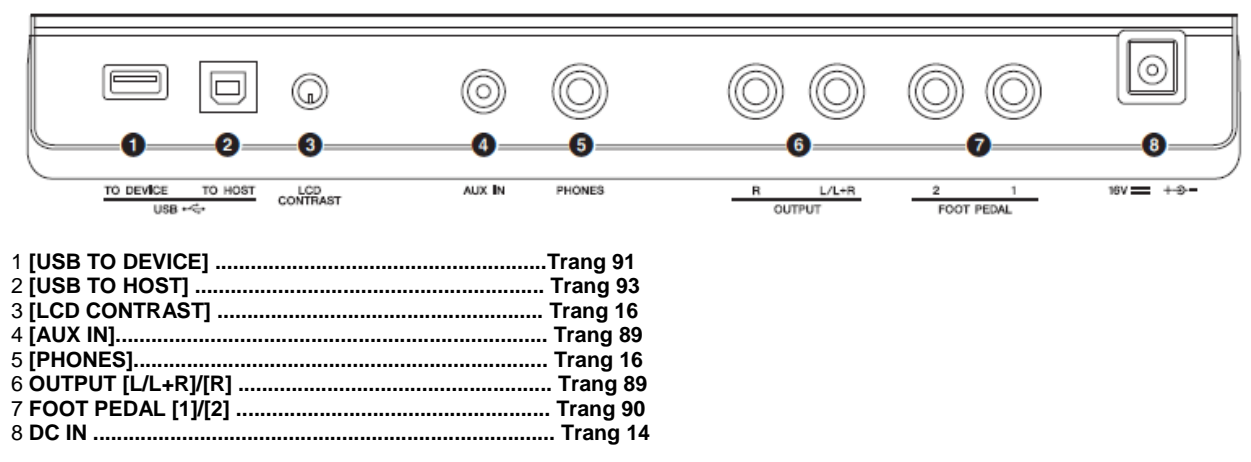

## Kết nối các thiết bị Audio (OUTPUT [L/L+R]/[R], [AUX IN])

#### Sử dụng một hệ thống âm thanh bên ngoài để phát âm thanh

You can connect a stereo system to amplify the instrument's sound by using the OUTPUT [L/L+R]/[R] jacks

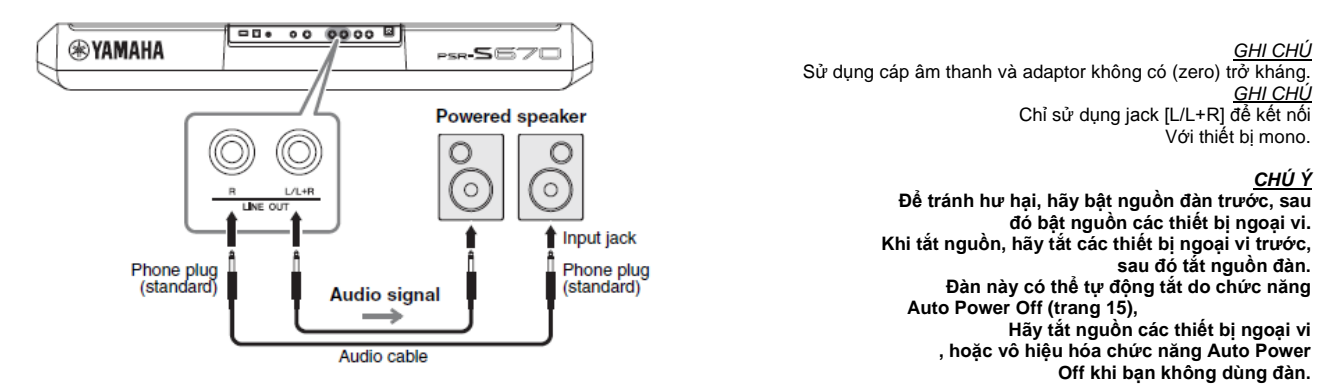

Bạn có thể dùng nút [MASTER VOLUME] để điều chỉnh mức âm lượng xuất ra thiết bị ngoại vi.

#### CHÚ Ý

chông nói vòng jack OUTPUT vào jack [AUX IN]. Nếu kết nối như thế, tín hiệu từ jack [AUX IN] lại xuất ra từ jack [OUTPUT] lần nữa, tạo ra vòng phản hồi có thể khiến cho thiết bị hoạt động không được bình thường, thâm chị gây hư hỏng thiết bị.

#### Sử dụng loa trên đàn để phát nhạc từ máy nghe nhạc cầm tay

Bạn có thể kết nối jack cắm tai nghe của một máy nghe nhạc cầm tay với đàn qua jack [AUX IN], cho phép bạn nghe nhạc từ thiết bị đó thông qua loa của đàn.

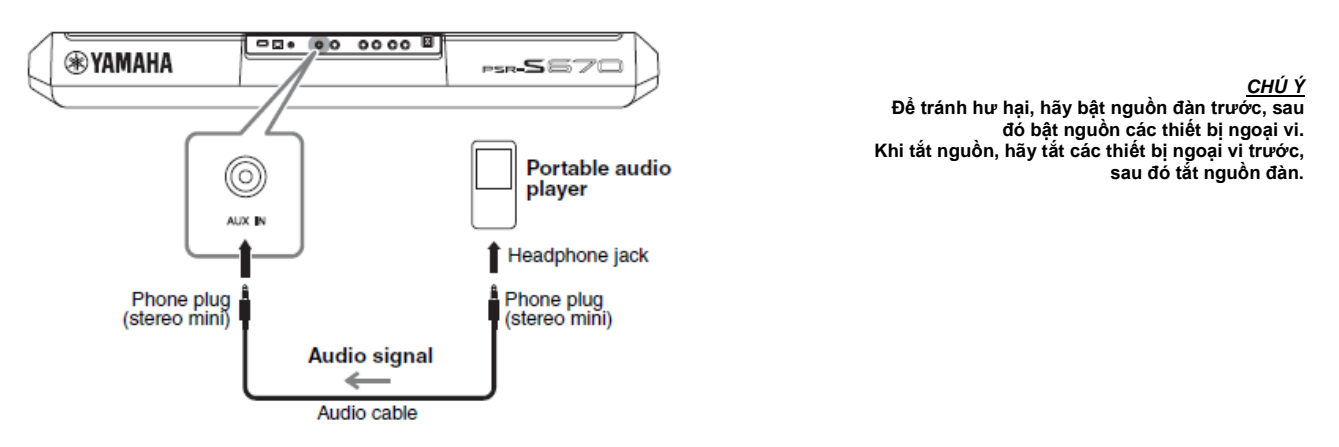

Tín hiệu từ ngõ [AUX IN] có thể được điều chỉnh qua nút [MASTER VOLUME] trên đàn, và cân bằng âm thanh có thể được điều chỉnh từ màn hình BALANCE (trang 54).

<u>GHI CHÚ</u> Bạn có thể điều khiển âm lượng đầu vào từ jack [AUX IN] bằng cách sử dụng nút LIVE CONTROL. Tham khảo trang 38 để biết cách sử dụng nút này.

## Kết nối Footswitch (công tắt chân)/Foot Controller (điều khiển chân) (jack FOOT PEDAL)

The FC4/FC4A or FC5 footswitches and the FC7 foot controller (sold separately) can be connected to one of the FOOT PEDAL jacks. A footswitch can be used for switching functions on and off, while a foot controller controls continuous parameters such as volume.

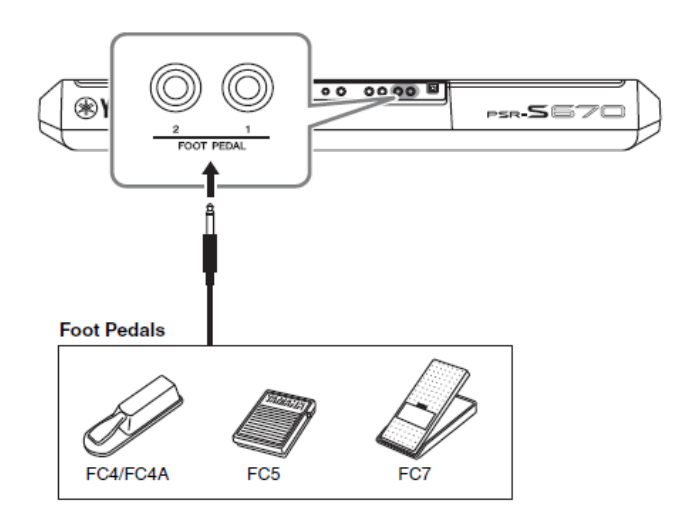

GHI CHÚ Không kết nối hoặc ngắt kết nối khi nguồn đang bật.

Mặc định, mỗi jack có một tính năng sau.

• FOOT PEDAL [1] .... bật hoặc tắt tiếng vang. Kết nối footswich FC4/FC4A or FC5 vào jack này.

• FOOT PEDAL [2] ....Điều khiển âm lượng. Kết nối FC7 foot controller vào jack này. Bạn có thể thay đổi việc gán chức năng cho pedal như mong muốn. Để biết thông tin về các chức năng mà có thể được gán cho pedal, hãy tham khảo Reference Manual trên website.

#### • Ví dụ: Điều khiển Song Start/Stop bằng footswitch

Kết nối footswich (FC4/FC4A or FC5) vào một trong các jack FOOT PEDAL. Để gắn chức năng cho pedal đã gắn vào, nhấn nút [1  $\bullet extsf{red}$ ] (SONG PLAY/ PAUSE) trên màn hình hoạt động: [FUNCTION]  $\rightarrow$  TAB [E] MENU 1  $\rightarrow$ nút mũi tên [ $\bullet extsf{red}$ ] CONTROLLER  $\rightarrow$  [ENTER]  $\rightarrow$  TAB [F] FOOT PEDAL.

#### Tính năng chuyên sâu

Tham khảo thêm ở Reference Manual trên website, Chương 9.

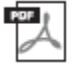

#### Gán chức năng cụ thể cho mỗi pedal:

 $[\text{FUNCTION}] \rightarrow \text{MENU 1} \rightarrow \text{CONTROLLER} \rightarrow [\text{ENTER}] \rightarrow \text{FOOT PEDAL}$ 

## Kết nối USB (cổng [USB TO DEVICE])

Bạn có thể kết nối USB hoặc một USB wireless LAN adaptor (được bán riêng) đến cổng [USB TO DEVICE]. Điều này cho phép bạn lưu dữ liệu bạn đã tạo trên đàn vào USB (trang 26). Bạn cũng có thể kết nối đàn với một thiết bị thông minh như iPad thông qua mạng LAN không dây (trang 93).

#### Thận trọng khi kết nối cổng [USB TO DEVICE]

This instrument features a built-in [USB TO DEVICE] terminal. When connecting a USB device to the terminal, be sure to handle the USB device with care. Follow the important precautions below. Đàn này có trang bị sẵn cổng [USB TO DEVICE]. Khi kết nối một thiết bị USB vào cổng, hãy sử dụng USB cẩn thận. Thực hiện theo các biện pháp phòng ngừa quan trọng dưới đây. GHI CHÚ

Đọc kỹ hướng dẫn sử dụng thiết bị USB của bạn để biết thêm thông tin.

#### USB tương thích

#### • USB

• USB wireless LAN adaptor (UD-WL01; có thể không sử dụng được tùy vào mỗi kh vực)

Các thiết bị USB khác như USB hub, bàn phím vi tính hoặc chuột không thể sử dụng.

Đàn có thể không hỗ trợ hất tất cả các loại USB. Yamaha không thể đảm bảo được sự hoạt động của thiết bị USB mà bạn đã mua. Vui lòng tham khảo trang web sau đây trước khi mua USB:

http://download.yamaha.com/

Mặc dù USB chuẩn 1.1 đến 3.0 có thể được sử dụng với đàn này, tuy nhiên tổng thời gian để lưu hoặc để tải từ USB có thể khác nhau tùy vào loại dữ liệu hoặc tình trạng của đàn.

Hiệu điện thế tối đa ở cổng [USB TO DEVICE] là 5V/500mA. Kết nối USB có dòng cao hơn có thể gây hư đàn.

#### Kết nối USB

Khi kết nối USB vào cổng [USB TO DEVICE], chú ý USB được cắm đúng.

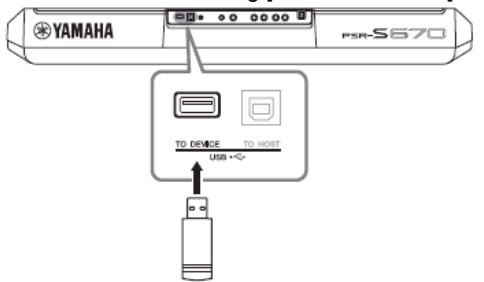

#### <u>GHU CHÚ</u>

Tránh kết nối hoặc ngắt kết nối thiết bị USB trong khi thực hiện

phát lại / ghi và quản lý file hoạt động (như Lưu, Copy, Xóa và định dạng lại), hoặc khi đang truy cập vào USB. Nếu khồng đàn có thể bị "đơ" hoặc hư USB và dữ liệu bên trọng.

Khi kết nối hoặc ngắt kết nối (và ngược lại), hãy chờ một khoản thời gian giữa hai hoạt động đó.

<u>GH CHÝ</u>

Hãy sử dụng cáp USB ngắn hơn 3 mét.

#### **Dùng USB**

Bằng cách kết nối đàn với USB, bạn có thể lưu dữ liệu bạn đã tạo cũng như đọc dữ liệu từ đàn.

#### Số lượng USB kết nối tối đa

Chỉt có một USB có thể được kết nối qua cổng [USB

TO DEVICE].

#### **Định dạng USB**

Bạn nên định dạng USB trên chính cây đàn này (trang 92). USB được định dạng trên thiết bị khác có thể hoạt động không ổn định.

#### GHI CHÚ

Các hoạt động định dạng ghi đè mọi dữ liệu trước đó. Hãy chắc rằng USB bạn đang định dạng không chứa

#### dữ liệu quan trọng.

Bảo vệ dữ liệu (write-protect)

Để ngăn chặn dữ liệu quan trọng khỏi bị vô tình xoá hoàn toàn, bạn nên áp dụng write-protect được cung cấp cho mỗi USB. Nếu bạn đang lưu dữ liệu vào USB, hãy vô hiệu hóa write-protect.

#### Tắt đàn

Khi tắt đàn, hãy chắc chắn rằng đàn đang không truy cập vào USB để phát lại / ghi hoặc quản lý tập tin (ví dụ như trong Save, Copy, Delete và định dạng). Nếu không, có thế làm hỏng USB và các dữ liệu.

#### **Dinh dang USB**

Khi một USB được kết nối, một thông báo có thể xuất hiện nhắc bạn định dạng USB. Khi đó, bạn nên thực hiện việc định dạng.

## 1 Kết nối USB để định dạng vào cổng [USB TO DEVICE].

#### 2 Mở màn hình hoạt động.

 $[FUNCTION] \rightarrow TAB [\blacktriangleleft] MENU \ 1 \rightarrow Cursor \ buttons [\bullet \blacktriangledown \bullet] \\ UTILITY \rightarrow [ENTER] \rightarrow TAB [\bullet] \ USB$ 

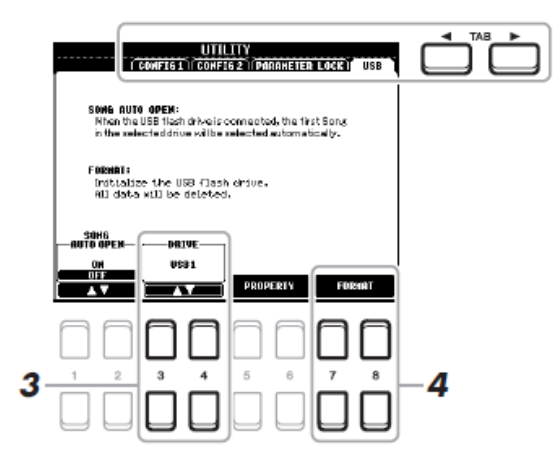

CHU Ý

Việc định dạng sẽ xóa hết các dưu liệu đã có lưu trước. Hãy chắc chắn rằng USB bạn cần định dạng không chứa dữ liệu quan trọng.

GHI CHÚ Phát nhạc của Style, Song và Multi

Pads sẽ dừng khi bắt đầu định dạng.

#### 3 Nếu cần thiết, sử dụng nút [3 +•] / [4 +•] để chọn

ổ đĩa mong muốn (phân vùng) trong USB được định dạng. Nếu USB có nhiều ổ đĩa (phân vùng), dấu hiệu USB 1 và USB 2 sẽ hiện lên tùy thuộc vào số lượng các ổ đĩa.

#### 4 Nhấn nút [7 ----]/[8 ---] (FORMAT) để định dạng USB.

#### 5 Nhấn nút [+/YES] để tiến hành định dạng thực sự.

<u>GHI CHÚ</u> Nhấn [-/NO] để hủy định dạng.

#### Xác nhận dung lượng bộ nhớ còn lại

Bạn có thể kiểm tra dung lượng bộ nhớ còn lại bằng cách nhấn nút [5 0 ]/[6 0] (PROPERTY).

#### Chon file trong USB

Bằng cách nhấn vào nút [USB], bạn có thể truy cập các tập tin được lưu trong USB. Chọn danh mục bạn muốn bằng cách sử dụng các nút múi tên [□] [□] [E] [F] và nút [ENTER], sau đó chọn tập tin mong muốn.

## Kết nối iPhone/iPad (cổng [USB TO DEVICE], [USB TO HOST])

Bạn có thể sử dụng một thiết bị thông minh, chẳng hạn như một chiếc iPhone hoặc iPad, với đàn cho nhiều mục đích âm nhạc bằng cách kết nối chúng với đàn. Bằng cách sử dụng ứng dụng trên thiết bị thông minh của bạn, bạn có thể dùng các chức năng một cách thuận tiện hơn và tăng thêm niềm vui khi dùng đàn.

Bạn có thể kết nối bằng một trong những phương pháp sau đây.
Kết nối cổng [USB TO DEVICE] với USB wireless LAN adaptor (UD-WL01, bán riêng)
Kết nối cổng [USB TO HOST] với USB MIDI Interface dành cho iPhone/iPod touch/iPad (i-UX1, bán riêng), v.v...
\*Phụ kiện có thể khác nhau tùy mỗi thị trường.
Tham khảo "iPhone/iPad Connection Manual" và
Reference Manual trên website.
Truy cập trang dưới đây để biết thông tin về các thiết bị thông minh và ứng dụng tương thích: <u>http://www.yamaha.com/kbdapps/</u>

<u>CHU Ý</u> Không đặt iPhone / iPad ở nới không ổn định. Làm như vậy có thể khiến thiết bị rơi và dẫn đến hư hỏng. <u>GHI CHÚ</u> • Đọc phần "Thận trọng khi dùng cổng [USB TO DEVICE]" trang 91 trước khi dùng cổng [USB TO DEVICE].

Khi bạn sử dụng đàn với một ứng dụng trên iPhone / iPad, chúng tôi khuyên bạn trước tiền nên để chế độ "Airplane Mode" thành "ON", sau đó thiết lập "Wi-Fi" để "ON" trên iPhone / iPad để tránh tiếng ồn gây ra bởi sóng điện thoại đang kết nối.

## Kết nối với máy tính (cổng [USB TO HOST])

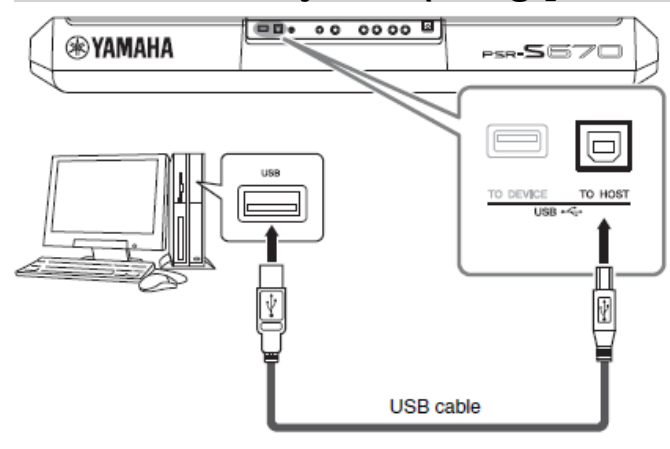

<u>CHÚ Ý</u>

Dùng cáp USB loại AB hoặc ngắn hơn 3 mét. Khồng thể dùng cáp USB 3.0. *GHI CHÚ* 

Khi dùng cáp USB để kết nối máy tính,
 Hãu kết nối trực tiến, không nên thông qua

Hãy kết nối trực tiếp, không nên thông qua USB hub

 Đàn sẽ bắt đầu truyền dữ liệu nhanh chóng sau khi kết nối USB hoàn thành.

 Tham khảo thêm hướng dẫn sử dụng các chương trình phần mềm để biết thêm chi tiết.

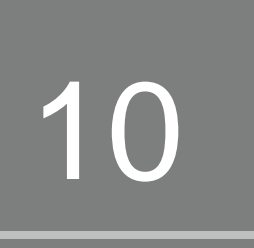

# Chức năng

– Cài đặt chuẩn Global và dùng các chức năng chuyên sâu –

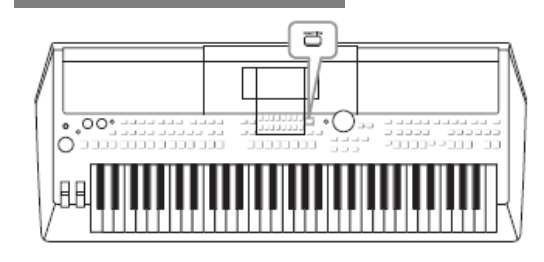

Menu chức năng cung cấp một loạt các cài đặt thuận tiện và các công cụ cho đàn. Chúng bao gồm các thiết lập chung ảnh hưởng đến toàn bộ nhạc cụ, cũng như cài đặt chi tiết cho chức năng cụ thể. Bao gồm tính năng Creator chuyên sâu, chẳng hạn như cho Styles, Songs và Multi Pads.

## Quy trình căn bản

#### 1 Mở màn hình hoạt động. [FUNCTION] →TAB [◀][►] MENU ½

|  | FUNC             | HENUL THERUE | FUNC                 | TION       |
|--|------------------|--------------|----------------------|------------|
|  | CHORD FINGERING  |              |                      |            |
|  | RECIST SEQUENCE/ |              | <br>MULTIPAD CREATOR | ¶,¢ STSIEM |
|  |                  |              |                      |            |
|  | "Y" SCALE TUNE   | of UTILITY   |                      |            |

#### 2 Di chuyển mũi tên đến trang mong muốn bằng cách dụng nút [\*\*\*\*], sau đó nhấn nút [ENTER].

Để biết thêm thông tin về những việc bạn có thể làm trên mỗi trang, hãy tham khảo Function List (danh sách chức năng) ở trang 95.

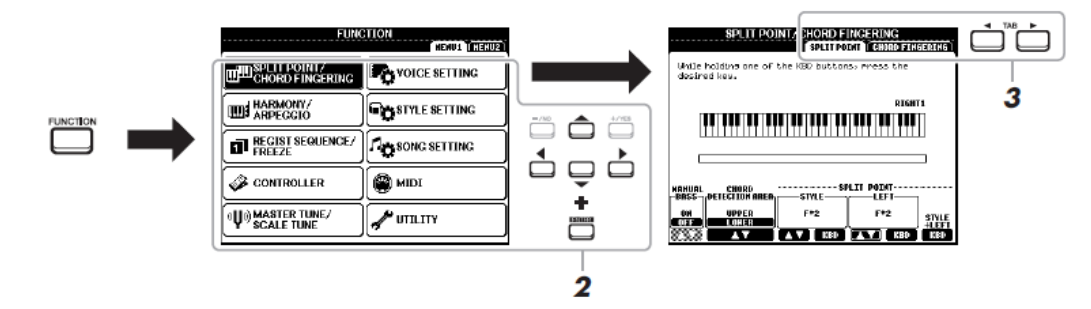

3 Dùng nút TAB [◄][►] để mở trang mong muốn.

4 Thay đổi cài đặt hoặc thực hiện các hoạt động.

Tham khảo Function List trang 95 để biết thông tin chi tiết.

**Danh sách chức năng** Danh sách này giải thích ngắn gọn những gì bạn có thể làm trong các màn hình mở ra khi nhấn nút [FUNCTION]. Để biết thêm thông tin, hãy tham khảo các trang và chương sau đây.

| MENU 1                         | Diễn giải       |                                                                                                    | Hướng dẫn sủ<br>dụng    | <sup>,</sup> Reference<br>Manual |
|--------------------------------|-----------------|----------------------------------------------------------------------------------------------------|-------------------------|----------------------------------|
| SPLIT POINT/CHORD              | SPLIT POINT     | Xác định Split Point.                                                                                                    | trang 55                |                                  |
| FINGERING                      | CHORD FINGERING | Xác định loại Chord Fingering (ngón bấm hợp âm)                                                                                                    | trang 49                | Chương 2                         |
| HARMONY/ARPEGGIO               |                 | Để chọn loại Harmony hoặc Arpeggio.                                                                                                    | trang 40                | Chương 1                         |
|                                | REGISTRATION    | Xác định thứ tự mở cài đặt Registration Memory khi dùng nút                                                                                                    |                         | Churona 7                        |
| REGIST SEQUENCE/               | SEQUENCE        | TAB [◀][F] hoặc pedal.                                                                                                    |                         | Chuong /                         |
| FREEZE                         | FREEZE          | Xác định nhóm cài đặt (Voice, Style,v.v) không bị thay đổi<br>ngay cả khi bạn mở panel setups bằng Registration Memory.                                              | -                       | Chương 7                         |
|                                | FOOT PEDAL      | Xác định chức năng được gán vào pedals.                                                                                                    | -                       | Chương 9                         |
| CONTROLLER                     | KEYBOARD/PANEL  | Cài đặt Touch Response của bàn phím v.v                                                                                                    | trang 37, 43            | Chương 1                         |
| MASTER TUNE/SCALE              | MASTER TUNE     | Để tinh chỉnh cao độ của toàn bộ nhạc cụ trong khoảng bước<br>0,2Hz.                                                                                                 | trang 36                | Chương 1                         |
| TUNE                           | SCALE TUNE      | Xác định loại và chỉnh cao độ của các nốt mong muốn theo<br>đơn vị cent.                                                                                             | trang 36                | Chương 1                         |
|                                | VOICE CONTROL   | Để thay đổi cài đặt Voice                                                                                                    |                         | Chương 1                         |
| VOICE SETTING VOICE SET FILTER |                 | Để vô hiệu hóa lựa chọn của Voice Sets (hiệu ứng, vv).                                                                                                    |                         |                                  |
| STYLE SETTING                  |                 | Để tạo cài đặt liên quan đến phát lại Style như OTS Link<br>timing, Dynamics Control, v.v                                                                            | -                       | Chương 2                         |
| SONG SETTING                   |                 | Để tạo cài đặt liên quan đến phát lại Song như Channel,<br>Guide mode, Repeat mode, etc.                                                                             | -                       | Chương 3                         |
| MIDI                           |                 | Để tạo cài đặt liên quan MIDI.                                                                                                    | -                       | Chương 9                         |
|                                | CONFIG 1        | Để tạo cài đặt tổng thể như Fade in/out time, âm đánh nhịp,<br>âm Tap Tempo, Auto Power Off.                                                                         | trang 15, 35, 48,<br>49 | Chương 10                        |
|                                | CONFIG 2        | Để tạo cài đặt tổng thể liên quan ngõ xuất ra loa, thời gian<br>hiển thị màn hình pop-up, và Arpeggio (rãi nốt), etc.                                                | -                       | Chương 10                        |
| UTILITY                        | PARAMETER LOCK  | Xác định thông số (hiệu ứng, Split Point, etc.) vẫn không thay<br>đồi ngay cả khi panel setups đã thay đổi thông qua<br>Registration Memory, One Touch Setting, etc. | -                       | Chương 10                        |
|                                | USB             | Nội dung liên quan đến kết nối USB như định dạng và xem<br>dung lượng.                                                                                               | trang 92                | Chương 10                        |

| MENU 1            | Diễn giải      |                                                                                                    | Hướng dẫn<br>sử dụng | Reference<br>Manual |
|-------------------|----------------|----------------------------------------------------------------------------------------------------|----------------------|---------------------|
| STYLE CREATOR     |                | Tạo Style bằng cách chỉnh sửa Style có sẵn, hoặc thu âm từng<br>kênh Style.                                                                                                    | -                    | Chương 2            |
| HARMONY/ARPEGGIO  |                | Tạo Song bằng cách chỉnh sửa Song đã được thu hoặc bắt<br>đầu thu từng tiếng một.                                                                                                 | -                    | Chương 3            |
| MULTI PAD CREATOR |                | Để tạo Multi Pad bằng cách chỉnh sửa một Multi Pad có sẵn,<br>hoặc bằng cách thu mới.                                                                                             | -                    | Chương 5            |
| PACK INSTALLATION |                | Để cài đặt Expansion Packs khi cài thêm các nội dung được tải<br>về từ website hoặc dùng phần mền Yamaha Expansion<br>Manager để tạo ra các nội dung của riêng bạn.               | -                    | Chương 1            |
|                   | OWNER          | Để cài đặt tên người chủ sở hữu, ngôn ngữ hiển thị các thông<br>báo v.v                                                                                                    | trang 17             | Chương 10           |
| SYSTEM            | BACKUP/RESTORE | Để sao lưu và khôi phục lại các thiết lập và dữ liệu lưu trong ổ<br>USER của đàn.                                                                                                 | trang 31             | -                   |
|                   | SETUP FILES    | Để lưu và mở lại các thiết lập quy định của đàn.                                                                                                    | -                    | Chương 10           |
|                   | RESET          | Để khôi phụ về cài đặt gốc của nhà sản xuất.                                                                                                    | -                    | Chương 10           |
| WIRELESS LAN      |                | Để thiết lập khi kết nối đàn với một thiết bị thông minh, chẳng<br>hạn như iPad, thông qua wireless LAN. Điều này chỉ xuất hiện<br>khi một USB wireless LAN adaptor được kết nối. | -                    | Chương 9            |

# **Sơ đồ truy cập trực tiếp (Direct Access)** Nhấn nút [[DIRECT ACCESS], sau đó nhấn một trong các nút (hoặc di chuyển núm, bánh xe hoặc pedal) được liệt kê dưới đây để mở màn hình hiển thị mong muốn.

| Control                                                                                                    |                                                                                                    | Man ninh được mớ                                                                                                    | ra voi Direct Access Function                                                                                                    |                                                                                                    |                                                                                                    |
|----------------------------------------------------------------------------------------------------|----------------------------------------------------------------------------------------------------|----------------------------------------------------------------------------------------------------|----------------------------------------------------------------------------------------------------|----------------------------------------------------------------------------------------------------|----------------------------------------------------------------------------------------------------|
|                                                                                                    | [ACMP]                                                                                                    |                                                                                                    | SPLIT POINT/CHORD FINGERING                                                                                                    | CHORD FINGERING                                                                                                    |                                                                                                    |
| [AUTO FILL IN]                                                                                                    |                                                                                                    | -                                                                                                    |                                                                                                    |                                                                                                    |                                                                                                    |
|                                                                                                    | IOTS LINKI                                                                                                    | -                                                                                                    |                                                                                                    |                                                                                                    |                                                                                                    |
|                                                                                                    | IBREAKI                                                                                                    |                                                                                                    |                                                                                                    |                                                                                                    |                                                                                                    |
| STVI E                                                                                                    |                                                                                                    | -                                                                                                    | STYLE SETTING                                                                                                    |                                                                                                    |                                                                                                    |
| CONTROL                                                                                                    | MAIN VARIATION [A], [B], [C], [D]                                                                                                    | FUNCTION                                                                                                    |                                                                                                    |                                                                                                    |                                                                                                    |
|                                                                                                    | ENDING/rit, [1], [1], [1])                                                                                                    |                                                                                                    |                                                                                                    |                                                                                                    |                                                                                                    |
|                                                                                                    | ISYNC STARTI                                                                                                    | -                                                                                                    | SPLIT POINT/CHORD FINGERING                                                                                                    | SPI IT POINT                                                                                                    |                                                                                                    |
|                                                                                                    | ISYNC STOPI                                                                                                    | -                                                                                                    |                                                                                                    |                                                                                                    |                                                                                                    |
|                                                                                                    | ISTART/STOPI                                                                                                    | -                                                                                                    | STVI E SETTING                                                                                                    |                                                                                                    |                                                                                                    |
| STVI F                                                                                                    | STYLE nút chon nhóm                                                                                                    | -                                                                                                    |                                                                                                    |                                                                                                    |                                                                                                    |
| OTTLE                                                                                                    |                                                                                                    |                                                                                                    |                                                                                                    |                                                                                                    |                                                                                                    |
|                                                                                                    |                                                                                                    | -                                                                                                    |                                                                                                    |                                                                                                    |                                                                                                    |
| SONG                                                                                                    |                                                                                                    | FUNCTION                                                                                                    | SONG SETTING                                                                                                    |                                                                                                    |                                                                                                    |
| CONTROL                                                                                                    |                                                                                                    | FUNCTION                                                                                                    | SONG SETTING                                                                                                    |                                                                                                    |                                                                                                    |
|                                                                                                    |                                                                                                    | -                                                                                                    |                                                                                                    |                                                                                                    |                                                                                                    |
|                                                                                                    |                                                                                                    | Cong Coloction dia                                                                                                    |                                                                                                    |                                                                                                    |                                                                                                    |
| [SONG FUNCTION                                                                                                    | a]                                                                                                    | Song Selection dis                                                                                                    |                                                                                                    | CONFIG 1                                                                                                    | TAD                                                                                                    |
|                                                                                                    | 1.1.1.1                                                                                                    | -                                                                                                    |                                                                                                    | CONFIG I                                                                                                    | TAP                                                                                                    |
|                                                                                                    | [+], [-]                                                                                                    | FUNCTION                                                                                                    |                                                                                                    | CONFIG 1                                                                                                    | METRONOME                                                                                                    |
|                                                                                                    |                                                                                                    | -                                                                                                    | OTILITY                                                                                                    | CONFIG I                                                                                                    |                                                                                                    |
| TRANSPOSE                                                                                                    | 1.1.1.1                                                                                                    | FUNCTION                                                                                                    |                                                                                                    |                                                                                                    |                                                                                                    |
| TRANSPOSE                                                                                                    | [+], [-]                                                                                                    |                                                                                                    | CONTROLLER                                                                                                    | TUNE                                                                                                    | TRANSPOSE ASSIGN                                                                                                    |
| OCTAVE                                                                                                    | [+], [-]                                                                                                    | MIXING CONSOLE                                                                                                    |                                                                                                    | TUNE                                                                                                    |                                                                                                    |
|                                                                                                    | [SELECT]                                                                                                    |                                                                                                    |                                                                                                    |                                                                                                    |                                                                                                    |
| MULTI PAD                                                                                                    | ISTOP1                                                                                                    | MULTIPAD Selection                                                                                                    | n display                                                                                                    | MULTIPAD EDIT                                                                                                    |                                                                                                    |
| CONTROL                                                                                                    | [1], [2], [3], [4]                                                                                                    |                                                                                                    | liopiay                                                                                                    |                                                                                                    |                                                                                                    |
| [FUNCTION]                                                                                                    |                                                                                                    | FUNCTION                                                                                                    | MIDI                                                                                                    |                                                                                                    |                                                                                                    |
| [MIXER]                                                                                                    |                                                                                                    |                                                                                                    |                                                                                                    |                                                                                                    |                                                                                                    |
| [BALANCE]                                                                                                    |                                                                                                    | MIXING CONSOLE                                                                                                    |                                                                                                    | VOL/VOICE                                                                                                    |                                                                                                    |
| ICHANNEL ON/OF                                                                                                    | F]                                                                                                    |                                                                                                    |                                                                                                    |                                                                                                    |                                                                                                    |
|                                                                                                    |                                                                                                    |                                                                                                    |                                                                                                    |                                                                                                    |                                                                                                    |
| [USB]                                                                                                    |                                                                                                    | FUNCTION                                                                                                    | UTILITY                                                                                                    | USB                                                                                                    |                                                                                                    |
| [USB]<br>[USB AUDIO PLA                                                                                                    | YER]                                                                                                    | FUNCTION<br>Hiển thị lựa chọn A                                                                                                    | UTILITY<br>udio File*                                                                                                    | USB                                                                                                    |                                                                                                    |
| [USB]<br>[USB AUDIO PLA<br>TAB                                                                                                    | YER]<br>[E], [F]                                                                                                    | FUNCTION<br>Hiển thị lựa chọn A<br>-                                                                                                    | UTILITY<br>udio File*                                                                                                    | USB                                                                                                    |                                                                                                    |
| [USB]<br>[USB AUDIO PLA<br>TAB<br>[ENTER]                                                                                                    | YER]<br>[E], [F]                                                                                                    | FUNCTION<br>Hiển thị lựa chọn A<br>-<br>-                                                                                                    | UTILITY<br>udio File*                                                                                                    | USB                                                                                                    |                                                                                                    |
| [USB]<br>[USB AUDIO PLA<br>TAB<br>[ENTER]<br>[EXIT]                                                                                                    | YER]<br>[E], [F]                                                                                                    | FUNCTION<br>Hiển thị lựa chọn A<br>-<br>-<br>MAIN                                                                                                    | UTILITY<br>udio File*                                                                                                    | USB                                                                                                    |                                                                                                    |
| [USB]<br>[USB AUDIO PLA<br>TAB<br>[ENTER]<br>[EXIT]<br>Data dial                                                                                                    | YER]<br>[E], [F]                                                                                                    | FUNCTION<br>Hiển thị lựa chọn A<br>-<br>-<br>MAIN<br>-                                                                                                    | UTILITY<br>udio File*                                                                                                    | USB                                                                                                    |                                                                                                    |
| [USB]<br>[USB AUDIO PLA'<br>TAB<br>[ENTER]<br>[EXIT]<br>Data dial<br>[:], [:], [E], [F]                                                                                                    | YER]<br>[E], [F]                                                                                                    | FUNCTION<br>Hiển thị lựa chọn A<br>-<br>-<br>MAIN<br>-<br>-                                                                                                    | UTILITY<br>udio File*                                                                                                    | USB                                                                                                    |                                                                                                    |
| [USB]<br>[USB AUDIO PLA'<br>TAB<br>[ENTER]<br>[EXIT]<br>Data dial<br>[:], [:], [E], [F]<br>[-/NO], [+/YES]                                                                                                    | YER]<br>[E], [F]                                                                                                    | FUNCTION<br>Hiển thị lựa chọn A<br>-<br>-<br>MAIN<br>-<br>-<br>-                                                                                                    | UTILITY<br>udio File*                                                                                                    | USB                                                                                                    |                                                                                                    |
| [USB]<br>[USB AUDIO PLA'<br>TAB<br>[ENTER]<br>[EXIT]<br>Data dial<br>[], [], [E], [F]<br>[-/NO], [+/YES]                                                                                                    | YER]<br>[E], [F]<br>PART SELECT [LEFT]                                                                                                    | FUNCTION<br>Hiển thị lựa chọn A<br>-<br>-<br>MAIN<br>-<br>-<br>-                                                                                                    | UTILITY<br>udio File*                                                                                                    | USB                                                                                                    | LEFT                                                                                                    |
| [USB]<br>[USB AUDIO PLA<br>TAB<br>[ENTER]<br>[EXIT]<br>Data dial<br>[□], [□], [E], [F]<br>[-/NO], [+/YES]                                                                                                    | YER]<br>[E], [F]<br>PART SELECT [LEFT]<br>PART SELECT [RIGHT1]                                                                                                    | FUNCTION<br>Hiển thị lựa chọn A<br>-<br>-<br>MAIN<br>-<br>-<br>-                                                                                                    | UTILITY<br>udio File*                                                                                                    | USB                                                                                                    | LEFT<br>RIGHT1                                                                                                    |
| [USB]<br>[USB AUDIO PLA<br>TAB<br>[ENTER]<br>[EXIT]<br>Data dial<br>[□], [□], [E], [F]<br>[-/NO], [+/YES]                                                                                                    | YER]<br>[E], [F]<br>PART SELECT [LEFT]<br>PART SELECT [RIGHT1]<br>PART SELECT [RIGHT2]                                                                                                    | FUNCTION<br>Hiển thị lựa chọn A<br>-<br>-<br>MAIN<br>-<br>-<br>-<br>-                                                                                                    | UTILITY<br>udio File*                                                                                                    | USB<br>VOICE SET FILTER                                                                                                    | LEFT<br>RIGHT1<br>RIGHT2                                                                                                    |
| [USB]<br>[USB AUDIO PLA'<br>TAB<br>[ENTER]<br>[EXIT]<br>Data dial<br>[□], [□], [E], [F]<br>[-/NO], [+/YES]                                                                                                    | YER]<br>[E], [F]<br>PART SELECT [LEFT]<br>PART SELECT [RIGHT1]<br>PART SELECT [RIGHT2]<br>PART ON/OFF [LEFT]                                                                                                    | FUNCTION<br>Hiển thị lựa chọn A<br>-<br>-<br>MAIN<br>-<br>-<br>-<br>-<br>-<br>FUNCTION                                                                                                   | UTILITY<br>udio File*                                                                                                    | VOICE SET FILTER                                                                                                    | LEFT<br>RIGHT1<br>RIGHT2                                                                                                    |
| [USB]<br>[USB AUDIO PLA'<br>TAB<br>[ENTER]<br>[EXIT]<br>Data dial<br>[□], [□], [E], [F]<br>[-/NO], [+/YES]                                                                                                    | YER]<br>[E], [F]<br>PART SELECT [LEFT]<br>PART SELECT [RIGHT1]<br>PART SELECT [RIGHT2]<br>PART ON/OFF [LEFT]<br>PART ON/OFF [RIGHT1]                                                                                                    | FUNCTION<br>Hiển thị lựa chọn A<br>-<br>-<br>MAIN<br>-<br>-<br>-<br>-<br>-<br>FUNCTION                                                                                                   | UTILITY<br>udio File*                                                                                                    | VOICE SET FILTER                                                                                                    | LEFT<br>RIGHT1<br>RIGHT2                                                                                                    |
| [USB]<br>[USB AUDIO PLA'<br>TAB<br>[ENTER]<br>[EXIT]<br>Data dial<br>[□], [□], [E], [F]<br>[-/NO], [+/YES]<br>VOICE                                                                                                    | YER]<br>[E], [F]<br>PART SELECT [LEFT]<br>PART SELECT [RIGHT1]<br>PART SELECT [RIGHT2]<br>PART ON/OFF [RIGHT1]<br>PART ON/OFF [RIGHT2]                                                                                                    | FUNCTION<br>Hiển thị lựa chọn A<br>-<br>-<br>MAIN<br>-<br>-<br>-<br>-<br>-<br>-<br>-<br>-<br>-<br>-<br>-<br>-<br>-<br>-<br>-<br>-                                                        | UTILITY<br>udio File*                                                                                                    | VOICE SET FILTER                                                                                                    | LEFT<br>RIGHT1<br>RIGHT2                                                                                                    |
| [USB]<br>[USB AUDIO PLA<br>TAB<br>[ENTER]<br>[EXIT]<br>Data dial<br>[□], [□], [E], [F]<br>[-/NO], [+/YES]<br>VOICE                                                                                                    | YER]<br>[E], [F]<br>PART SELECT [LEFT]<br>PART SELECT [RIGHT1]<br>PART SELECT [RIGHT2]<br>PART ON/OFF [RIGHT1]<br>PART ON/OFF [RIGHT2]<br>[LEFT HOLD]                                                                                                    | FUNCTION<br>Hiển thị lựa chọn A<br>-<br>-<br>MAIN<br>-<br>-<br>-<br>-<br>-<br>FUNCTION                                                                                                   | UTILITY<br>udio File*<br>VOICE SETTING<br>SPLIT POINT/CHORD FINGERING                                                                                                    | VOICE SET FILTER VOICE CONTROL SPLIT POINT                                                                                                    | LEFT<br>RIGHT1<br>RIGHT2                                                                                                    |
| [USB]<br>[USB AUDIO PLA<br>TAB<br>[ENTER]<br>[EXIT]<br>Data dial<br>[□], [□], [E], [F]<br>[-/NO], [+/YES]<br>VOICE                                                                                                    | YER]<br>[E], [F]<br>PART SELECT [LEFT]<br>PART SELECT [RIGHT1]<br>PART SELECT [RIGHT2]<br>PART ON/OFF [RIGHT1]<br>PART ON/OFF [RIGHT1]<br>PART ON/OFF [RIGHT2]<br>[LEFT HOLD]<br>VOICE category selection buttons                                                                                                    | FUNCTION Hiển thị lựa chọn A MAIN FUNCTION FUNCTION                                                                                                    | UTILITY<br>udio File*<br>VOICE SETTING<br>SPLIT POINT/CHORD FINGERING<br>VOICE SETTING                                                                                                    | USB<br>VOICE SET FILTER<br>VOICE CONTROL<br>SPLIT POINT                                                                                                    | LEFT<br>RIGHT1<br>RIGHT2                                                                                                    |
| USB AUDIO PLA<br>[USB AUDIO PLA<br>TAB<br>[ENTER]<br>[EXIT]<br>Data dial<br>[], [], [E], [F]<br>[-/NO], [+/YES]<br>VOICE                                                                                                    | YER]<br>[E], [F]<br>PART SELECT [LEFT]<br>PART SELECT [RIGHT1]<br>PART SELECT [RIGHT2]<br>PART ON/OFF [LEFT]<br>PART ON/OFF [RIGHT1]<br>PART ON/OFF [RIGHT2]<br>[LEFT HOLD]<br>VOICE category selection buttons<br>[HARMONY/ARPEGGI0]                                                                                                    | FUNCTION Hiền thị lựa chọn A MAIN                                                                                                    | UTILITY<br>udio File*<br>VOICE SETTING<br>SPLIT POINT/CHORD FINGERING<br>VOICE SETTING<br>HARMONY/ARPEGGIO                                                                                 | USB<br>VOICE SET FILTER<br>VOICE CONTROL<br>SPLIT POINT                                                                                                    | LEFT<br>RIGHT1<br>RIGHT2                                                                                                    |
| USB AUDIO PLA<br>TAB<br>[ENTER]<br>[EXIT]<br>Data dial<br>[□], [□], [E], [F]<br>[-/NO], [+/YES]<br>VOICE                                                                                                    | YER]<br>[E], [F]<br>PART SELECT [LEFT]<br>PART SELECT [RIGHT1]<br>PART SELECT [RIGHT2]<br>PART ON/OFF [LEFT]<br>PART ON/OFF [RIGHT2]<br>[LEFT HOLD]<br>VOICE category selection buttons<br>[HARMONY/ARPEGGIO]<br>[DSP]                                                                                                    | FUNCTION Hiển thị lựa chọn A MAIN FUNCTION FUNCTION FUNCTION MIXING CONSOLE                                                                                                    | UTILITY<br>udio File*<br>VOICE SETTING<br>SPLIT POINT/CHORD FINGERING<br>VOICE SETTING<br>HARMONY/ARPEGGIO                                                                                 | USB<br>VOICE SET FILTER<br>VOICE CONTROL<br>SPLIT POINT<br>EFFECT                                                                                                    | LEFT<br>RIGHT1<br>RIGHT2                                                                                                    |
| USB AUDIO PLA<br>[USB AUDIO PLA<br>TAB<br>[ENTER]<br>[EXIT]<br>Data dial<br>[□], [□], [E], [F]<br>[-/NO], [+/YES]<br>VOICE<br>VOICE EFFECT                                                                                                    | YER]<br>[E], [F]<br>PART SELECT [LEFT]<br>PART SELECT [RIGHT1]<br>PART SELECT [RIGHT2]<br>PART ON/OFF [LEFT]<br>PART ON/OFF [RIGHT1]<br>PART ON/OFF [RIGHT2]<br>[LEFT HOLD]<br>VOICE category selection buttons<br>[HARMONY/ARPEGGIO]<br>[DSP]<br>[VAR1]                                                                                                    | FUNCTION<br>Hiển thị lựa chọn A<br>-<br>-<br>MAIN<br>-<br>-<br>-<br>-<br>-<br>FUNCTION<br>FUNCTION<br>FUNCTION<br>FUNCTION<br>FUNCTION                                                   | UTILITY<br>udio File*<br>VOICE SETTING<br>SPLIT POINT/CHORD FINGERING<br>VOICE SETTING<br>HARMONY/ARPEGGIO                                                                                 | USB<br>VOICE SET FILTER<br>VOICE CONTROL<br>SPLIT POINT<br>EFFECT<br>EFFECT                                                                                                    | LEFT<br>RIGHT1<br>RIGHT2                                                                                                    |
| USB AUDIO PLA<br>[USB AUDIO PLA<br>TAB<br>[ENTER]<br>[EXIT]<br>Data dial<br>[□], [□], [E], [F]<br>[-/NO], [+/YES]<br>VOICE<br>VOICE EFFECT<br>[MUSIC FINDER]                                                                                                    | YER]<br>[E], [F]<br>PART SELECT [LEFT]<br>PART SELECT [RIGHT1]<br>PART SELECT [RIGHT2]<br>PART ON/OFF [RIGHT2]<br>PART ON/OFF [RIGHT1]<br>PART ON/OFF [RIGHT2]<br>[LEFT HOLD]<br>VOICE category selection buttons<br>[HARMONY/ARPEGGIO]<br>[DSP]<br>[VARI.]                                                                                                    | FUNCTION Hiển thị lựa chọn A MAIN FUNCTION FUNCTION FUNCTION MIXING CONSOLE MUSIC FINDER                                                                                                 | UTILITY<br>udio File*<br>VOICE SETTING<br>SPLIT POINT/CHORD FINGERING<br>VOICE SETTING<br>HARMONY/ARPEGGIO                                                                                 | USB<br>VOICE SET FILTER<br>VOICE CONTROL<br>SPLIT POINT<br>EFFECT<br>EFFECT<br>EFFECT<br>MUSIC FINDER SEARC                                                                                                    | LEFT<br>RIGHT1<br>RIGHT2<br>TYPE SELECT<br>CH 1                                                                                                    |
| USB AUDIO PLA<br>[USB]<br>[USB AUDIO PLA<br>TAB<br>[ENTER]<br>[EXIT]<br>Data dial<br>[□], [□], [E], [F]<br>[-/NO], [+/YES]<br>VOICE<br>VOICE<br>VOICE EFFECT<br>[MUSIC FINDER]<br>ONE TOUCH                                                                                                    | YER]<br>[E], [F]<br>PART SELECT [LEFT]<br>PART SELECT [RIGHT1]<br>PART SELECT [RIGHT2]<br>PART ON/OFF [RIGHT2]<br>PART ON/OFF [RIGHT2]<br>[LEFT HOLD]<br>VOICE category selection buttons<br>[HARMONY/ARPEGGIO]<br>[DSP]<br>[VARI.]<br>[1], [2], [3], [4]                                                                                                    | FUNCTION Hiển thị lựa chọn A MAIN FUNCTION FUNCTION FUNCTION MIXING CONSOLE MUSIC FINDER OTS INFORMATION                                                                                 | UTILITY<br>udio File*<br>VOICE SETTING<br>SPLIT POINT/CHORD FINGERING<br>VOICE SETTING<br>HARMONY/ARPEGGIO                                                                                 | USB<br>VOICE SET FILTER<br>VOICE CONTROL<br>SPLIT POINT<br>EFFECT<br>EFFECT<br>MUSIC FINDER SEARC                                                                                                    | LEFT<br>RIGHT1<br>RIGHT2<br>ITYPE SELECT                                                                                                    |
| USB AUDIO PLA<br>[USB]<br>[USB AUDIO PLA<br>TAB<br>[ENTER]<br>[EXIT]<br>Data dial<br>[□], [□], [E], [F]<br>[-/NO], [+/YES]<br>VOICE<br>VOICE<br>VOICE EFFECT<br>[MUSIC FINDER]<br>ONE TOUCH<br>SETTING                                                                                                    | YER]<br>[E], [F]<br>PART SELECT [LEFT]<br>PART SELECT [RIGHT1]<br>PART SELECT [RIGHT2]<br>PART ON/OFF [LEFT]<br>PART ON/OFF [RIGHT1]<br>PART ON/OFF [RIGHT2]<br>[LEFT HOLD]<br>VOICE category selection buttons<br>[HARMONY/ARPEGGIO]<br>[DSP]<br>[VARI.]<br>[1], [2], [3], [4]                                                                                                    | FUNCTION Hiển thị lựa chọn A MAIN FUNCTION FUNCTION FUNCTION FUNCTION MIXING CONSOLE MUSIC FINDER OTS INFORMATION                                                                        | UTILITY<br>udio File*<br>VOICE SETTING<br>SPLIT POINT/CHORD FINGERING<br>VOICE SETTING<br>HARMONY/ARPEGGIO                                                                                 | USB<br>VOICE SET FILTER<br>VOICE CONTROL<br>SPLIT POINT<br>EFFECT<br>EFFECT<br>MUSIC FINDER SEAR(                                                                                                    | LEFT<br>RIGHT1<br>RIGHT2<br>TYPE SELECT<br>CH 1                                                                                                    |
| USB AUDIO PLA<br>[USB]<br>[USB AUDIO PLA<br>TAB<br>[ENTER]<br>[EXIT]<br>Data dial<br>[□], [□], [E], [F]<br>[-/NO], [+/YES]<br>VOICE<br>VOICE<br>VOICE EFFECT<br>[MUSIC FINDER]<br>ONE TOUCH<br>SETTING                                                                                                    | YER]<br>[E], [F]<br>PART SELECT [LEFT]<br>PART SELECT [RIGHT1]<br>PART SELECT [RIGHT2]<br>PART ON/OFF [LEFT]<br>PART ON/OFF [RIGHT2]<br>[LEFT HOLD]<br>VOICE category selection buttons<br>[HARMONY/ARPEGGIO]<br>[DSP]<br>[VARI.]<br>[1], [2], [3], [4]<br>REGIST BANK [+], [-]                                                                                                    | FUNCTION Hiển thị lựa chọn A MAIN FUNCTION FUNCTION FUNCTION FUNCTION MIXING CONSOLE MUSIC FINDER OTS INFORMATION                                                                        | UTILITY<br>udio File*<br>VOICE SETTING<br>SPLIT POINT/CHORD FINGERING<br>VOICE SETTING<br>HARMONY/ARPEGGIO                                                                                 | USB<br>VOICE SET FILTER<br>VOICE CONTROL<br>SPLIT POINT<br>EFFECT<br>EFFECT<br>MUSIC FINDER SEARCO<br>REGISTRATION SEQU                                                                                                    | LEFT<br>RIGHT1<br>RIGHT2<br>TYPE SELECT<br>CH 1<br>ENCE                                                                                                    |
| LUSB]<br>[USB AUDIO PLA'<br>TAB<br>[ENTER]<br>[EXIT]<br>Data dial<br>[□], [□], [E], [F]<br>[-/NO], [+/YES]<br>VOICE<br>VOICE EFFECT<br>[MUSIC FINDER]<br>ONE TOUCH<br>SETTING                                                                                                    | YER]<br>[[E], [F]<br>PART SELECT [LEFT]<br>PART SELECT [RIGHT1]<br>PART SELECT [RIGHT2]<br>PART ON/OFF [LEFT]<br>PART ON/OFF [RIGHT2]<br>[LEFT HOLD]<br>VOICE category selection buttons<br>[HARMONY/ARPEGGIO]<br>[DSP]<br>[VARI.]<br>[1], [2], [3], [4]<br>REGIST BANK [+], [-]<br>[FREEZE]                                                                                                    | FUNCTION Hiền thị lựa chọn A MAIN FUNCTION FUNCTION FUNCTION MIXING CONSOLE MUSIC FINDER OTS INFORMATION FUNCTION                                                                        | UTILITY<br>udio File*<br>VOICE SETTING<br>SPLIT POINT/CHORD FINGERING<br>VOICE SETTING<br>HARMONY/ARPEGGIO<br>REGIST SEQUENCE/FREEZE                                                       | USB<br>VOICE SET FILTER<br>VOICE CONTROL<br>SPLIT POINT<br>EFFECT<br>EFFECT<br>MUSIC FINDER SEARC<br>REGISTRATION SEQU<br>FREEZE                                                                                                    | LEFT<br>RIGHT1<br>RIGHT2<br>TYPE SELECT<br>CH 1<br>ENCE                                                                                                    |
| LUSB<br>[USB]<br>[USB AUDIO PLA'<br>TAB<br>[ENTER]<br>[EXIT]<br>Data dial<br>[], [], [E], [F]<br>[-/NO], [+/YES]<br>VOICE<br>VOICE EFFECT<br>[MUSIC FINDER]<br>ONE TOUCH<br>SETTING<br>REGISTRATION<br>MEMORY                                                                                                    | YER]<br>[E], [F]<br>PART SELECT [LEFT]<br>PART SELECT [RIGHT1]<br>PART SELECT [RIGHT2]<br>PART ON/OFF [RIGHT2]<br>PART ON/OFF [RIGHT2]<br>[LEFT HOLD]<br>VOICE category selection buttons<br>[HARMONY/ARPEGGIO]<br>[DSP]<br>[VARI.]<br>[1], [2], [3], [4]<br>REGIST BANK [+], [-]<br>[FREEZE]<br>[MEMORY]                                                                                                    | FUNCTION Hiền thị lựa chọn A MAIN FUNCTION FUNCTION FUNCTION MIXING CONSOLE MUSIC FINDER OTS INFORMATION FUNCTION                                                                        | UTILITY<br>udio File*<br>VOICE SETTING<br>SPLIT POINT/CHORD FINGERING<br>VOICE SETTING<br>HARMONY/ARPEGGIO<br>N<br>REGIST SEQUENCE/FREEZE                                                  | USB<br>USB<br>VOICE SET FILTER<br>VOICE CONTROL<br>SPLIT POINT<br>EFFECT<br>EFFECT<br>MUSIC FINDER SEARC<br>REGISTRATION SEQU<br>FREEZE<br>REGISTRATION SEQU                                                                                                    | LEFT<br>RIGHT1<br>RIGHT2<br>TYPE SELECT<br>CH 1<br>ENCE<br>ENCE                                                                                                    |
| USB AUDIO PLA<br>TAB<br>[ENTER]<br>[EXIT]<br>Data dial<br>[], [], [E], [F]<br>[-/NO], [+/YES]<br>VOICE<br>VOICE<br>VOICE EFFECT<br>[MUSIC FINDER]<br>ONE TOUCH<br>SETTING<br>REGISTRATION<br>MEMORY                                                                                                    | YER]<br>[[E], [F]<br>PART SELECT [LEFT]<br>PART SELECT [RIGHT1]<br>PART SELECT [RIGHT2]<br>PART ON/OFF [LEFT]<br>PART ON/OFF [RIGHT2]<br>[LEFT HOLD]<br>VOICE category selection buttons<br>[HARMONY/ARPEGGIO]<br>[DSP]<br>[VARI.]<br>[1], [2], [3], [4]<br>REGIST BANK [+], [-]<br>[FREEZE]<br>[MEMORY]<br>[1], [2], [3], [4]                                                                                               | FUNCTION Hiền thị lựa chọn A MAIN FUNCTION FUNCTION FUNCTION MUSIC FINDER OTS INFORMATION FUNCTION REGIST INFORMAT                                                                       | UTILITY<br>udio File*<br>VOICE SETTING<br>SPLIT POINT/CHORD FINGERING<br>VOICE SETTING<br>HARMONY/ARPEGGIO<br>N<br>REGIST SEQUENCE/FREEZE<br>ION                                           | USB<br>USB<br>VOICE SET FILTER<br>VOICE CONTROL<br>SPLIT POINT<br>EFFECT<br>EFFECT<br>MUSIC FINDER SEARCO<br>REGISTRATION SEQU<br>FREEZE<br>REGISTRATION SEQU<br>REGIST INFORMATION                                                                                                 | LEFT<br>RIGHT1<br>RIGHT2<br>TYPE SELECT<br>CH 1<br>ENCE<br>ENCE<br>ENCE                                                                                                    |
| LUSB]<br>[USB]<br>[USB AUDIO PLA<br>TAB<br>[ENTER]<br>[EXIT]<br>Data dial<br>[□], [□], [E], [F]<br>[-/NO], [+/YES]<br>VOICE<br>VOICE<br>VOICE EFFECT<br>[MUSIC FINDER]<br>ONE TOUCH<br>SETTING<br>REGISTRATION<br>MEMORY                                                                                                 | YER]<br>[E], [F]<br>PART SELECT [LEFT]<br>PART SELECT [RIGHT1]<br>PART SELECT [RIGHT2]<br>PART ON/OFF [LEFT]<br>PART ON/OFF [RIGHT2]<br>[LEFT HOLD]<br>VOICE category selection buttons<br>[HARMONY/ARPEGGIO]<br>[DSP]<br>[VARL]<br>[1], [2], [3], [4]<br>REGIST BANK [+], [-]<br>[FREEZE]<br>[MEMORY]<br>[1], [2], [3], [4]<br>[5], [6], [7], [8]                                                                           | FUNCTION Hiền thị lựa chọn A MAIN FUNCTION FUNCTION FUNCTION MUXING CONSOLE MUSIC FINDER OTS INFORMATION FUNCTION REGIST INFORMAT                                                        | UTILITY<br>udio File*<br>VOICE SETTING<br>SPLIT POINT/CHORD FINGERING<br>VOICE SETTING<br>HARMONY/ARPEGGIO<br>REGIST SEQUENCE/FREEZE<br>TON                                                | USB<br>USB<br>VOICE SET FILTER<br>VOICE CONTROL<br>SPLIT POINT<br>EFFECT<br>EFFECT<br>MUSIC FINDER SEARC<br>REGISTRATION SEQU<br>FREEZE<br>REGISTRATION SEQU<br>REGIST INFORMATION<br>REGIST INFORMATION                                                                            | LEFT<br>RIGHT1<br>RIGHT2<br>TYPE SELECT<br>CH 1<br>ENCE<br>ENCE<br>ENCE<br>N 1-4<br>N 5-8                                                                                      |
| LUSB]<br>[USB]<br>[USB AUDIO PLA<br>TAB<br>[ENTER]<br>[EXIT]<br>Data dial<br>[□], [□], [E], [F]<br>[-/NO], [+/YES]<br>VOICE<br>VOICE<br>VOICE EFFECT<br>[MUSIC FINDER]<br>ONE TOUCH<br>SETTING<br>REGISTRATION<br>MEMORY<br>FOOT PEDAL [1],                                                                              | YER]<br>[E], [F]<br>PART SELECT [LEFT]<br>PART SELECT [RIGHT1]<br>PART SELECT [RIGHT2]<br>PART ON/OFF [LEFT]<br>PART ON/OFF [RIGHT2]<br>[LEFT HOLD]<br>VOICE category selection buttons<br>[HARMONY/ARPEGGIO]<br>[DSP]<br>[VARI.]<br>[1], [2], [3], [4]<br>REGIST BANK [+], [-]<br>[FREEZE]<br>[MEMORY]<br>[1], [2], [3], [4]<br>[5], [6], [7], [8]<br>[2]                                                                   | FUNCTION Hiển thị lựa chọn A MAIN FUNCTION FUNCTION FUNCTION MUSIC FINDER OTS INFORMATION FUNCTION REGIST INFORMAT FUNCTION                                                              | UTILITY<br>udio File*<br>VOICE SETTING<br>SPLIT POINT/CHORD FINGERING<br>VOICE SETTING<br>HARMONY/ARPEGGIO<br>REGIST SEQUENCE/FREEZE<br>TON<br>CONTROLLER                                  | USB<br>USB<br>VOICE SET FILTER<br>VOICE CONTROL<br>SPLIT POINT<br>EFFECT<br>EFFECT<br>MUSIC FINDER SEARCO<br>REGISTRATION SEQU<br>FREEZE<br>REGISTRATION SEQU<br>REGIST INFORMATION<br>REGIST INFORMATION<br>FOOT PEDAL                                                             | LEFT<br>RIGHT1<br>RIGHT2<br>TYPE SELECT<br>CH 1<br>ENCE<br>ENCE<br>N 1-4<br>N 5-8<br>1, 2                                                                                      |
| LUSB]<br>[USB]<br>[USB AUDIO PLA<br>TAB<br>[ENTER]<br>[EXIT]<br>Data dial<br>[□], [□], [E], [F]<br>[-/NO], [+/YES]<br>VOICE<br>VOICE<br>VOICE EFFECT<br>[MUSIC FINDER]<br>ONE TOUCH<br>SETTING<br>REGISTRATION<br>MEMORY<br>FOOT PEDAL [1],<br>[MODULATION]                                                              | YER]<br>[E], [F]<br>PART SELECT [LEFT]<br>PART SELECT [RIGH1]<br>PART SELECT [RIGH1]<br>PART ON/OFF [LEFT]<br>PART ON/OFF [RIGH1]<br>PART ON/OFF [RIGH1]<br>PART ON/OFF [RIGH1]<br>PART ON/OFF [RIGH1]<br>[LEFT HOLD]<br>VOICE category selection buttons<br>[HARMONY/ARPEGGIO]<br>[DSP]<br>[VARI.]<br>[1], [2], [3], [4]<br>REGIST BANK [+], [-]<br>[FREEZE]<br>[MEMORY]<br>[1], [2], [3], [4]<br>[5], [6], [7], [8]<br>[2] | FUNCTION Hiển thị lựa chọn A MAIN FUNCTION FUNCTION FUNCTION MUSIC FINDER OTS INFORMATION FUNCTION REGIST INFORMAT FUNCTION FUNCTION FUNCTION FUNCTION FUNCTION FUNCTION                 | UTILITY<br>udio File*<br>VOICE SETTING<br>SPLIT POINT/CHORD FINGERING<br>VOICE SETTING<br>HARMONY/ARPEGGIO<br>I<br>REGIST SEQUENCE/FREEZE<br>ION<br>CONTROLLER<br>CONTROLLER<br>CONTROLLER | USB<br>VOICE SET FILTER<br>VOICE CONTROL<br>SPLIT POINT<br>EFFECT<br>EFFECT<br>EFFECT<br>MUSIC FINDER SEARC<br>REGISTRATION SEQU<br>REGIST INFORMATION<br>REGIST INFORMATION<br>FOOT PEDAL<br>KEYBOARD/PANEL                                                                        | LEFT<br>RIGHT1<br>RIGHT2<br>TYPE SELECT<br>H 1<br>ENCE<br>ENCE<br>N 1-4<br>N 5-8<br>1, 2<br>MODULATION WHEEL                                                                   |
| LUSB]<br>[USB]<br>[USB AUDIO PLA<br>TAB<br>[ENTER]<br>[EXIT]<br>Data dial<br>[□], [□], [E], [F]<br>[-/NO], [+/YES]<br>VOICE<br>VOICE<br>VOICE EFFECT<br>[MUSIC FINDER]<br>ONE TOUCH<br>SETTING<br>REGISTRATION<br>MEMORY<br>FOOT PEDAL [1],<br>[MODULATION]<br>[PITCH BEND]                                              | YER]<br>[E], [F]<br>PART SELECT [LEFT]<br>PART SELECT [RIGHT1]<br>PART SELECT [RIGHT2]<br>PART ON/OFF [LEFT]<br>PART ON/OFF [RIGHT2]<br>[LEFT HOLD]<br>VOICE category selection buttons<br>[HARMONY/ARPEGGIO]<br>[DSP]<br>[VARI.]<br>[1], [2], [3], [4]<br>REGIST BANK [+], [-]<br>[FREEZE]<br>[MEMORY]<br>[1], [2], [3], [4]<br>[5], [6], [7], [8]<br>[2]                                                                   | FUNCTION Hiển thị lựa chọn A MAIN FUNCTION FUNCTION FUNCTION MIXING CONSOLE MUSIC FINDER OTS INFORMATION FUNCTION REGIST INFORMAT FUNCTION FUNCTION FUNCTION MIXING CONSOLE              | UTILITY<br>udio File*<br>VOICE SETTING<br>SPLIT POINT/CHORD FINGERING<br>VOICE SETTING<br>HARMONY/ARPEGGIO<br>N<br>REGIST SEQUENCE/FREEZE<br>ION<br>CONTROLLER<br>CONTROLLER<br>CONTROLLER | USB<br>USB<br>VOICE SET FILTER<br>VOICE CONTROL<br>SPLIT POINT<br>EFFECT<br>EFFECT<br>MUSIC FINDER SEARCO<br>REGISTRATION SEQU<br>FREEZE<br>REGISTRATION SEQU<br>REGIST INFORMATION<br>REGIST INFORMATION<br>REGIST INFORMATION<br>FOOT PEDAL<br>KEYBOARD/PANEL<br>TUNE             | LEFT<br>RIGHT1<br>RIGHT2<br>TYPE SELECT<br>CH 1<br>ENCE<br>ENCE<br>N 1-4<br>N 5-8<br>1,2<br>MODULATION WHEEL                                                                   |
| LUSB<br>[USB]<br>[USB AUDIO PLA'<br>TAB<br>[ENTER]<br>[EXIT]<br>Data dial<br>[□], [□], [E], [F]<br>[-/NO], [+/YES]<br>VOICE<br>VOICE<br>VOICE<br>VOICE<br>VOICE<br>VOICE<br>FFECT<br>[MUSIC FINDER]<br>ONE TOUCH<br>SETTING<br>REGISTRATION<br>MEMORY<br>FOOT PEDAL [1],<br>[MODULATION]<br>[PITCH BEND]<br>LIVE CONTROL | YER]<br>[E], [F]<br>PART SELECT [LEFT]<br>PART SELECT [RIGHT1]<br>PART SELECT [RIGHT2]<br>PART ON/OFF [LEFT]<br>PART ON/OFF [RIGHT2]<br>[LEFT HOLD]<br>VOICE category selection buttons<br>[HARMONY/ARPEGGIO]<br>[DSP]<br>[VARI.]<br>[1], [2], [3], [4]<br>REGIST BANK [+], [-]<br>[FREEZE]<br>[MEMORY]<br>[1], [2], [3], [4]<br>[2]                                                                                         | FUNCTION Hiển thị lựa chọn A MAIN FUNCTION FUNCTION FUNCTION FUNCTION MIXING CONSOLE MUSIC FINDER OTS INFORMATION FUNCTION REGIST INFORMAT FUNCTION FUNCTION KIXING CONSOLE LIVE CONTROL | UTILITY Udio File* UVICE SETTING SPLIT POINT/CHORD FINGERING VOICE SETTING HARMONY/ARPEGGIO REGIST SEQUENCE/FREEZE ION CONTROLLER CONTROLLER CONTROLLER PARAMETER ASSIGN                   | USB<br>VOICE SET FILTER<br>VOICE SET FILTER<br>VOICE CONTROL<br>SPLIT POINT<br>EFFECT<br>EFFECT<br>MUSIC FINDER SEARC<br>REGISTRATION SEQU<br>FREEZE<br>REGISTRATION SEQU<br>REGIST INFORMATION<br>REGIST INFORMATION<br>REGIST INFORMATION<br>FOOT PEDAL<br>KEYBOARD/PANEL<br>TUNE | LEFT           RIGHT1           RIGHT2             TYPE SELECT             CH 1             ENCE             N 1-4           N 5-8             1, 2           MODULATION WHEEL |

# Các sự cố thường gặp

| Tống quát                                                     |                                                                   |
|---------------------------------------------------------------|-------------------------------------------------------------------|
| Phát ra tiếng tách hoặc bụp khi bật hoặc tắt nguồn.           | Điều này là bình thường. Điện hiện đang cấp vào đàn.              |
| Điện tự động tắt.                                             | Điều này là bình thường và do chế độ Tự Động Tắt Nguồn đang       |
|                                                               | bật. Nếu cần, bạn có thể thay đổi thông số Tự Động Tắt Nguồn      |
|                                                               | (trang 15).                                                       |
| Loa trên đàn phát ra tiếng ồn                                 | Tiếng ồn có thể nghe được nếu một điện thoại di động được sử      |
|                                                               | dụng gần các nhạc cụ hoặc nếu điện thoại đang đổ chuông. Tắt      |
|                                                               | điện thoại di động, hoặc để ra xa đàn.                            |
| Tiếng ồn được nghe từ loa của đàn hoặc tai nghe khi sử dụng   | Khi bạn sử dụng các nhạc cụ cùng với các ứng dụng trên của        |
| đàn với các ứng dụng trên iPhone / iPad.                      | bạn                                                               |
|                                                               | iPhone / iPad, chúng tôi khuyên bạn nên thiết lập " Airplane Mode |
|                                                               | " để "ON" trên iPhone / iPad để tránh tiếng ồn gây ra bởi nhiễu   |
|                                                               | sóng.                                                             |
| Có một chút khác biệt trong chất lượng âm thanh giữa các nốt  | Điều này là bình thường và là kết quả của hệ thống lấy mẫu của    |
| nhạc khác nhau khi chơi đàn.                                  | nhạc cụ.                                                          |
| Một số Voice có âm thanh bị lặp.                              | _                                                                 |
| Một số tiếng ồn hoặc rung xuất hiện rõ đặc biệt ở các nốt cao | -                                                                 |
| hơn, tùy mỗi Voice.                                           |                                                                   |
| Âm lượng tổng quá nhỏ hoặc không có tiếng.                    | Âm lượng tổng thể đang để mức quá thấp. Vặn nút [MASTER           |
|                                                               | VOLUME] để ra âm lượng phù hợp.                                   |
|                                                               | Tất cả các phần trên phím đang để chế độ tắt. Sử dụng PART        |
|                                                               | ON / OFF [RIGHT 1] / [RIGHT 2] / [LEFT] để bật lên.               |
|                                                               | Âm lượng của các bộ phận riêng lẻ có thể được đặt quá thấp. Mở    |
|                                                               | âm lượng to hơn trong màn hình BALANCE (trang 54).                |
|                                                               | Hãy chắc chắn rằng các kênh mong muốn đang để ON (trang 53,       |
|                                                               | 63).                                                              |
|                                                               | Tai nghe đang được kết nối khiến âm thanh ra loa bị ngắt. Cần     |
|                                                               | rút dây tai nghe.                                                 |
|                                                               | Kiểm tra loa đang để ON:                                          |
|                                                               | [FUNCTION]   MENU 1 UTILITY  [ENTER]  CONFIG 2.                   |
|                                                               | Nút [FADE IN/OUT] đang bật, làm tắt tiếng. Hãy nhấn nút FADE      |
|                                                               | IN/OUT] để tắt chức năng.                                         |
| Âm thanh bị méo hoặc ồn.                                      | Âm lượng có thể đang để mức quá lớn. Kiểm tra tất cả các caid     |
|                                                               | đặt liên quan.                                                    |
|                                                               | TCó thể do bạn đã chỉnh sửa hiệu ứng hoặc lọc tiếng. hãy kiểm     |
|                                                               | tra là chỉnh lại cho phù hợp, Tham khảo Reference Manual          |
|                                                               |                                                                   |
| Tiếng phát ra không đồng đều.                                 | Có thể bạn đang chơi đa âm ở mức tối đa (trang 100). Khi đó các   |
|                                                               | âm đầu sẽ bị mất tiếng, chỉ còn lại các âm sau phát ra tiếng.     |
| Âm lượng phím nhở hơn âm lượng phát Song/Style.               | Âm lượng của các phím có thể được đặt quá thấp. Mở âm lượng       |
|                                                               | to hơn trong màn hình BALANCE (trang 54).                         |
| Màn hình hiển thị chính không sáng ngay cả khi bật nguồn.     | Điều này có thể xảy ra nếu một USB đã được cài đặt vào thiết bị.  |
|                                                               | Cài đặt USB có thể làm cho đàn khởi động lâu hơn. Để tránh        |
|                                                               | điều này, hãy rút USB ra trước khi bật nguồn.                     |

| Một số ký tự của các tập tin / thư mục tên là bị mất nét.         | Các thiết lập ngôn ngữ đã được thay đổi. Hãy chọn ngôn ngữ        |
|-------------------------------------------------------------------|-------------------------------------------------------------------|
|                                                                   | thích hợp cho các tên tập tin / thư mục (trang 17).               |
| Một file hiện tại không hiển thị.                                 | Các tập tin mở rộng (.mid, vv) có thể đã bị thay đổi hoặc bị xóa. |
|                                                                   | Hãy đổi tên file, thêm phần mở rộng thích hợp bằng máy tính.      |
|                                                                   | Tên file dài quá 50 ký tự. Hãy đổi tên tập tin, giảm xuống ít hơn |
|                                                                   | 50 ký tự.                                                         |
| Voice (Âm Sắc)                                                    |                                                                   |
| Voice đã chọn từ màn hình Voice Selection không phát ra tiếng.    | Kiểm tra xem phần lựa chọn đó đã bất ON hay chưa. (trang 34).     |
|                                                                   | Nếu cần, nhấn nút PART ON/OFF để bật lên.                         |
| Một số Voice nhảy một quãng tám cao độ khi chơi cao hơn hoặc      | Điều này là bình thường. Một vài Voices có giới hạn về cao độ.    |
| thấp hơn.                                                         | Khi đạt đến giới hạn, cao độ sẽ bị chuyển.                        |
| Style (Điệu)                                                      |                                                                   |
| Style không họa động khi nhấn nút [START/STOP].                   | Các Style đã chọn có thể không chứa dữ liệu. Mở nút [ACMP] và     |
|                                                                   | chơi tay trái trên phím để phát ra phần bè.                       |
| Chỉ kênh Rhythm phát được.                                        | Hãy kích hoạt chức năng Auto Accompaniment bằng cách nhấn         |
|                                                                   | nút [ACMP].                                                       |
|                                                                   | Make sure to play keys in the chord section of the keyboard       |
|                                                                   | (page 55, 56).                                                    |
| Không chọn được Styles trong USB.                                 | Nếu kích cỡ Style data lớn (khoảng 120 KB hoặc lớn hơn), bạn      |
|                                                                   | không thể chọn Style được vì data quá lớn để đàn có thể xử lý     |
|                                                                   | được.                                                             |
| Song (Bài hát)                                                    | •                                                                 |
| Không thể chọn Song.                                              | Có thể là do các thiết lập ngôn ngữ đã được thay đổi.             |
|                                                                   | Bạn cần thiết lập ngôn ngữ thích hợp cho tên file Song.           |
|                                                                   | Nếu kích thước của dữ liệu Song lớn (khoảng 300 KB hoặc lớn       |
|                                                                   | hơn), các Song có thể không lựa chọn được bởi vì dữ liệu quá      |
|                                                                   | lớn để đàn có thể xử lý được.                                     |
| Không thể phát Song.                                              | Song đã bị dừng lại vào cuối của dữ liệu Song. Trở lại            |
|                                                                   | đầu của Song bằng cách nhấn vào nút SONG [J] (STOP).              |
|                                                                   | Việc phát lại có thể bị giới hạn đối với các Song đang bị áp chế  |
|                                                                   | độ chống ghi. Tham khảo trang 25 để biết thêm chi tiết.           |
| Song ngừng phát trước khi hết.                                    | Chức năng Hướng dẫn đang mở. Lúc này đàn đang ở chế độ            |
|                                                                   | "chờ" cho đến khi bạn bấm đúng phím. Nhân nút [SONG               |
|                                                                   | FUNCTION]                                                         |
|                                                                   | Đề mở màn hinh SONG FUNCTION MENU, sau đó nhân một                |
|                                                                   | trong các nút [6                                                  |
| Các số khác với giá trị hiện ra trên màn hình Song Position, xuất | Điều này xảy ra khi chơi lại các dữ liệu âm nhạc mà tempo đã      |
| niện khi nhân nút [G] (REW)/[H](FF)                               |                                                                   |
| Có một vài kenh bị mất khi phát lại Song                          | Có thể những kiếnh đó dang ở chế độ "OFF." Hây bật tất ca các     |
|                                                                   | kenn do len (trang 63).                                           |
| l empo, beat, dem va not nhạc khong hiện chính xác.               | Một vai dự liệu Song trên dân được thủ am với chế độ "trêe        |
|                                                                   | tempo" (tempo tự do). Vi vậy với nhưng bài do tempo, nhịp và nót  |
|                                                                   | se knong niện chinh xác.                                          |
| I nu va phat audio tren USB                                       |                                                                   |
| xuat niện thông bao USB dang bận, không thể thu am.               | Hay dung loại USB tướng thiên (trang 91).                         |
|                                                                   | Co the bộ nhớ tröng của USB không đủ. Hãy kiêm tra thời gian      |
|                                                                   | thu khả dụng trên màn hình thông báo (trang 73).                  |

|                                                            | Nếu bạn dùng USB có chữa dữ liệu thu âm rồi, hãy kiểm tra xem    |
|------------------------------------------------------------|------------------------------------------------------------------|
|                                                            | có còn những file nào quan trọng không, sau đó nên định dạng     |
|                                                            | (trang 92) và thu lại.                                           |
| Không thể chọn file Audio.                                 | Định dạng có thể không tương thích với nhạc cụ. Chỉ định dạng    |
|                                                            | WAV mới có thể chọn. Các file được bảo vệ bởi DRM (Quản lý       |
|                                                            | bản quyền kỹ thuật số) cũng không thể phát.                      |
| Âm lượng file sau khi thu âm khác với lúc thu              | Âm lượng phát lại đã bị thay đổi. Hãy cài đặt mức âm lượng 100   |
|                                                            | để khi phát lại âm lượng sẽ bằng với lúc thu. (trang 71).        |
| Trộn âm                                                    |                                                                  |
| Âm thanh lạ và khác hơn mong đợi khi thay đổi rhythm Voice | Khi thay đổi rhythm/percussion Voices (Drum kits, v.v) của       |
| (Drum kit, v.v) của Style hoặc Song từ Mixer.              | Style và Song từ thông số VOICE, các cài đặt chi tiết liên quan  |
|                                                            | đến tiếng drum sẽ được cài đặt lại, đôi khi bạn không thể hồi    |
|                                                            | phục lại âm thanh gốc. Trường hợp phát lại Song, bạn có thể hồi  |
|                                                            | phục âm thanh gốc bằng cách quay lại từ đầu và mở lại từ lúc đó. |
|                                                            | Trường hợp phát Style, bạn có thể hồi phục bằng cách chọn lại    |
|                                                            | Style giống vậy.                                                 |
| Foot Pedal (bàn đạp chân)                                  |                                                                  |
| Chức năng on/off khi kết nối jack bị đảo ngược.            | Hãy thay đổi cực bằng cách cài đặt: [FUNCTION] 🗆 MENU 1 🗆        |
|                                                            | CONTROLLER                                                       |
|                                                            | 🗆 [ENTER] 🗆 3 PEDAL POLARITY.                                    |
|                                                            |                                                                  |

# Thông số kỹ thuật

| Tên sản phẩm            |                                |                             | Đàn organ kỹ thuật số                                                                                    |
|-------------------------|--------------------------------|-----------------------------|----------------------------------------------------------------------------------------------------|
| Kích                    | Kích thước (Ngang x Sâu x Cao) |                             | 1004 mm x 410 mm x 134 mm<br>(39-1/2" x 16-1/8" x 5-1/4")                                                |
| thước/1.Lượng           | Trọng lượng                    |                             | 8.1 kg                                                                                                   |
| Giao diện điều<br>khiển | Phím                           | Số lượng phím               | 61                                                                                                    |
|                         |                                | Loại phím                   | Organ                                                                                                    |
|                         |                                | Cảm ứng lực đánh            | Mạnh 2, Mạnh 1, Trung Bình, Nhẹ 1, Nhẹ 2                                                                 |
|                         | Điều khiển khác                | Bánh xe Pitch Bend          | Có                                                                                                    |
|                         |                                | Bánh xe Modulation          | Có                                                                                                    |
|                         |                                | Núm xoay                    | 2 (Có thẻ gán chức năng)                                                                                 |
|                         | Hiển thị                       | Loại                        | QVGA B/W LCD                                                                                             |
|                         |                                | Size                        | 4.3 inch                                                                                                 |
|                         |                                | Ngôn ngữ                    | English, German, French, Spanish, Italian, Japanese                                                      |
|                         | Màn hình                       | Ngôn ngữ                    | English                                                                                                  |
| Voices (âm sắc)         | Tạo tiếng                      | Kỹ thuật tạo tiếng          | Lấy mẫu AWM Stereo                                                                                       |
|                         | Đa âm                          | Tổng số đa âm (Max.)        | 128                                                                                                    |
|                         | Cài đặt sẵn                    | Số lượng Voices             | 416 Voices + 34 Drum/SFX Kits + 480 XG Voices                                                            |
|                         |                                | Voices đặc biệt             | 11 Mega Voices, 19 Sweet! Voices, 28 Cool! Voices, 19 Live! Voices                                       |
|                         | Tương thích                    |                             | XG, GS (for Song Playback), GM, GM2                                                                      |
|                         | Chia phần                      |                             | Right 1, Right 2, Left                                                                                   |
|                         | Reverb Block                   |                             | 44 Preset + 3 User                                                                                       |
|                         | Chorus Block                   |                             | 71 Preset + 3 User                                                                                       |
| Hiệu ứng                | DSP Block                      |                             | 283 Preset + 10 User                                                                                     |
|                         | Master Compressor              |                             | 5 Preset + 5 User                                                                                        |
|                         | Master EQ                      |                             | 5 Preset + 2 User                                                                                        |
|                         | Cài đặt sẫn                    | Số lượng Styles             | 230                                                                                                    |
|                         |                                | Styles đặc biệt             | 208 Pro Styles, 12 Session Styles, 10 DJ Styles                                                          |
|                         |                                | Bấm ngón                    | Single Finger, Fingered, Fingered On Bass, Multi Finger, Al<br>Fingered, Full Keyboard, Al Full Keyboard |
| Styles (Điệu)           |                                | Style Control               | INTRO x 3, MAIN VARIATION x 4, FILL x 4, BREAK, ENDING x 3                                               |
|                         | Tính năng khác                 | Music Finder (Max.)         | 1,200                                                                                                    |
|                         |                                | One Touch Setting (OTS)     | 4 for each Style                                                                                         |
|                         | Tương thích                    |                             | Style File Format (SFF), Style File Format GE (SFF GE)                                                   |
|                         | Cài đặt sẵn                    | Số lượng Songs có sẵn       | 4 Song mẫu                                                                                               |
| Songs (MIDI)            | Thu âm                         | Số lượng Tracks             | 16                                                                                                    |
|                         |                                | Data Capacity               | approx. 300 KB/Song                                                                                      |
|                         |                                | Chức năng thu âm            | Thu nhanh, thu nhiều track                                                                               |
|                         | Định dạng dữ liệu              | Phát                        | SMF (Format 0 & 1), XF                                                                                   |
|                         |                                | Thu                         | SMF (Format 0)                                                                                           |
| Multi Pads              | Cài đặt sẵn                    | Số lượng Multi Pad<br>Banks | 179 banks x 4 Pads                                                                                       |
|                         | Audio                          | Audio Link                  | Có                                                                                                    |
| Chức năng               | Voices                         | Harmony                     | Có                                                                                                    |
|                         |                                | Arpeggio                    | Có                                                                                                    |
|                         |                                | Panel Sustain               | Có                                                                                                    |
|                         |                                | Mono/Poly                   | Có                                                                                                    |
|                         | Styles                         | Tạo Style                   | Có                                                                                                    |

|                                                                     |                               | Đề xuất Style phù hợp | Có                                                                                                    |
|---------------------------------------------------------------------|-------------------------------|-----------------------|----------------------------------------------------------------------------------------------------|
|                                                                     |                               | Thông tin OTS         | Có                                                                                                    |
| Chức năng                                                           | Songs                         | Tạo Song              | Có                                                                                                    |
|                                                                     |                               | Hiển thị điểm         | Có                                                                                                    |
|                                                                     |                               | Hiển thị lời bài hát  | Có                                                                                                    |
|                                                                     |                               | Hiển thị Text         | Có                                                                                                    |
|                                                                     |                               | Hướng dẫn             | Follow Lights, Any Key, Karao-Key, Your Tempo                                                                                                    |
|                                                                     | Multi Pads                    | Tạo Multi Pad         | Có                                                                                                    |
|                                                                     | Registration Memory           | Số lượng nút          | 8                                                                                                    |
|                                                                     |                               | Điều khiển            | Registration Sequence, Freeze                                                                                                    |
|                                                                     | USB Audio Player/<br>Recorder | Thòi gian thu (max.)  | 80 phút/Song                                                                                                    |
|                                                                     |                               | Thu                   | WAV (44.1kHz, 16bit, stereo)                                                                                                    |
|                                                                     |                               | Phát                  | WAV (44.1kHz, 16bit, stereo)                                                                                                    |
|                                                                     | Nhạc mẫu (DEMO)               |                       | Có                                                                                                    |
|                                                                     | Điều khiển tổng thể           | Đánh nhịp             | Có                                                                                                    |
|                                                                     |                               | Tempo                 | 5 – 500                                                                                                    |
|                                                                     |                               | Chuyển giọng          | -12 - 0 - +12                                                                                                    |
|                                                                     |                               | Chỉnh tần số          | 414.8 – 440.0 – 466.8 Hz                                                                                                    |
|                                                                     |                               | Nút Octave            | Yes                                                                                                    |
|                                                                     |                               | Scale                 | 9 loại                                                                                                    |
|                                                                     | Hỗn hợp                       | Truy cập trực tiếp    | Yes                                                                                                    |
| Mở rộng                                                             | Voice mở rộng                 |                       | Có (khoản. 32MB max.)                                                                                                    |
| (Expansion<br>Packs)                                                | Style mở rộng                 |                       | Có (bộ nhớ trong)                                                                                                    |
|                                                                     | Lưu trữ                       | Bộ nhớ trong          | Có (approx 2MB max)                                                                                                    |
|                                                                     |                               | Thiết bị ngoại vị     | å USB                                                                                                    |
| Lưu trữ và kết nối                                                  | Kết nối                       |                       | 161/                                                                                                    |
|                                                                     |                               | Headphones            | lack stereo phone tiêu chuẩn                                                                                                    |
|                                                                     |                               |                       | Stereo mini jack                                                                                                    |
|                                                                     |                               |                       | I/I+R R                                                                                                    |
|                                                                     |                               |                       | 1 (SUSTAIN) 2 (VOLUME) có thể cán chức năng                                                                                                    |
|                                                                     |                               |                       | Có                                                                                                    |
|                                                                     |                               |                       | Có                                                                                                    |
| Ampli/                                                              | Ampli                         |                       | 15W ×2                                                                                                    |
| Loa                                                                 |                               |                       | 12cm x2                                                                                                    |
|                                                                     | Cấp nguồn Adaptor             |                       | PA-300C or an equivalent recommended by Yamaha                                                                                                    |
| Nguồn                                                               | Tiêu thu điện                 | / ddp.te.             | 15W                                                                                                    |
|                                                                     | Tự động tắt nguồn             |                       | Yes                                                                                                    |
| Phụ kiện đi kèm                                                     |                               |                       | <ul> <li>Sách hướng dẫn sử dụng (sách này)</li> <li>Đăng ký sản phẩm Online</li> <li>Giá nhạc</li> <li>AC Power Adaptor* (PA-300C hoặc tương đương theo tiêu chuẩn Yamaha),</li> <li>Dây nguồn*</li> <li>*Có thể không có từy thuộc vào mỗi thị trường. Hãy hội đại lý Yamaha</li> </ul>                                                                                                    |
| Phụ kiện bán rời<br>(Có thể không có tùy thuộc vào mỗi thị trường.) |                               |                       | <ul> <li>AC adaptor: PA-300C hoặc tương đương theo tiêu chuẩn Yamhana.</li> <li>AC adaptor: PA-300C hoặc tướng đương theo tiêu chuẩn Yamaha</li> <li>Headphones: HPH-50/HPH-100/HPH-150</li> <li>Footswitches: FC4/FC4A/FC5</li> <li>Foot controller: FC7</li> <li>USB MIDI Interface for iPhone/iPod touch/iPad: i-UX1</li> <li>USB wireless LAN adaptor: UD-WL01</li> <li>Chân đàn: L-6/L-7</li> <li>(The exterior size of the PSR-S670 is beyond the limits as described in the L-6 Assembly Instructions. However, we have determined through tests that the stand can be safely used for the instrument.) Kích thước bên ngoài của PSR-S670 vượt quá giới hạn như mô tả trong hướng dẫn của L-6. Tuy nhiên, chúng tôi đã xác định thông qua các bài kiểm tra chân đàn này có thể được sử dung mốt cách an toàn.</li> </ul> |

\* Các nội dung của hướng dẫn này áp dụng cho các chi tiết kỹ thuật mới nhất căn cứ theo ngày in. Vui lòng truy cập vào trang web của Yamaha, sau đó tải về

file hướng dẫn sử dụng được cập nhật mới nhất. Thông số kỹ thuật, thiết bị, phụ kiện được bán riêng khác nhau tùy mỗi thị trượng, vui lòng kiểm tra với đại lý Yamaha của bạn.

# Index

Vui lòng tham khảo PSR-S670 Owner's Manual bản tiếng Anh, trang 102, 103.

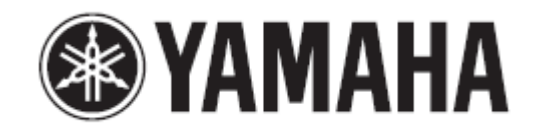

Yamaha Global Site http://www.yamaha.com/ Yamaha Downloads http://download.yamaha.com/